# HUAWEI P9 lite mini

# **Bruksanvisning**

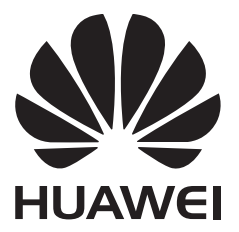

# Innehåll

# Förord

## Packa upp telefonen

| Sätta i SIM-kortet och mikroSD-kortet | 2 |
|---------------------------------------|---|
| Laddar enheten                        | 2 |
| Se batteristatus                      | 4 |

# Komma igång

| Inledande inställning               | 5 |
|-------------------------------------|---|
| Namnge ett SIM-kort                 | 5 |
| Ange standardmobildata SIM          | 6 |
| Ange standard-SIM-kort              | 6 |
| Ansluta till internet               | 6 |
| Överföring av data från annan enhet | 7 |

# Skärm och visning

| Startsida                      | 9  |
|--------------------------------|----|
| Låsa och låsa upp skärmen      | 18 |
| Meddelandepanel och statusfält | 20 |
| Navigeringsfält                | 23 |
| Teman                          | 24 |
| Global sökning                 | 25 |
| Skärmdump                      | 26 |
| Skärminspelning                | 29 |
| Delat skärmläge                | 31 |
| Använda rörelsegester          | 34 |
| Ögonvänligt läge               | 34 |
| Displayinställningar           | 35 |

# Nätverk och delning

| Mobilt internet                                               | 38 |
|---------------------------------------------------------------|----|
| WiFi                                                          | 40 |
| Bluetooth                                                     | 42 |
| Multiskärm                                                    | 44 |
| VPNer                                                         | 44 |
| HiSuite                                                       | 45 |
| Använd Huawei Share för att överföra filer mellan två Huawei- | 46 |
| enheter                                                       | 40 |
| Använda en portabel USB för att överföra data                 | 47 |

# Säkerhet och backup

Fingeravtrycksigenkänning

|            | Säkerhetsinställningar                       | Innehåll<br>50 |
|------------|----------------------------------------------|----------------|
|            | Säkerhetskopiering och återställning av data | 51             |
|            | Filhantering                                 | 52             |
| Kamera och | galleri                                      |                |
|            | Kameraalternativ                             | 57             |
|            | Foton och videoinspelningar                  | 57             |
|            | Objektidentifiering och Pro kamera-läge      | 61             |
|            | Inspelning i slow motion                     | 62             |
|            | Läget tidsförlopp                            | 63             |
|            | Ljudanteckningar                             | 63             |
|            | Hantera bildtagningslägen                    | 63             |
|            | Konfigurera kamerainställningarna            | 64             |
|            | Visar foton och videor                       | 65             |
|            | Organisera album                             | 66             |
|            | Dela foton och videor                        | 67             |
|            | Redigera ett foto                            | 68             |
|            | Redigerar videor                             | 70             |
|            | Konfigurerar Galleri                         | 71             |
| Samtal och | kontakter                                    |                |
|            | Ringa samtal                                 | 72             |
|            | Besvara samtal                               | 74             |
|            | Ringa ett konferenssamtal                    | 76             |
|            | Pågående samtal                              | 77             |
|            | Hantera samtalsloggar                        | 78             |
|            | Samtalsinställningar                         | 79             |
|            | Skapa ett kontaktkort                        | 82             |
|            | Skapa en ny kontakt                          | 82             |
|            | Importera och exportera kontakter            | 83             |
|            | Hantera kontakter                            | 85             |
|            | Söka efter kontakter                         | 86             |
|            | Dela kontakter                               | 87             |
|            | Lägga till en kontakt i dina favoriter       | 88             |
|            | Byta kontaktfoton                            | 88             |
|            | Se samtalslistor för enskilda kontakter      | 88             |
|            | Tilldela en ringsignal till en kontakt       | 88             |
|            | Kontaktgrupper                               | 89             |
| Meddelande | och e-post                                   |                |
|            | Skickar ett meddelande                       | 91             |

Svara på ett meddelande91Söka efter meddelanden92Ta bort meddelandetrådar92

|             |                                                      | Innehåll |
|-------------|------------------------------------------------------|----------|
|             | Hantera meddelanden                                  | 92       |
|             | Gå tillbaka till toppen av meddelandelistan          | 92       |
|             | Fäst olästa meddelanden överst i listan              | 93       |
|             | Markera meddelanden som lästa                        | 93       |
|             | Blockera skräppostmeddelanden                        | 93       |
|             | Lägga till en meddelandesignatur                     | 93       |
|             | Konfigurera meddelanderingtonen                      | 94       |
|             | ldentifierar skadliga webbadresser i textmeddelanden | 94       |
|             | Lägga till ett e-postkonto                           | 94       |
|             | Skickar e-postmeddelanden                            | 95       |
|             | Svarar på e-postmeddelanden                          | 95       |
|             | Hantera e-postmeddelanden                            | 95       |
|             | Söker e-postmeddelanden                              | 96       |
|             | Hanterar VIP-kontakter                               | 96       |
|             | Hanterar e-postkonton                                | 97       |
|             | Konfigurerar e-post                                  | 97       |
| Kalender o  | ch anteckningar                                      |          |
|             | Ändrar kalendervy                                    | 99       |
|             | Visar globala helgdagar                              | 99       |
|             | Födelsedagspåminnelser                               | 99       |
|             | Synkroniserar händelser                              | 100      |
|             | Skapa en händelse                                    | 100      |
|             | Delar händelser                                      | 100      |
|             | Ta bort en händelse                                  | 101      |
|             | Söker efter händelser                                | 101      |
|             | Skickar händelseinbjudningar                         | 101      |
|             | Skapa en anteckning                                  | 101      |
|             | Säkerhetskopierar anteckningar                       | 102      |
| Musik och   | video                                                |          |
|             | Lyssna på musik                                      | 103      |
|             | Sök efter musik                                      | 103      |
|             | Ta bort låtar                                        | 104      |
|             | Skapa en spellista                                   | 104      |
|             | Spelar en spellista                                  | 104      |
|             | Spelar en video                                      | 104      |
| Hanterar fö | r telefonoch                                         |          |
|             | Optimera prestanda                                   | 106      |
|             | Öka hastigheten                                      | 106      |
|             | Hantera dataanvändning                               | 106      |
|             | Integritetsfilter                                    | 107      |
|             | Batterihantering                                     | 108      |
|             | -                                                    |          |

|           |                                                                        | Innehåll |
|-----------|------------------------------------------------------------------------|----------|
|           | Hantera appbehörigheter                                                | 109      |
|           | Virusskanner                                                           | 109      |
|           | Kryptera appar                                                         | 110      |
|           | Ställ in program för att stänga dem automatiskt när skärmen är<br>låst | 110      |
|           | Konfigurera hanteringen av telefonoch                                  | 110      |
| Verktyg   |                                                                        |          |
|           | Klocka                                                                 | 111      |
|           | Ljud-inspelare                                                         | 113      |
| Systemfur | nktioner och inställningar                                             |          |
|           | Söker efter inställningar                                              | 115      |
|           | Påslagnings- och avstängningstimer                                     | 115      |
|           | Omstart av enheten                                                     | 115      |
|           | Byta systemspråk                                                       | 116      |
|           | Ändra inmatningsmetoden                                                | 116      |
|           | Inställningar för inmatningsmetod                                      | 116      |
|           | Redigera text                                                          | 116      |
|           | Flygläge                                                               | 117      |
|           | Konfigurera ljudinställningarna                                        | 118      |
|           | Enhandsläge                                                            | 119      |
|           | Stör ej-läge                                                           | 120      |
|           | Ställa in ett konto                                                    | 121      |
|           | Visa minnes- och lagringsinformation                                   | 121      |
|           | Ställa in datum och tid                                                | 122      |
|           | Aktivera platsåtkomst                                                  | 122      |
|           | Återställa fabriksinställningar                                        | 123      |
|           | OTA-uppdateringar                                                      | 123      |
|           | Visa produktinformation                                                | 124      |
|           | Hjälpmedelsfunktioner                                                  | 125      |
| Få bjäln  |                                                                        |          |

## Få hjälp

Personlig information och datasäkerhet

Lista över säkerhetsfunktioner

Juridisk information

# Förord

Läs denna guide noga innan du använder enheten.

Alla bilder och illustrationer i dokumentet är endast avsedda som referens och kan skilja sig från den slutgiltiga produkten.

Vissa funktioner i den här handboken kanske inte stöds av vissa enheter eller operatörer.

#### Symboler och definitioner

| • | Beskrivning | Lyfter fram viktiga punkter och tips samt ger ytterligare information.                                                                                    |
|---|-------------|----------------------------------------------------------------------------------------------------|
| A | Påminnelse  | Anger vilka problem som kan uppstå om man inte handhar<br>telefonen på rätt sätt, till exempel att den blir skadad eller att<br>information går förlorad. |
| 0 | Varning     | Varnar dig om potentiella risker som kan orsaka allvarliga skador.                                                                                        |

# Packa upp telefonen

# Sätta i SIM-kortet och mikroSD-kortet

Telefonen har en 2-i-1 SIM-kortplatser. Du kan sätter in två nano-SIM-kort eller ett nano-SIM-kort och ett mikroSD-kort.

- SIM-kortplatsen stöder endast nano-SIM-kort. Kontakta din operatör för att få ett nytt nano-SIM-kort eller ett utbyteskort.
- Använd endast nano-SIM-kort av standardtyp för att undvika att skada SIM-kortfacket.
- Kontrollera att kortet är i rätt position och håll kortfacket vågrätt när du sätter i kortet i enheten.
- Var försiktig så att du inte skadar dig själv eller enheten när du använder SIM-utmatningsstiftet.
- Förvara SIM-utmatningsstiftet utom räckhåll för barn för att förhindra att stiftet sväljs av misstag eller skador.
- SIM-utmatningsstiftet bör endast användas för att mata ut SIM-kortfacket. Insättning av SIMutmatningsstiftet i andra hål kan skada enheten.
- **1** Peka på och håll strömknappen nedtryckt och peka på  $\bigcirc$  när du ska slå av enheten.
- **2** Ta bort kortfacket genom att sätta i SIM-utmatningsstiftet som följer med enheten i det lilla hålet intill kortfacket.

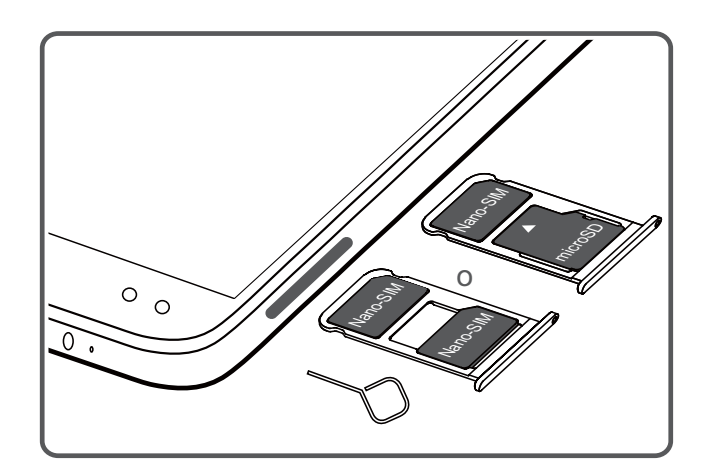

- 3 Sätt i ett SIM-kort eller microSD-kort i kortfacket.
- 4 Sätt tillbaka kortfacket i rätt orientering i telefonen.

# Laddar enheten

Enheten visar låg batterinivå när batteriet är nästan tomt. Ladda enheten omedelbart så att den inte stängs av automatiskt.

#### Användning av en laddare för att ladda enheten

Anslut enheten till ett vägguttag med hjälp av medföljande laddaren och USB-kabeln från fabriken.

- Du måste använda laddaren och USB-kabeln som medföljde enheten för att snabbare laddningshastigheter. Användning av andra laddare eller USB-kablar kan orsaka att enheten kontinuerligt startar om eller ökar på laddningstiden. Det kan också leda till att laddaren överhettas eller även skada på enheten eller batteriet.
- Om enheten inte svarar när du trycker på på/av-knappen, är batteriet förmodligen tömd. Ladda batteriet i minst 10 minuter (använd laddaren som medföljde enheten), och starta sedan om enheten.
  - Enheten utför automatiskt en säkerhetskontroll när du ansluter den till en laddare eller andra enheter. Om enheten upptäcker att USB-porten är våt, kommer den automatiskt att sluta ladda och visa ett säkerhetsmeddelande. Om detta meddelande visas, koppla ur USB-kabeln från enheten och låt USB-porten torka ut helt för att undvika skador på enheten eller batteriet.

#### Använd en USB-port för att ladda enheten

Om du inte har tillgång till en laddare kan du ladda din enhet genom att ansluta den till en dator med en USB-kabel.

- 1 När du använder en USB-kabel för att ansluta enheten till en dator eller en annan enhet, Tillåt åtkomst till enhetsdata? kommer att i en popup-dialogruta.
- 2 Peka på Nej, ladda endast.

Om en annan USB-anslutning har valts, svep nedåt från skärmens statusfält för att öppna aviseringspanelen. Peka på **Filöverföring via USB**, och välj sedan **Endast laddning**.

#### Använd en USB-port av typ-C för att ladda andra enheter

USB av typ-C kontakter är reversibla och kan sättas in uppåt åt båda hållen. Det är fullt möjligt att använda enheten för att ladda en annan enhet med en USB Typ-C-kabel.

- **1** Använd en USB-kabel för att ansluta din enhet telefon till den andra enheten.
- **2** På enheten, svep nedåt från statusfältet för att öppna meddelandepanelen och ställ sedan in USB-anslutningsläget på **Omvänd laddning**.
- **3** På den andra enheten, ställ in USB-anslutningsläget till **Endast laddning**.

När du vill använda en annan enhet för att ladda din enhet, ska du ställa in USB-anslutningen till **Endast laddning** på enheten, och sätt sedan in USB-anslutningsläget på den andra enheten till **Omvänd laddning**.

#### Säkerhetsinformation

- Använd endast original Huawei-batterier, laddare och USB-kablar för att ladda enheten.
  Tredjepartstillbehör utgör en potentiell säkerhetsrisk och kan försämra enhetens prestanda.
- Du kan ladda upp batteriet många gånger men alla batterier har en begränsad livslängd. Om du märker en markant försämring i enhetens batteritid, ska du köpa ett originellt batteri från Huawei. Försök inte ta bort inbyggda batterier. Om enheten har ett inbyggt batteri, kontakta ett

auktoriserat Huawei servicecenter för ett utbyte. Om batteriet är borttagbart, byt ut det mot ett Huawei originalbatteri.

- Enheten kan bli varm efter långvarig användning eller när det utsätts för höga temperaturer. Om enheten känns varm, stoppar du laddningen och inaktiverar onödiga funktioner. Placera enheten på en sval plats och låt den svalna till rumstemperatur. Undvik att komma i kontakt med ytan på enheten under längre perioder när den blir varm.
- Laddningstider kan variera beroende på temperaturen i omgivningen och den återstående batteriladdningen.
- Undvik att använda enheten när den laddas. Täck inte över enheten eller laddaren.
- För mer information om laddning och batterivård, besök http://consumer.huawei.com/ och sök efter bruksanvisningen för din enhet.

#### Batteristatusinformation

Batteristatusen indikeras av enhetens indikatorlampa och batteriikonen i statusfältet.

| Statusindikator      | Batteriikon | Batteristatus                                                                                            |
|----------------------|-------------|----------------------------------------------------------------------------------------------------|
| Blinkande eller fast |             | Mindre än 5 % kvar                                                                                       |
| rött                 |             |                                                                                                    |
| Röd                  | ***         | Laddar, mindre än 10 % kvar                                                                              |
| Orange               |             | Laddar, 10 - 90 % kvarstår                                                                               |
| Grön                 |             | Laddar, minst 90 % kvar. Om 100 % visas bredvid<br>batteriikonen i statusfältet, eller ett meddelande om |
|                      |             | att laddningen är klar.                                                                                  |

# Se batteristatus

Du kan se batteristatus och konfigurera statusfältet för att visa återstående batteriprocent.

#### Se batteristatus

Batteristatusen indikeras av batteriikonen i statusfältet.

Öppna Telefonhant. Peka på 📱 för att visa återstående batteriladdning i procent och användningstid.

#### Visning av återstående batteriladdning i procent i statusfältet

Du kan visa återstående batteriladdning i procent i statusfältet på två sätt:

- Öppna 🙋 Telefonhant. Peka på 💈 och slå på Återstående batteri i procent.
- Öppna Inställningar. Peka på Aviseringar och statusfält > Batteriprocent. Välj Bredvid ikonen eller I ikonen för att visa återstående batteriladdning i procent i den valda platsen. Välj Visa inte om du inte vill att återstående batteriladdning i procent skall visas.

# Komma igång

# Inledande inställning

- Säkerställ att SIM-kortet är korrekt infogat innan du använder din telefon första gången.
  Läs snabbstartsguiden för mer information om hur du ställer in telefonen.
  - Tryck och håll strömknappen för att slå på telefonen. Följ instruktionerna på skärmen för att slutföra den första installationen.
- **1** Markera ditt språk och region och peka på **NÄSTA**.
- 2 Läs innehållet noggrant, acceptera användarvillkoren och Huawei:s integritetspolicy, och peka sedan på GODKÄNN > GODKÄNN.
- 3 Läs servicepolicyn Välj GODKÄNN och peka på NÄSTA.
- **4** Din telefon kommer automatiskt att söka efter tillgängliga Wi-Fi-nätverk. Följ instruktionerna på skärmen för att lägga till ett nätverk.
- 5 Läs Googles villkor och peka på NÄSTA.
- 6 Du kan konfigurera din enhet på två sätt:
  - Följ instruktionerna på skärmen för att återställa en säkerhetskopia.
  - Följinstruktionerna på skärmen när du vill kopiera data från en annan enhet, eller peka på Konfigurera som ny > Hoppa över > OK för att hoppa över detta steg.
    - Skulle du välja att hoppa över detta steg, kan du fortfarande importera data från en annan enhet senare genom att trycka på Inställningar > Avancerade Inställningar > Dataöverföring.
- 7 Enheten telefon har en fingeravtryckssensor. Lägg till ditt fingeravtryck enligt anvisningarna på skärmen. Innan du lägger till ditt fingeravtryck, kommer du att uppmanas att skapa en PIN-kod eller lösenord som du kan använda för att låsa upp skärmen om fingeravtrycksigenkänningen misslyckas.
- 8 Peka på KOM IGÅNG för att slutföra inställningarna. Enheten är nu redo att använda.

# Namnge ett SIM-kort

Som standard namnges SIM-korten efter operatören. Du kan byta namn på SIM-kortet för att göra det lättare att identifiera.

- Den här funktionen är endast tillgänglig på telefoner med Dual SIM.
  - Funktioner kan variera beroende på din operatör.
- 1 Öppna Inställningar.
- 2 Peka på 2-kortsinställningar
- 3 Välj ett SIM-kort. Ange ett namn och peka på OK.

# Ange standardmobildata SIM

Du kan välja ett standard SIM-kort för mobila datatjänster.

- Den här funktionen är endast tillgänglig på telefoner med Dual SIM.
  - Funktioner kan variera beroende på din operatör.
- 1 Öppna Inställningar.
- 2 Peka på 2-kortsinställningar.
- **3** Växla omkopplaren **Standardmobildata** bredvid det valda SIM-kortet.

# Ange standard-SIM-kort

Du kan välja ett standard SIM-kort för utgående samtal.

- (j) Den här funktionen är endast tillgänglig på telefoner med Dual SIM.
- 1 Öppna Inställningar.
- 2 Peka på 2-kortsinställningar.
- 3 Peka på Förvalt SIM-kort för samtal och välj önskat SIM-kort.

När du har valt standard SIM-kortet kommer SIM 1 och SIM 2 inte längre visas på uppringaren.

# Ansluta till internet

Anslut till Wi-Fi-nätverk utan ansträngning med enheten.

#### Ansluta till ett Wi-Fi-nätverk

- 1 Svep nedåt från statusfältet för att öppna meddelandepanelen.
- 2 Peka och håll \widehat för att öppna Wi-Fi-inställningsskärmen.
- **3** Slå på **Wi-Fi**. Enheten kommer att räkna upp alla tillgängliga WiFi-nätverk där du befinner dig.
- **4** Välj det Wi-Fi-nätverk som du vill ansluta till. Om du väljer ett krypterat nätverk, kommer du också att behöva ange WiFi-lösenord.

#### Komma igång

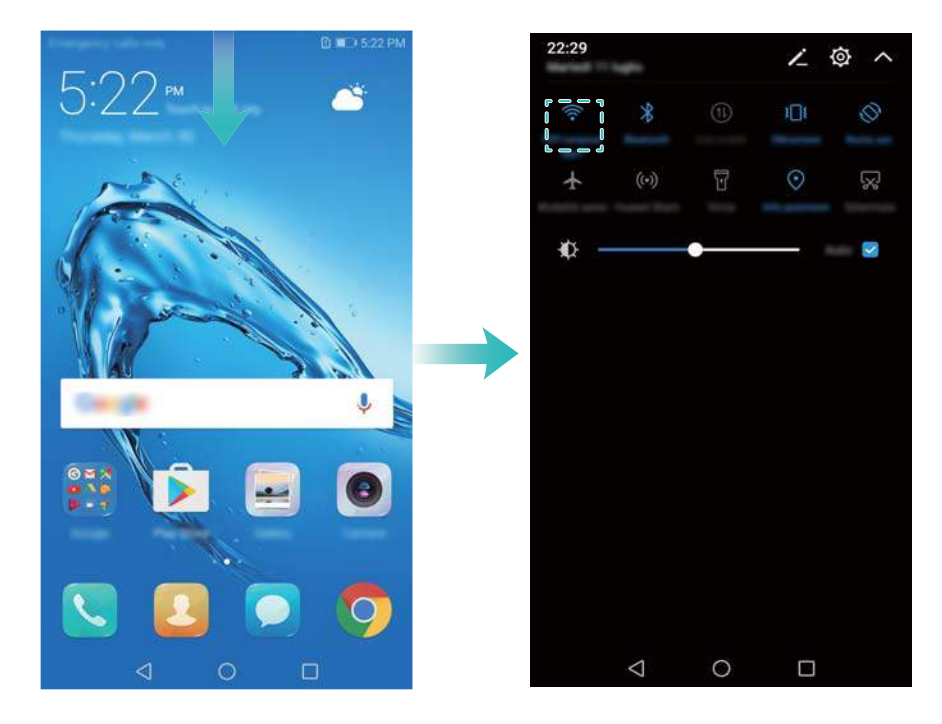

#### Anslutning med mobildata

- Innan du använder mobildata bör du kontrollera att du har en dataplan hos din operatör för att undvika överdrivna datakostnader.
- **1** Svep nedåt från statusfältet för att öppna meddelandepanelen.
- **2** Peka på <sup>(1)</sup> för att aktivera mobildata.
  - Inaktivera mobildata när det inte behövs för att spara på batteriet och minska dataanvändning.

# Överföring av data från annan enhet

Importera data från annan telefon i några enkla steg.

#### Kopierar data till den nya enheten

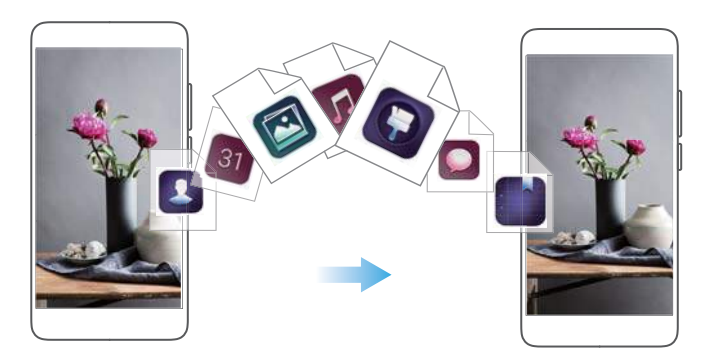

- 1 Öppna linställningar.
- 2 Peka på Avancerade Inställningar > Dataöverföring.

#### Använda Phone Clone för att importera data

Phone Clone är en app som utvecklats av Huawei oh som tillåter dig att överföra data mellan enheter utan en dator eller internetanslutning.

- **1** På den gamla telefonen, installera **Phone Clone**.
- 2 På din nya enhet, öppna Inställningar.
- **3** Peka på Avancerade Inställningar > Dataöverföring > Phone Clone.
- 4 Välj den enheten som du vill importera data och peka på Fortsätt.
- **5** På den exporterande enheten, öppna **Phone Clone** och peka på **skicka**. Skanna QR-koden på den nya enheten eller anslut manuellt till den nya enhetens Wi-Fi-surfzon.
  - När du ska installera Phone Clone på den gamla enheten, peka på peka här för att skapa en QR-kod på nya enheten och skanna QR-koden.
- 6 När du är ansluten, markera de data du vill skicka på din gamla enhet och peka på skicka.

#### Använda HiSuite för att importera data

Använd HiSuite när du vill säkerhetskopiera data på den gamla enheten till en dator och importera den till den nya enheten.

- 1 Installera HiSuite på din dator.
- **2** Anslut enheten till datorn genom att använda en USB-kabel. HiSuite startar automatiskt.
- **3** Gå till säkerhetskopieringsskärmen i HiSuite. Välj de data som du vill säkerhetskopiera och följ anvisningarna på skärmen för att säkerhetskopiera data.
- **4** Anslut din nya enhet till en dator via en USB-kabel. Gå till skärmen för återställning av data i HiSuite.
- **5** Välj vilken säkerhetskopia du vill återställa och följ anvisningarna på skärmen för att återställa data.

# Skärm och visning

# **Startsida**

### Om startsidan

Använd startskärmen för att komma åt dina appar och widgets.

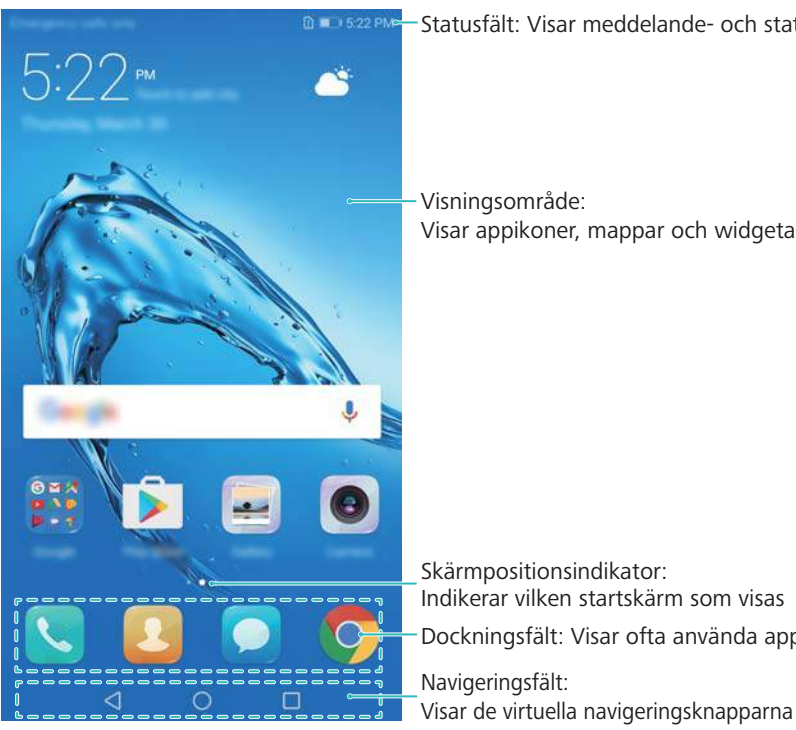

Statusfält: Visar meddelande- och statusikoner

Visar appikoner, mappar och widgetar

Skärmpositionsindikator: Indikerar vilken startskärm som visas Dockningsfält: Visar ofta använda appar

### Grundläggande skärmgester

Använda enkla pekskärmsgester för att utföra en mängd olika uppgifter, såsom starta program, bläddra i listor och förstora bilder.

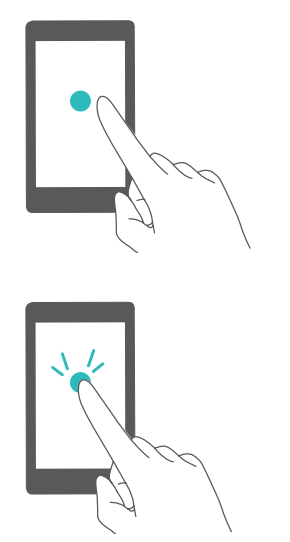

Peka på: Peka på ett objekt en gång. Till exempel, peka för att välja ett alternativ eller öppna en app.

Dubbelpeka: Tryck på målområdet på skärmen två gånger i snabb följd. Till exempel: dubbelpeka på en bild i helskärmsläge för att zooma in eller ut.

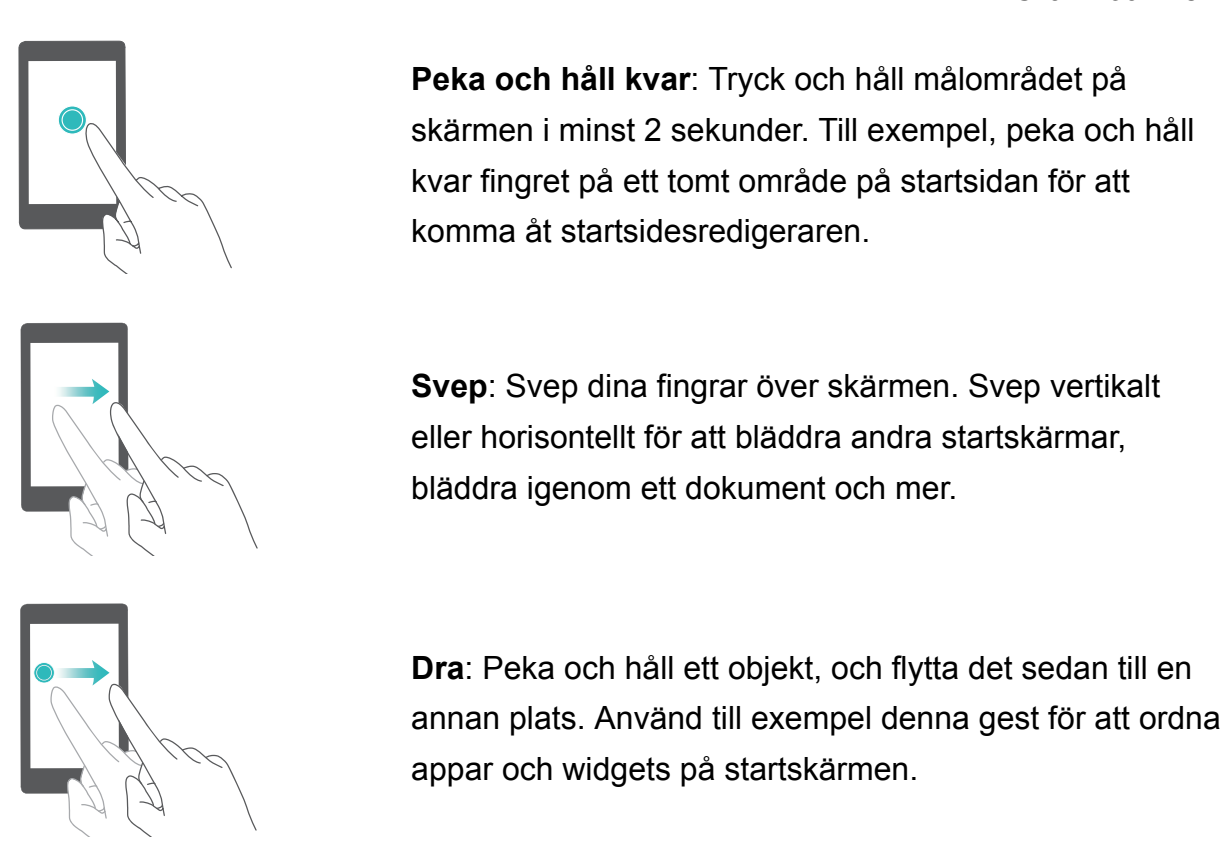

Sära på fingrarna: Sära på två fingrar på skärmen. Till exempel, sära två fingrar för att zooma in på en bild eller en webbsida.

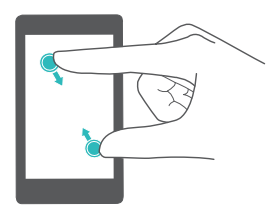

**Dra ihop två fingrar**: Dra ihop två fingrar på skärmen. Till exempel, dra ihop två fingrar för att zooma ut på en bild.

## Aktivera lådstartsidan

Använd lådstartsidan för att lagra appikoner i en separat applåda.

#### Aktivera lådstartsidan

- 1 Öppna Inställningar.
- 2 Peka på Startskärmens utseende > Låda.

#### Lägg till appgenvägar till startsidan

Lägg till ofta använda appar till startskärmen för snabb åtkomst.

- 1 På startskärmen, peka på 🕮 för att visa listan med program.
- 2 Peka på och håll en app eller ikon tills enheten vibrerar och dra sedan appikonen till önskad plats på startsidan.

Du måste ha tillräckligt med plats på din startsida. Om det inte finns tillräckligt med utrymme, lägg till en till startsida för att frigöra lite utrymme.

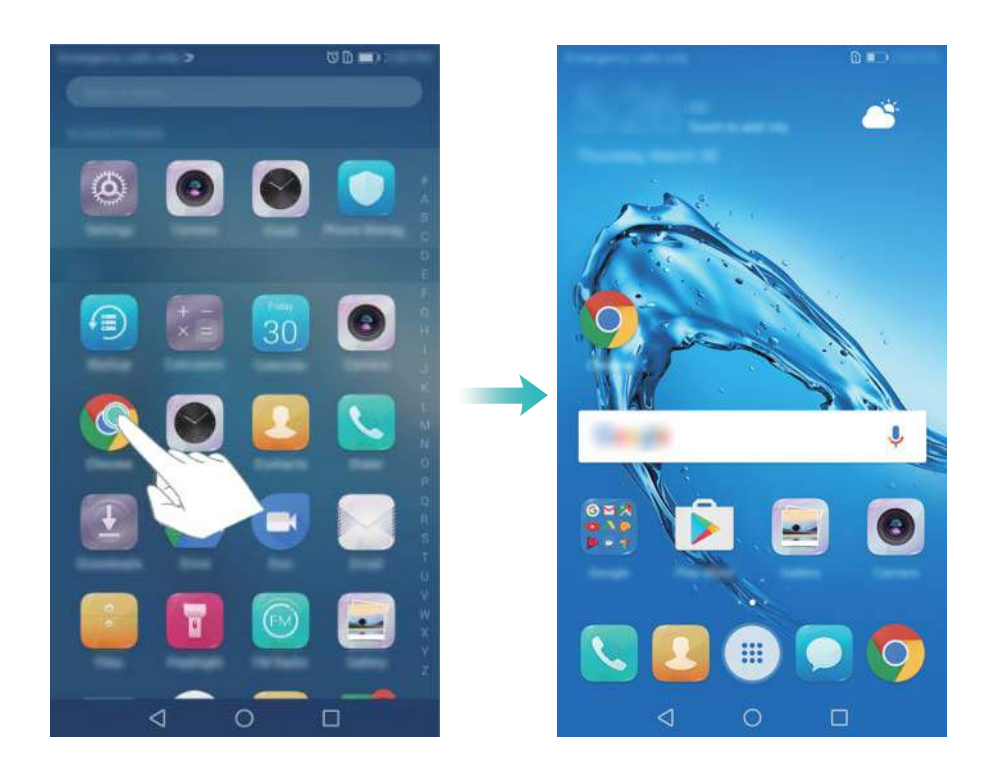

#### Gå tillbaka till standardstartsidan

- **1** Öppna Inställningar.
- 2 Peka på Startskärmens utseende > Standard.

#### Byt till enkel startsida

Enkel startsida använder en enkel layout och stora ikoner för att vara lättare att använda.

- **1** Öppna Inställningar.
- 2 Peka på Avancerade Inställningar > Enkelt läge och peka sedan på  $\checkmark$ .

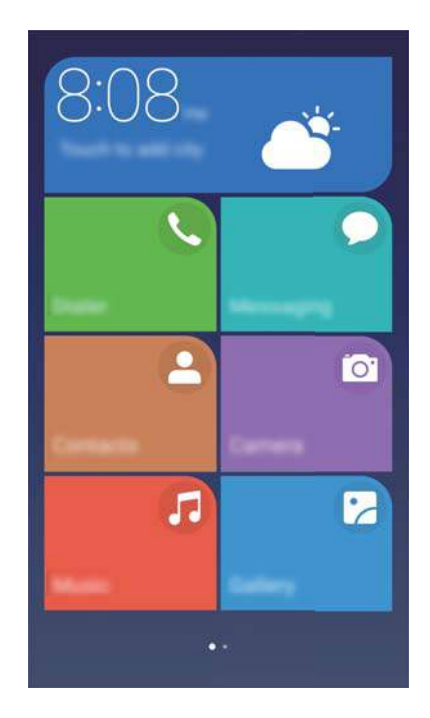

- **3** På den enkla startsidan kan du:
  - Peka på appikoner för att öppna dem.
  - Vidrör och hålla still på en ikon för att öppna redigeringsläget för startsidan. I det här läget kan du lägga till eller ta bort appar.
  - Peka på Övriga för att öppna applistan och visa eller öppna fler appar.
  - Peka på Standardläge för att gå tillbaka till standardstartsidan.

## Visar eller döljer aviseringsmärken

Aviseringsmärken syns i det övre högra hörnet på appikoner. Märkessiffran indikerar antalet nya aviseringar. Öppna motsvarande app för att se aviseringsinformation.

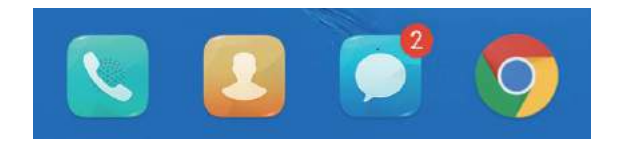

- **1** På startskärmen, nyp ihop två fingrar tillsammans för att öppna startskärmens redigerare.
- 2 Peka på Inställningar > Appikoner.
- **3** Växla knappen för att aktivera eller inaktivera aviseringsmärken.

## Ställ in startsidans bakgrund

Välj bland ett brett utbud av teman och bakgrundsbilder för att anpassa enheten.

### Ändra bakgrundsbild

- **1** Öppna Inställningar.
- 2 Peka på Visning > Bakgrundsbild > Ställ in bakgrundsbild.

**3** Välj önskad bakgrundsbild och följ anvisningarna på skärmen för att ställa in den som bakgrundsbild för startskärm eller låsskärm (eller båda)

#### Ändra bakgrundsbild automatiskt

- 1 Öppna Inställningar.
- 2 Peka på Visning > Bakgrundsbild.
- 3 Slå Ändra startsidans bakgrund slumpmässigt på eller stäng av
  - När slumpmässig ändring av bakgrundsbilder på startskärmen aktiveras, kan du konfigurera Intervall och Album att visa så att bakgrundsbilderna kan ändras automatiskt vid det angivna intervallet.

#### Hantera ikoner på startsidan

Du kan enkelt flytta eller avinstallera program på startskärmen.

#### Flytta ikoner på startsidan

På startskärmen, peka på och håll en app-ikon eller widget tills enheten vibrerar. Du kan sedan dra app-ikonen eller widget till önskad plats.

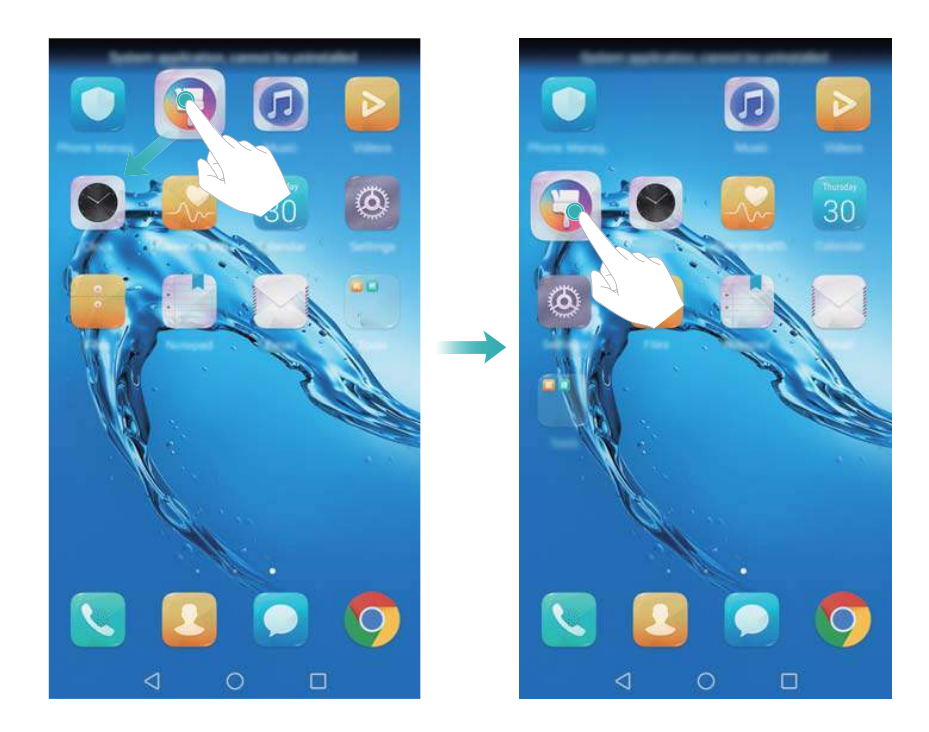

#### Ta bort program från startskärmen

På startskärmen tryck och håll appen eller widgeten du vill ta bort tills  $\square$  visas längst upp på skärmen. Dra den oönskade appen eller widget till  $\square$  ,och följ anvisningarna på skärmen.

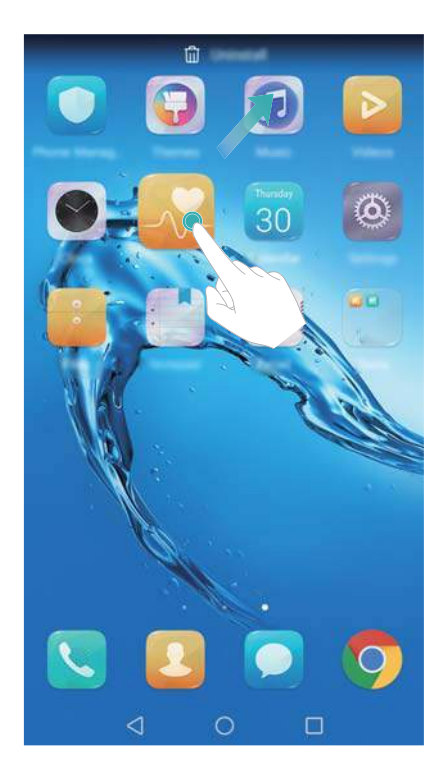

*i* Vissa förinstallerade program kan inte avinstalleras med risk för inkorrekt drift av systemet.

#### Skakar enheten för att automatiskt justera ikonerna

Luckor kan synas på startskärmen efter avinstallation av program eller efter flytt till mappar. Du kan använda följande funktion för att arrangera apparna smidigt på startskärmen.

- 1 På startskärmen, nyp ihop två fingrar tillsammans för att öppna startskärmens redigerare.
- 2 Peka på Inställningar och slå på Skaka.
- **3** Återgå till startskärmen och öppna startskärmens redigerare igen. Skaka enheten för att ordna apparna så att luckorna fylls.

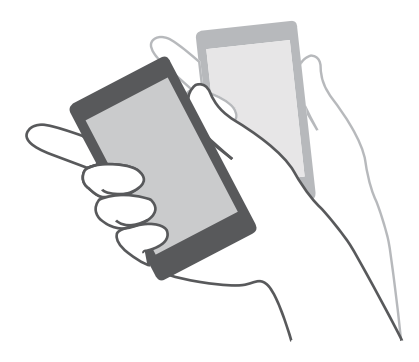

#### Hantera startsidor

Du kan anpassa startsidor efter din smak.

#### Lägg till startsidor

**1** På startskärmen, nyp ihop två fingrar tillsammans för att öppna startskärmens redigerare.

**2** Peka på + på startskärmen längst till vänster eller höger för att lägga till en ny sida.

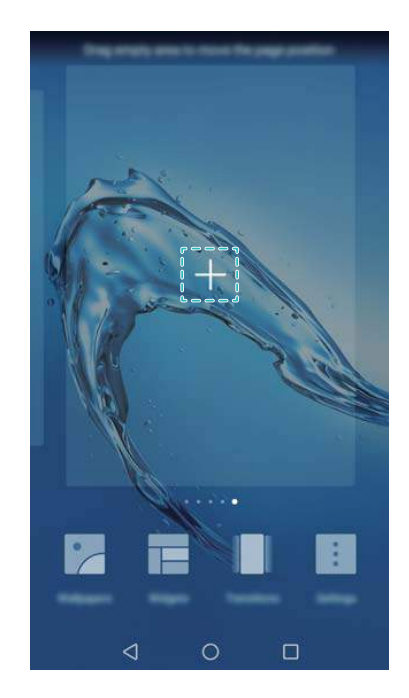

#### Ta bort startsidor

- **1** På startskärmen, nyp ihop två fingrar tillsammans för att öppna startskärmens redigerare.
- **2** Peka på imes en tom skärm för att ta bort den.

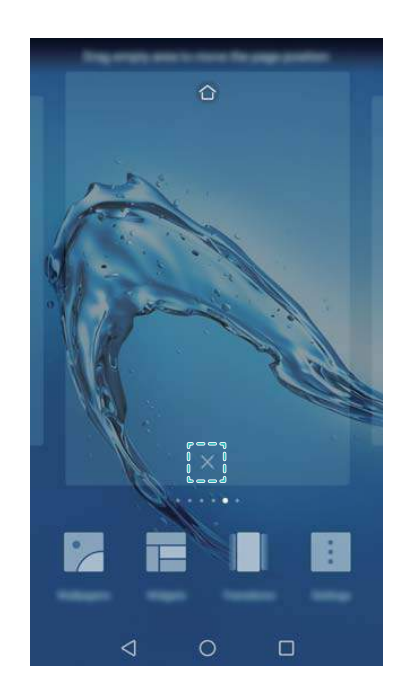

Du kan inte ta bort en startskärm om den innehåller appar eller widgetar.

#### Flytta startsidor

- 1 På startskärmen, nyp ihop två fingrar tillsammans för att öppna startskärmens redigerare.
- 2 Tryck och håll på startskärmen som du vill flytta och dra den till önskad plats.

#### Ställa in standardstartsidan

- 1 På startskärmen, nyp ihop två fingrar tillsammans för att öppna startskärmens redigerare.
- **2** Peka på  $\bigcirc$  toppen av startskärmen för att ställa in den valda startskärmen som standard.

#### Hantera widgets på startsidan

Lägg till, flytta, eller ta bort widgets från startskärmen.

#### Lägga till widgetar

- **1** På startskärmen, nyp ihop två fingrar tillsammans för att öppna startskärmens redigerare.
- 2 Peka på Widgetar. Välj en widget och dra den till ett tomt område på startskärmen.
  - Du måste ha tillräckligt med plats på din startsida. Om det inte finns tillräckligt med utrymme, lägg till en till startsida för att frigöra lite utrymme.

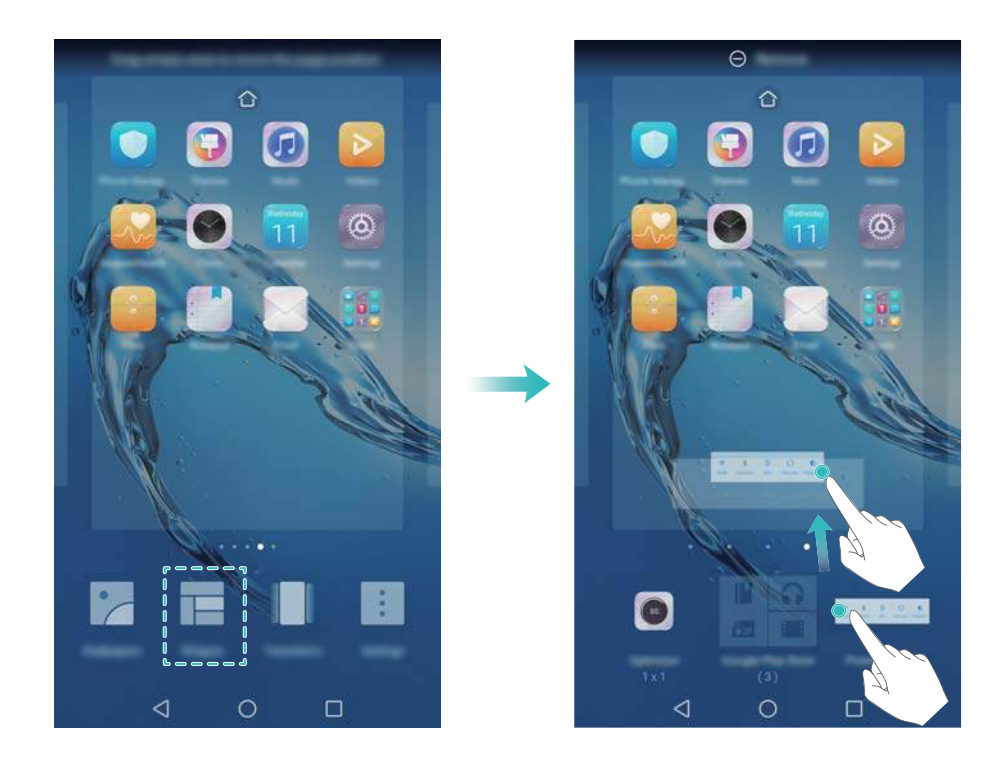

#### Flytta widgetar

På startskärmen trycker du på och håller en widget tills enheten vibrerar och dra sedan widgeten till önskad plats.

#### Ta bort widgetar

På startskärmen, pekar du på och håller en widget nedtryckt tills enheten vibrerar och dra sedan widgeten till **Ta bort** längst upp skärmen.

#### Hantera mappar på startsidan

Ordna dina appar i mappar så att du kan hitta dem lättare.

#### Skapa en mapp

Gruppera dina appar i kategoriserade mappar för att göra dem lättare att hitta. Till exempel kan du skapa en social mapp för dina sociala media-appar.

På startskärmen, dra en ikon till en annan ikon för att skapa en mapp som innehåller båda appar.

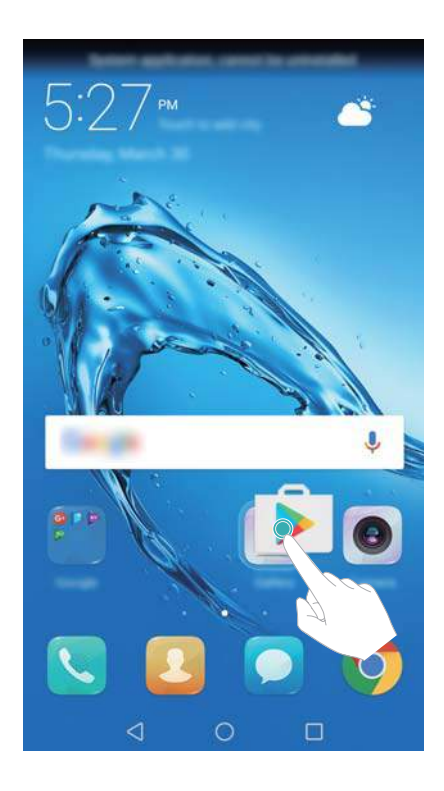

#### Byt namn på mappar

För att byta namn på en mapp, öppna den och peka på mappnamnet.

#### Lägga till appar till en mapp

- 1 Öppna mappen.
- **2** Peka på +.
- **3** Välj det program som du vill lägga till och peka på **OK**.

#### Ta bort appar från en mapp

- 1 Öppna mappen.
- **2** Peka på +.
- **3** Avmarkera den app du vill ta bort och peka på **OK**.

Du kan också peka på och hålla en ikon och dra den utanför en mapp för att ta bort den.

#### Ta bort mappar

- 1 Öppna mappen.
- **2** Peka på +.

**3** Avmarkera alla appar och peka på **OK**. Mappen kommer tas bort automatiskt.

# Låsa och låsa upp skärmen

### Ändra låsskärmens stil

Konfigurera lösenord för skärmlås för att förhindra obehörig åtkomst till enheten.

#### Ändra skärmlåsmetod

Magasinupplåsning är inställd som standardlåsskärmens stil. För att ändra låsskärmens stil,

peka på 🥘 Inställningar > Skärmlås & lösenord > Utseende för skärmlås och välj en stil.

#### Ställa in skärmlåsets lösenord

- 1 Öppna Inställningar.
- 2 Peka på Skärmlås & lösenord > Lösenord
- **3** You can choose to unlock the screen with an unlock pattern, PIN, or password:
  - Peka på **Grafiskt lösenord** och anslut minst fyra punkter för att skapa ett mönster för upplåsning.
  - Peka på PIN. Följ instruktionerna på skärmen för att skapa ett PIN som innehåller minst fyra siffror och peka sedan på OK.
  - Peka på Lösenord. Följ instruktionerna på skärmen för att skapa ett lösenord som innehåller minst fyra tecken och peka sedan på OK.
  - Du kan också använda ditt fingeravtryck för att låsa upp skärmen. Tryck på Registrera i popup-dialogrutan för att lägga till ditt fingeravtryck. För mer information om hur du använder fingeravtryck för att låsa upp skärmen, se Inställning av fingeravtryck.
    - För att ta bort lösenordet för att låsa upp skärmen, peka på **Ingen** och följ anvisningarna på skärmen.

#### Låsa skärmen

Lås skärmen för att minska strömförbrukningen och förhindra oavsiktliga pressar eller obehörig åtkomst till dina data.

- Manuell låsning: Tryck på Strömknappen för att manuellt låsa skärmen.
- Automatisk låsning: Skärmen låses automatiskt och går i viloläge efter förinställt sovtid för att minska strömförbrukningen och förhindra oavsiktlig verksamhet.

Om du vill ändra skärminsomningstiden, peka på Inställningar > Visning > Viloläge och välj en tid.

#### Lås upp skärmen

- 1 Tryck på Strömknappen för att starta skärmen.
- 2 Svep på skärmen i valfri riktning.

- Om du har ställt in ett upplåsningsmönster för skärmen, PIN-kod eller lösenord, måste du rita upplåsningsmönstret eller ange PIN-koden/lösenord för att låsa upp skärmen.
  - Om din enhet har en fingeravtryckssensor, kan du låsa upp skärmen genom att placera fingret på fingeravtryckssensorn.

#### Konfigurerar Magasinupplåsningsbilder

Konfigurera Magasinupplåsning för att anpassa låsskärmens bakgrundsbilder.

#### Lägger till online-bakgrundsbilder till visningslistan

Dra upp från botten av låsskärmen för att visa Magazine Unlock-alternativen.

Peka på 🖸 . Peka på <table-cell-rows> och välj bakgrundsbilder som du vill lägga till visningslistan.

#### Dela bakgrundsbilder för Magasinupplåsning

Dra upp från botten av låsskärmen för att visa alternativen för Magasinupplåsning och peka

sedan på 💪 . Välj hur du vill dela bakgrundsbilder och följ anvisningarna på skärmen.

#### Lägger till offline-bakgrundsbilder till visningslistan

- **1** Dra upp från botten av låsskärmen för att visa alternativen för Magasinupplåsning.
- **2** Peka på 🗁 för att komma åt visningslistan.
- **3** Peka på **Tillagd av mig** och välj +.
- 4 Välj de önskade bilderna och peka på  $\checkmark$ .

#### Uppdaterar omslaget för Magasinupplåsning

- 1 Öppna Inställningar.
- 2 Peka på Skärmlås & lösenord > Magasinupplåsning.
- 3 Peka på Prenumerationer > Nedladdad och välj Uppdatera för att manuellt uppdatera dina bakgrundsbilder för Magasinupplåsning.
  - Den här funktionen kräver en Internet-anslutning. Anslut till ett Wi-Fi-nätverk när du vill undvika onödiga avgifter för dataöverföringar.

### Komma åt verktyg från låsskärm

Starta programmen direkt från låsskärmen.

- 1 Dra upp från botten av låsskärmen för att visa låsskärmens funktioner och verktyg.
- **2** Tryck på ikonen för genväg i botten på skärmen för att starta appen du vill komma åt.

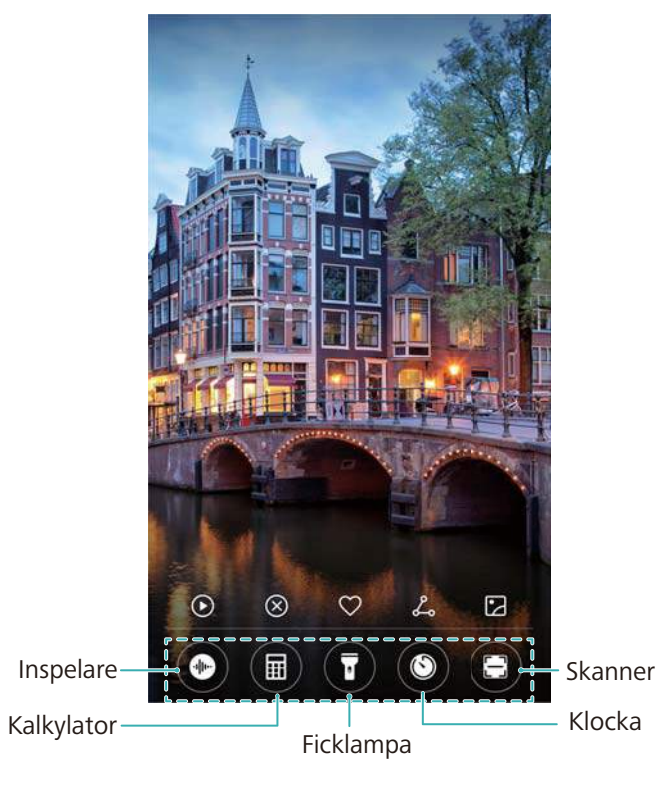

Svep uppåt på kameraikonen på låsskärmen för att öppna kameran direkt.

### Konfigurera din låsskärmssignatur

Konfigurera en låsskärmssignatur för att anpassa låsskärmen.

- 1 Öppna Inställningar.
- 2 Peka på Skärmlås & lösenord > Låsskärmssignatur.
- **3** Ange signaturen för låsskärmen och peka på **Spara**.

Din låsskärmssignatur kommer att visas på låsskärmen.

# Meddelandepanel och statusfält

## Om statusfältet

Använd statusfältet för att få tillgång till aviseringspanelen och kontrollera enhetens status.

### Öppnar aviseringsfältet och statusfältet

#### Konfigurera aviseringsfältet och statusfältet från låsskärmen

Slå på skärmen och dra nedåt från statusfältet för att öppna aviseringspanelen. Sedan kan du slå på eller stänga av knapparna för genväg, eller visa meddelanden om avisering.

#### Konfigurera aviseringspanelen och statusfältet när skärmen är upplåst

Svep nedåt från statusfältet för att öppna meddelandepanelen. Sedan kan du slå på eller stänga av knapparna för genväg, eller visa aviseringsmeddelanden.

### Om aviserings- och statusfältikonerna

#### Statusikoner

Statusikoner visas på höger sida av aviseringsfältet och informerar om enhetens status, inklusive nätverksanslutningar, signalstyrka, batteri och tid.

3 Statusikoner kan variera beroende på din region och operatör.

|               | Signalstyrka                  | ×           | Ingen signal                |
|---------------|-------------------------------|-------------|-----------------------------|
| 4 <b>G</b>    | Ansluten via 4G               | 3G          | Ansluten via 3G             |
| 2G            | Ansluten via 2G               | Н           | Ansluten via HSPA           |
| $H^{+}$       | Ansluten via HSPA+            | <b>4</b> G  | Ansluten via LTE            |
| HD            | VoLTE-aktiverad               | !           | Inget SIM-kort hittades     |
| R             | Roaming                       | ¥           | Flygplansläge aktiverat     |
| *             | Bluetooth aktiverat           | (((.        | Ansluten via Wi-Fi          |
| 0             | Ansluten till ett VPN-nätverk | $\bigcirc$  | Tar emot platsdata från GPS |
| \$ <b>_</b> { | Vibrationsläge aktiverat      | X           | Tyst läge aktiverat         |
| (i)           | Larm aktiverat                |             | Laddar                      |
|               | Batteriest är fullt           | <b>[</b> ]] | Låg batterinivå             |
| $\bigcirc$    | Headset infört                |             |                             |

#### Aviseringsikoner

Meddelandeikoner visas på den vänstra sidan av statusfältet när du får en ny avisering, anmälan eller påminnelse.

| ň     | Missade samtal     | $\checkmark$ | Nya e-postmeddelanden   |
|-------|--------------------|--------------|-------------------------|
| • • • | Fler aviseringar   | 0.0          | Ny röstbrevlåda         |
| Ŧ     | Laddar ner data    | <u>1</u>     | Laddar upp data         |
|       | Kommande händelser |              | Enhetens minne är fullt |

#### Konfigurera aviseringar

Du kan konfigurera aviseringsinställningarna för varje app.

- 1 Öppna Inställningar.
- 2 Peka på Aviseringar och statusfält > Meddelandehantering.
- **3** Välj den app som du vill konfigurera och aktivera eller inaktivera aviseringar om så önskas.

## Konfigurera skärmen för att slå på den när du får ett meddelande

Konfigurera skärmen för att slå på den när du får ett nytt meddelande för att undvika att missa viktig information.

- 1 Öppna Inställningar.
- 2 Peka på Aviseringar och statusfält.
- 3 Växla Skärmen slås på vid aviseringar knappen.

### Använda genvägsväxel för att komma åt inställningar

Använd genvägsknappar för att snabbt aktivera eller inaktivera ofta använda funktioner.

#### Åtkomst till genvägsknappar

Svep nedåt från statusfältet för att öppna aviseringspanelen.

🤨 Peka på 💛 för att visa alla genvägsknappar.

#### Konfigurerar genvägsknappar

- **1** Svep nedåt från statusfältet för att öppna meddelandepanelen.
- 2 Peka på 🔏 . Peka på och håll en knapp och dra den till den önskade positionen.

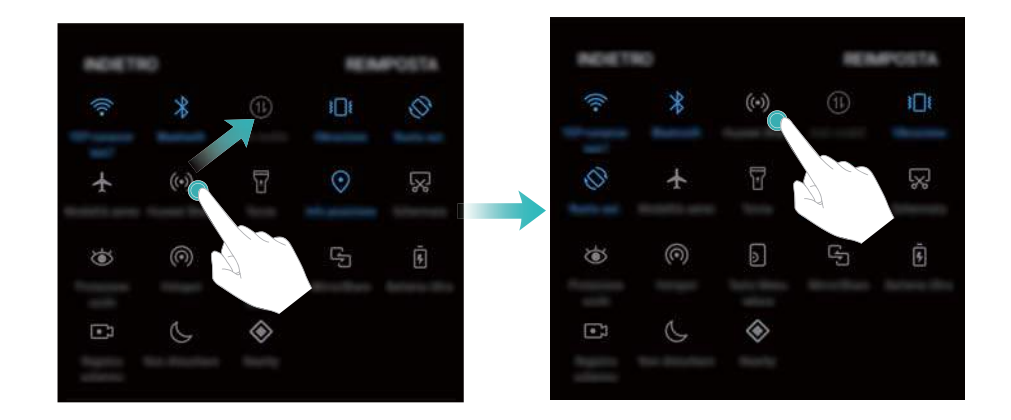

**3** Tryck på en knapp för att aktivera motsvarande funktion. Om knappen stöder gester med peka och hålla, tryck ner knappen för att komma åt inställningarna för motsvarande funktion.

Vissa knappar stöder inte gester peka och hålla.

# Navigeringsfält

### Om navigeringsfältet

Navigeringsfältet består av tre virtuella knappar: Tillbaka, hem och senaste.

- Tillbaka: Peka för att gå tillbaka till föregående skärm eller stänga en app. När du skriver text, tryck för att stänga tangentbordet på skärmen.
- O Startsida: Peka för att återgå till startsidan.

## Ändring av navigeringsfältets stil

- 1 Öppna Inställningar.
- 2 Peka på Navigeringsknapp.
- **3** Välj önskad layout.

| $\triangleleft$ | 0 |                 |                              | 0 |
|-----------------|---|-----------------|------------------------------|---|
|                 | 0 | $\triangleleft$ |                              | 0 |
| $\triangleleft$ | 0 |                 | $\overline{\overline{\Psi}}$ |   |
|                 | 0 | $\triangleleft$ | $\overline{\overline{\Psi}}$ |   |

 $\vec{v}$  Om du väljer ett navigeringsfält innehållande  $\overline{\overline{v}}$ , kan du peka på  $\overline{\overline{v}}$  för att dra ner aviseringspanelen.

### Användning av navigeringsfältet

#### Öppna aviseringspanelen

Om du väljer ett navigeringsfält innehållande  $\overline{\overline{\psi}}$ , kan du peka på  $\overline{\overline{\psi}}$  för att dra ner aviseringsskärmen.

#### Ansluter Google Search och delat skärmläge

- Peka och håll O **Startsida** för att komma åt Google Search.
- Peka och håll 🗌 Senaste för att aktivera delat skärmläge.

#### Hantera senaste uppgifter

#### Se senaste uppgifter

Peka på 🗆 Senaste för att visa senaste uppgifter. Svep upp och ner för att bläddra bland dem.

#### Växla mellan senaste uppgifter

- **1** Peka på 🗌 Senaste.
- **2** Dra upp eller ner för att hitta den uppgift som du vill byta till och välj den.

#### Avsluta senaste uppgifter

- **1** Peka på 🗌 Senaste.
- 2 För att avsluta en uppgift, svep den till höger eller vänster eller peka på imes ikonen i övre högra hörnet.

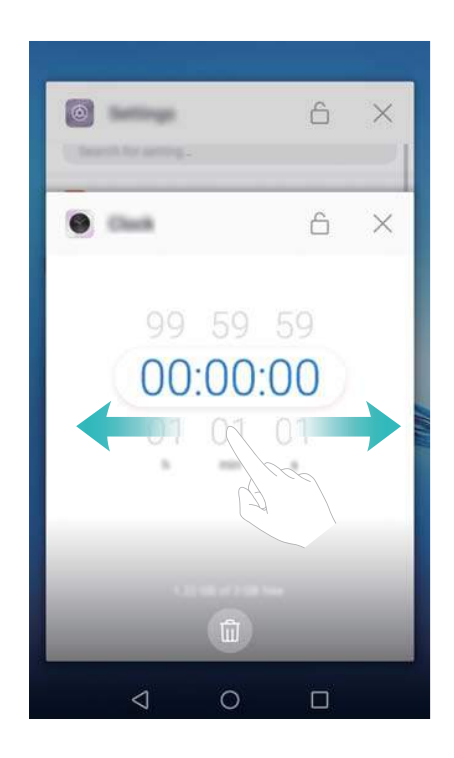

- Peka på 🛄 för att avsluta uppgifter.
  - För att förhindra en uppgift från att avslutas, peka på -ikonen i övre högra hörnet.
    Detta kommer låsa den uppgiften. För att låsa upp en uppgift, peka på -ikonen i övre högra hörnet.

# Teman

#### Om teman

Teman hjälper dig att anpassa startskärmen genom att ändra bakgrundsbild, appikoner, och mer.

# Ändra tema

- 1 Öppna 🥯 Teman.
- 2 Du kan:
  - Välj ett tema och följ instruktionerna på skärmen för att konfigurera inställningar.
  - Peka på **Anpassa** för att mixa och matcha metoder för låsskärm, bakgrundsbilder, appikoner och mer.

# Global sökning

## Om global sökning

Använd global sökning för att hitta appar, kontakter och meddelanden på enheten,.

Dra ner på startskärmen för att öppna det globala sökfönstret och ange dina sökord.

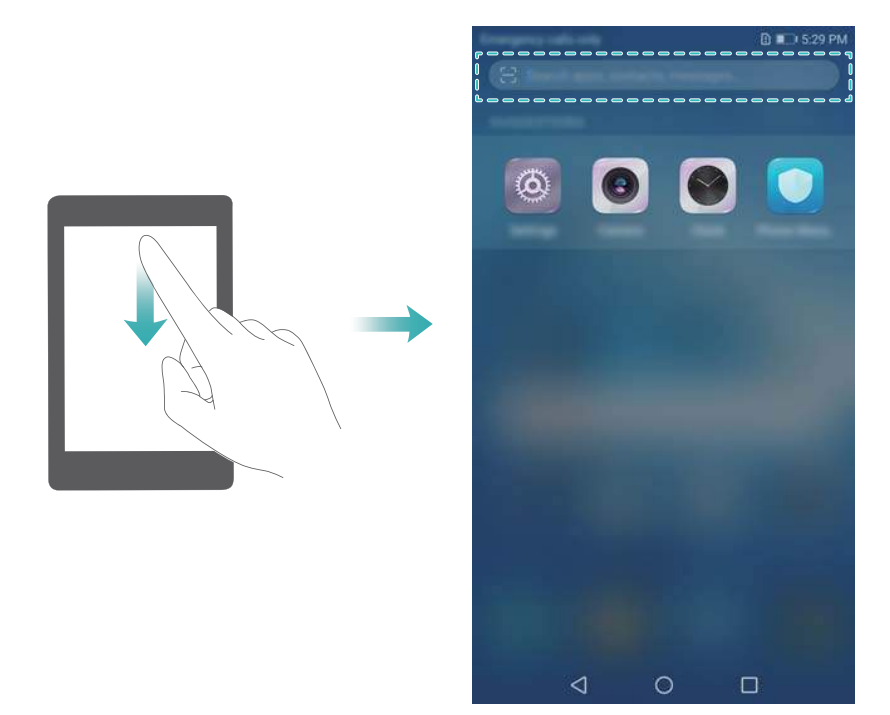

## Söker efter innehåll på enheten

#### Söka efter kontakter

- **1** Dra ner på startskärmen för att visa sökfältet.
- **2** Tryck på sökfältet och ange kontaktens namn, initialer, telefonnummer, e-postadress eller annan information. Matchande resultat visas nedanför.
  - För att förbättra noggrannheten i sökresultaten, ange fler än ett sökord. Varje sökord ska separeras med ett mellanslag (t.ex."John Smith New York").

#### Söka efter SMS-meddelanden

- **1** Dra ner på startskärmen för att visa sökfältet.
- **2** Ange ett eller flera sökord. Resultaten visas nedanför sökfältet.

🤨 Alternativt, öppna 🧧 Meddelande och ange ett eller flera sökord i sökfältet.

#### Söker efter e-postmeddelanden

- **1** Dra ner på startskärmen för att visa sökfältet.
- 2 Ange ett eller flera sökord (som t.ex. ämnet för e-postmeddelandet). Resultaten visas nedanför sökfältet.

#### Söker efter appar

- **1** Dra ner på startskärmen för att visa sökfältet.
- 2 Ange ett eller flera sökord. Resultaten visas nedanför sökfältet.

När du använder lådstartsidans layout, kan du även söka efter appar genom att peka på

i och ange namnet på programmet i sökfältet.

#### Söker efter inställningar

- 1 Dra ner på startskärmen för att visa sökfältet.
- 2 Ange ett eller flera sökord. Matchande menyalternativ från **Inställningar** visas under sökfältet.

# Skärmdump

#### Gör en avbild av hela skärmen

#### Ta en skärmdump med strömbrytar- och volym ner-knapparna

Tryck på Strömknappen och Volym ner-knapp för att ta en hel skärmbild.

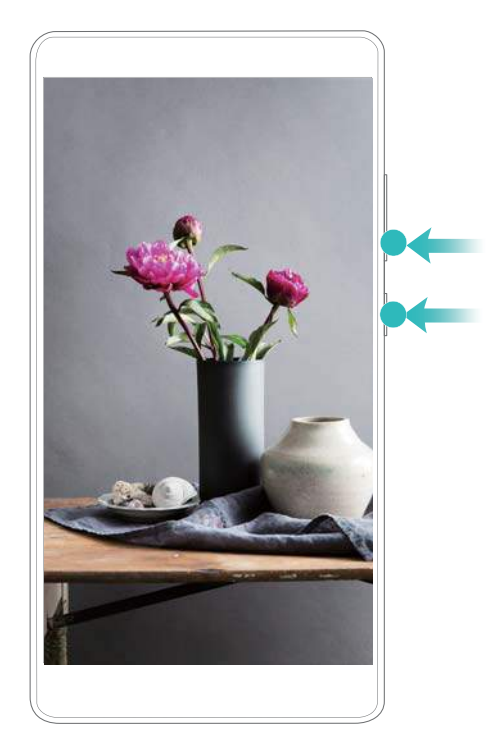

#### Skärmdumpsgenväg

Öppna aviseringspanelen och peka sedan på 🔀 i fliken genvägar för att ta en hel skärmbild.

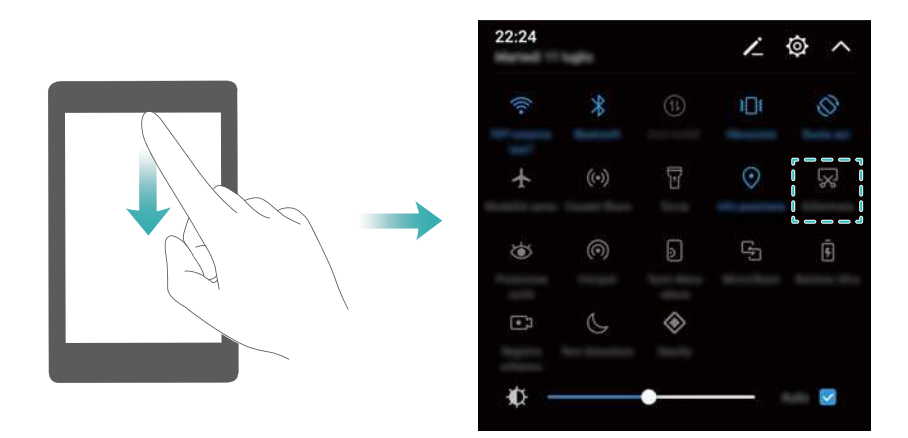

## Ta bläddringsbild

Använd bläddrande skärmdumpar för att fånga innehåll som inte får plats på skärmen. Detta är användbart för att dela chattkonversationer, webbsidor, eller stora bilder.

#### Använd fliken för genvägar

- 1 Öppna aviseringspanelen och peka på 🔀 för att ta en hel skärmbild.
- **2** Efter att du tagit en skärmbild, peka på  $\Box$  för att ta en bläddringsskärmbild.
- **3** Skärmen kommer rulla ned automatiskt när enheten fångar en skärmdump.

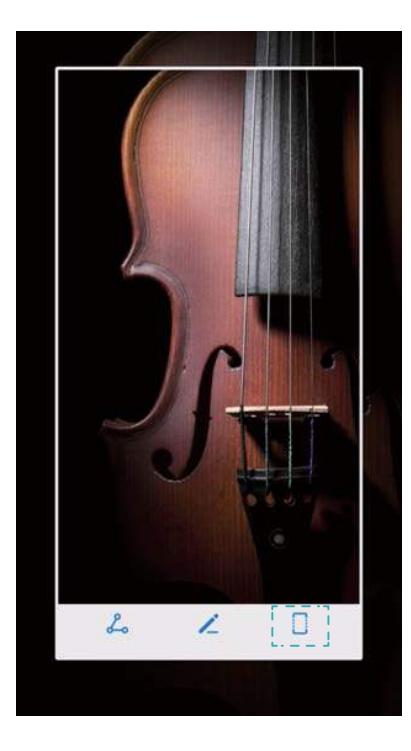

🖸 Se till att du pekar på 🛛 inom 3 sekunder efter att tagit skärmbilden.

## Visning, redigering, borttagning, och delning av skärmbilder

#### Visar skärmbilder

- 1 Öppna 🔤 Galleri.
- 2 På Album fliken, peka på Skärmbilder för att se dina skärmdumpar.

#### Redigera en skärmdump

- 1 Efter att ha tagit en skärmdump, peka på 🔏 .
- **2** Välj önskade alternativ när du vill redigera bilden.
- 3 Peka på 🗒 för att spara ändringarna.

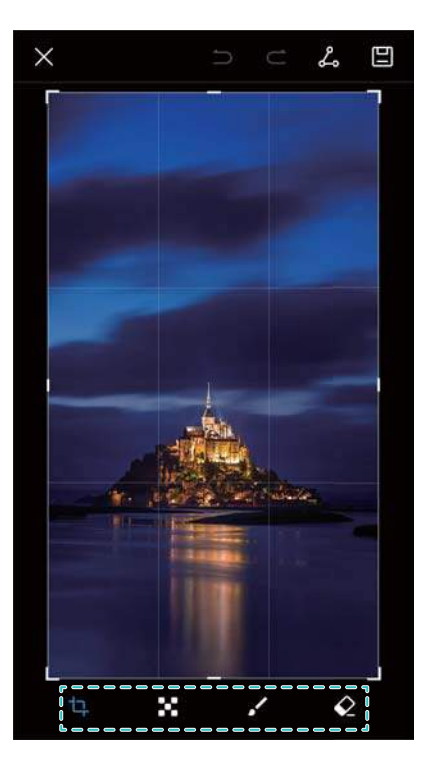

#### Dela en skärmbild

- 1 Öppna 🔤 Galleri.
- 2 På fliken Album peka på Skärmbilder.
- 3 Välj texten du vill dela och peka på 🦾.
- 4 Välj hur du vill dela skärmdumpen och följ anvisningarna på skärmen.

#### Tar bort en skärmdump

- 1 Öppna 🔤 Galleri.
- 2 På fliken Album peka på Skärmbilder.
- **3** Välj skärmbilden som du vill ta bort och peka på  $\stackrel{[]}{\amalg}$ .

# Skärminspelning

### Om skärminspelningar

Använd funktionen skärminspelning för att spela in filmmaterial på skärmen och dela den med dina vänner.

#### Skärminspelare

#### Använda skärminspelarens genvägsväxel

För att starta en skärminspelning, öppna aviseringspanelen och peka på 🖭.

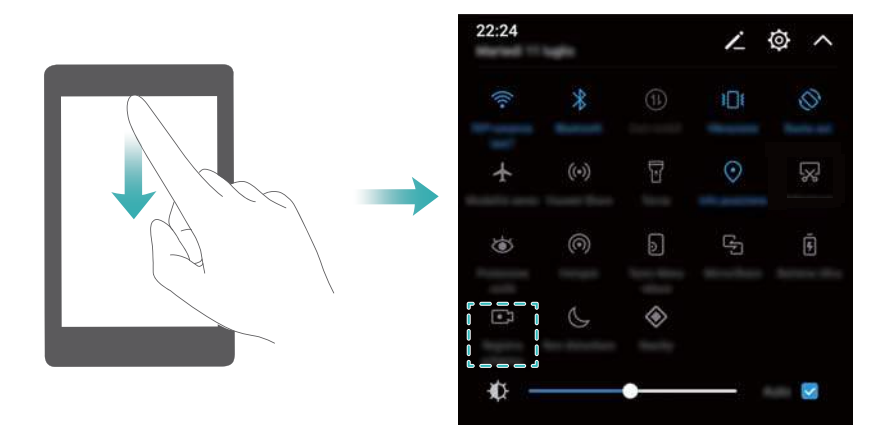

#### Trycker på knappar för att spela in

Tryck på Volymknappen för upp och Strömknappen samtidigt.

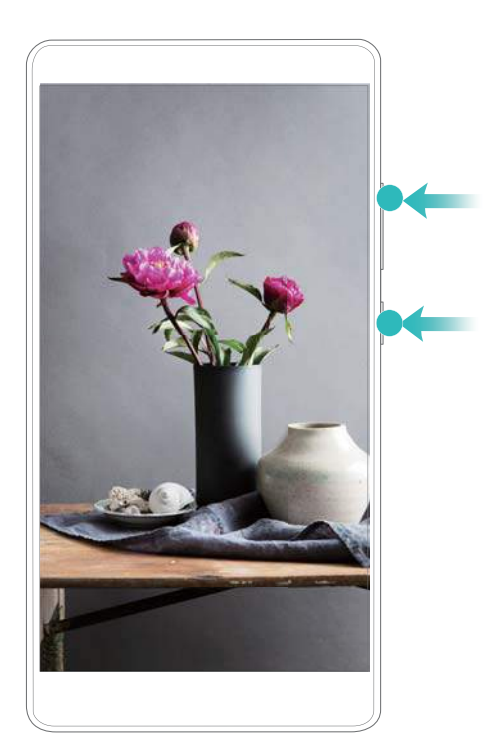

## Se, dela och ta bort skärminspelningar

#### Se skärminspelningar

Öppna Salleri och gå till Skärmbilder eller Skärminspelningar för att visa skärminspelningar.

#### Dela skärminspelningar

1 Öppna 🔤 Galleri.

- 2 På fliken Album, peka på Skärmbilder eller Skärminspelningar.
- 3 Välj den skärminspelning som du vill dela och peka på 🦾.
- 4 Välj hur du vill dela inspelningen och följ anvisningarna på skärmen.

#### Ta bort skärminspelningar

- 1 Öppna 🔤 Galleri.
- 2 På fliken Album, peka på Skärmbilder eller Skärminspelningar.
- **3** Peka på och håll den skärminspelning som du vill ta bort och välj  $\stackrel{[]}{\amalg}$ .
- 4 Peka på Ta bort.

#### Konfigurera standardlagringsplatsen för skärminspelningar

- inte alla enheter stöder microSD-kort.
- 1 Sätt in ett mikroSD-kort i enheten.
- 2 Öppna Inställningar.
- 3 Peka på Minne och lagring > Standardminne för att ändra förinställd lagringsplats till Internminne eller SD-kort.

# Delat skärmläge

### Om läge för delad skärm

Använd delad skärm för att använda två program samtidigt.

#### Aktivera skärmdelningsläge

Delad skärm-läge finns inte tillgängligt för alla appar. Vissa appar kanske inte fungerar korrekt i delad skärm-läge.

#### Använd den senaste knappen för att aktivera delad skärm-läge

Öppna en app som stöder delat skärm-läge och peka sedan på och håll  $\ \Box$  .

#### Använda svepande gester för att aktivera delad skärm-läge

Öppna en app som stödjer delad skärm, och dra sedan upp från botten av skärmen med två fingrar.
#### Skärm och visning

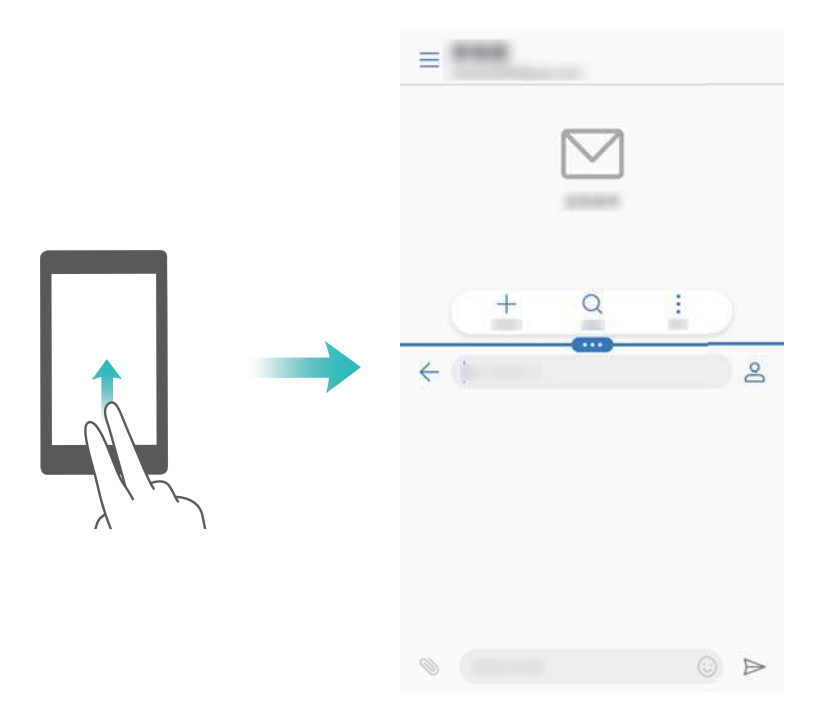

## Använda delad skärm-läge

#### Växla till helskärmsläge

I delad skärm-läge, peka på och håll 📟 och svep upp eller ner för att växla till helskärmsläge.

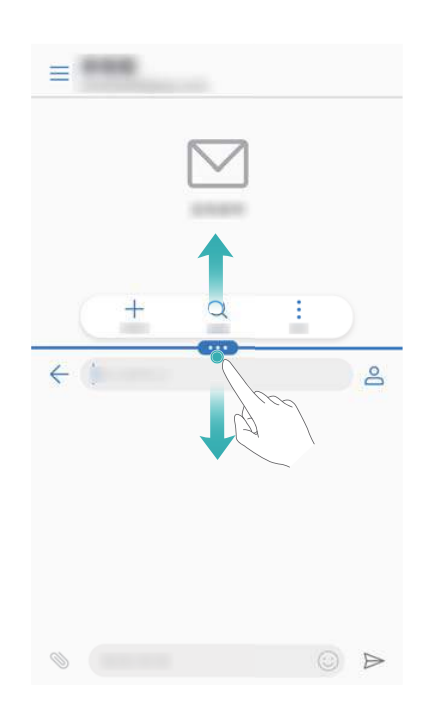

#### Flytta skärmar

I delat skärmläge, peka på 📟 , och sedan peka på 👖 för att växla position mellan skärmarna.

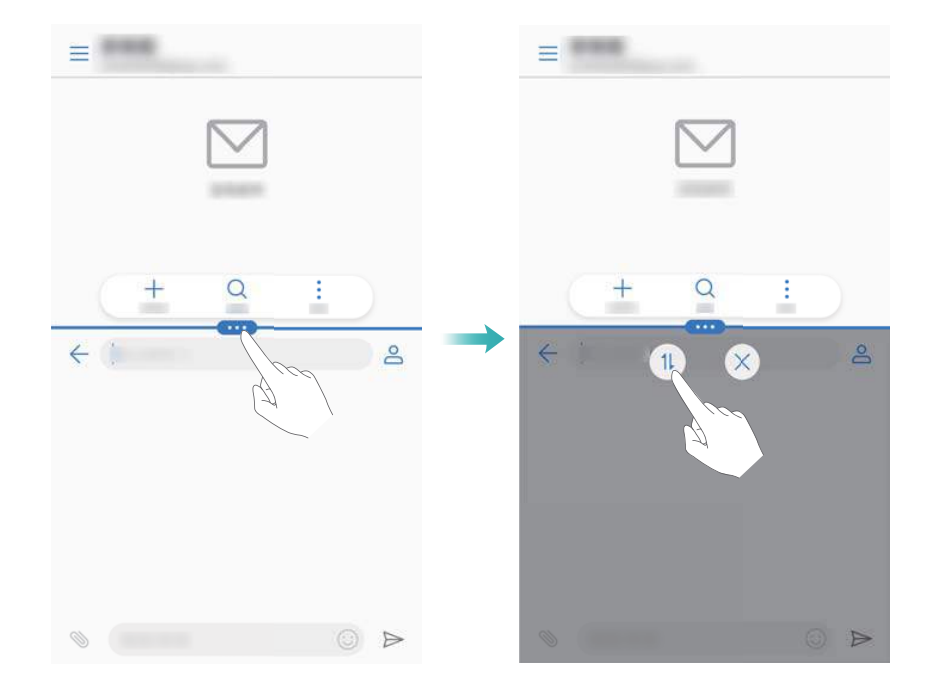

### Ändra skärmorienteringen

Svep nedåt från statusfältet för att öppna meddelandepanelen. Peka på 炎 knappen för att aktivera automatisk skärmrotation.

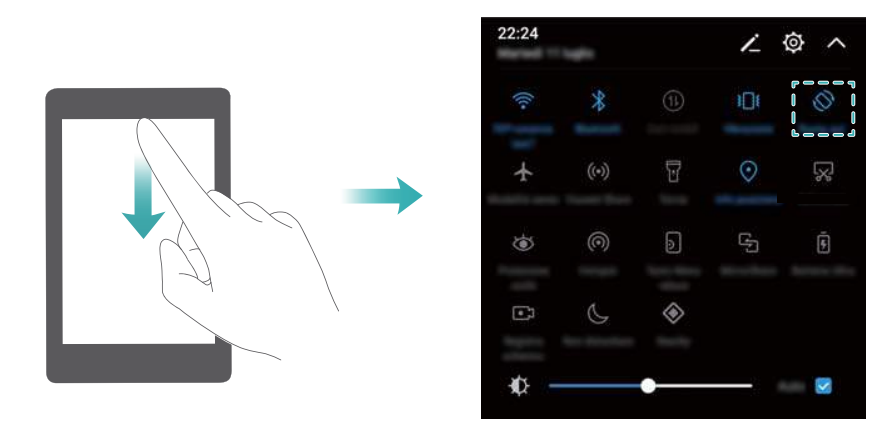

#### Komma åt startsidan

l delat skärmläge, peka på  $\bigcirc$  för att komma åt startskärmen.

## Gå ur läge för delad skärm

För att gå ur delat skärm-läge, peka på 📟 och välj imes .

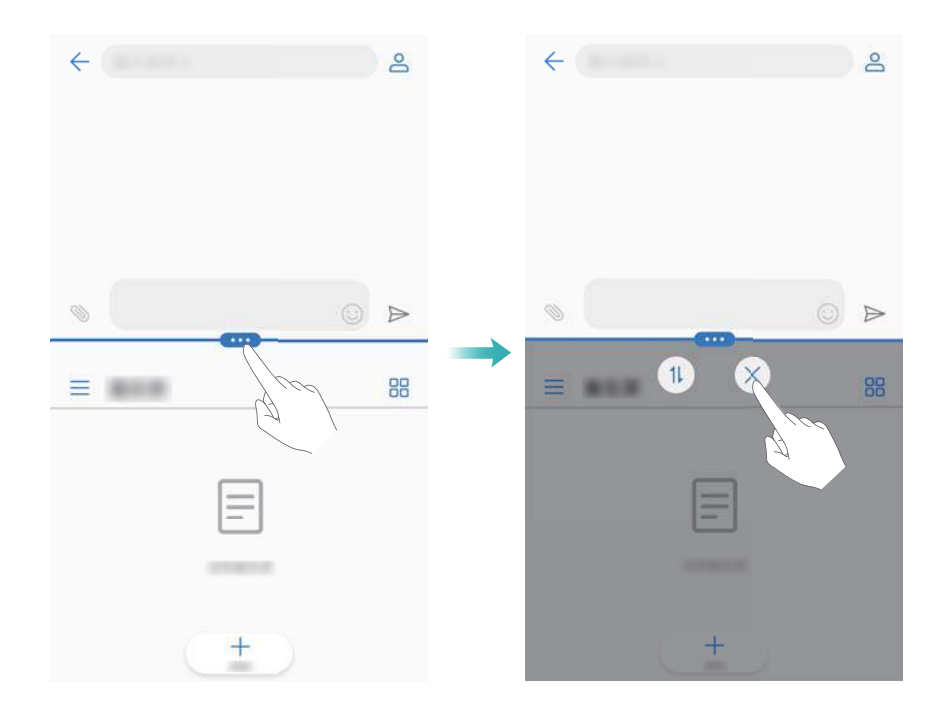

## Använda rörelsegester

Rörelsegester gör det enklare att kontrollera enheten.

Öppna Inställningar. Peka på Smart assistans > Rörelsestyrning och välj sedan de rörelser du vill aktivera.

Vänd: Stäng av ljud och inaktivera vibrationer för inkommande samtal, alarm och timers.

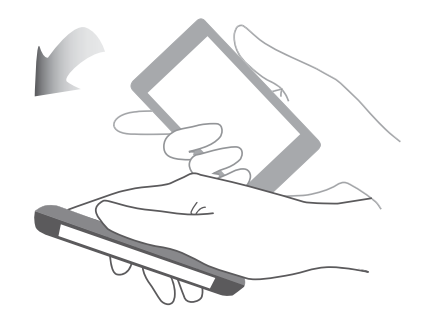

## Ögonvänligt läge

Ögonvänligt läge minskar mängden blått ljus som avges från skärmen för att minska påfrestningen på ögonen.

## Ögonvänligt läge

- 1 Öppna Inställningar.
- 2 Peka på Visning > Ögonvänligt och slå på Ögonvänligt.

🖸 När ögonvänligt läge är aktiverat, kommer 🐱 visas i statusfältet.

### Ändra skärmfärgtemperaturen

Ögonvänligt läge minskar mängden blått ljus som avges från skärmen, vilket kan ge skärmen en svagt gul nyans. Du kan justera färgtemperaturen för att kontrollera mängden blått ljus.

När **Ögonvänligt** är aktiverad, svep åt vänster eller höger på reglaget för att ge skärmen en svalare eller varmare nyans.

#### Aktivera och avaktivera ögonvänligt läge

Du kan använda knappen för genväg i aviseringspanelen för att aktivera eller inaktivera ögonvänligt läge.

Svep ner från statusfältet. Peka på ∨ för att visa alla knapparna för genväg, och växla sedan <sup>™</sup> -knappen.

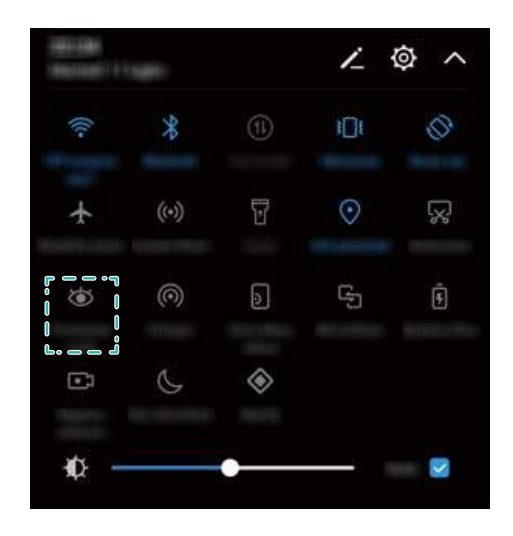

#### Konfigurerar timern

Konfigurerar timern för att aktivera ögonvänligt läge automatiskt vid en förinställd tid, till exempel när du slutar ditt arbete eller innan du går till sängs.

- 1 Öppna Inställningar.
- 2 Peka på Visning > Ögonvänligt.
- 3 Slå på Schema och konfigurera Starttid och Sluttid.

## Displayinställningar

### Byta teckenstorlek

- 1 Öppna Inställningar.
- **2** Peka på **Visning** > **Teckenstorlek** och välj en teckenstorlek.

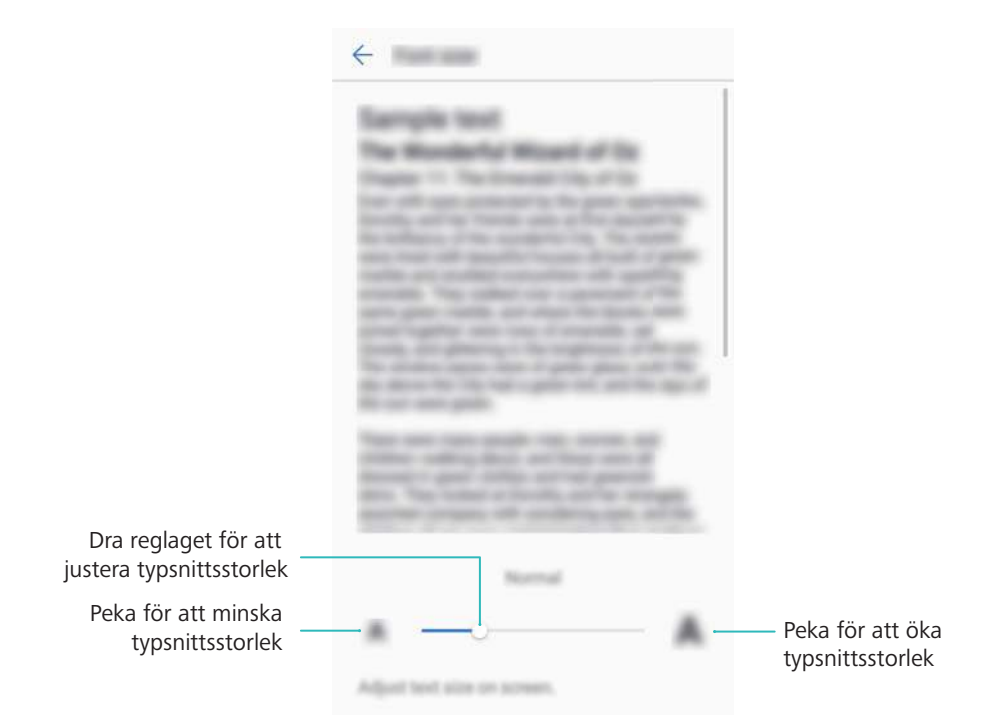

## Ställa in skärmens ljusstyrka

Justera skärmens ljusstyrka för att anpassa till dina behov.

- 1 Öppna Inställningar.
- 2 Peka på Visning > Ljusstyrka och slå på Automatisk ljusstyrka.

När skärmens ljusstyrka aktiveras automatiskt, kommer skärmens ljusstyrka att justeras automatiskt baserat på ljusförhållandena.

Ställ in skärmens ljusstyrka snabbt: Svep ner från statusfältet. Peka på 
Aktivera eller inaktivera automatisk skärmljusstyrka. Du kan också justera skärmens ljusstyrka genom att dra reglaget. Skärmens ljusstyrka ändras inte i olika ljusförhållanden om automatiskt läge inte är aktiverat.

### Konfigurera skärmrotationsinställningar

När du roterar din enhet, kommer vissa program automatiskt justera skärmens orientering för att göra dem lättare att använda.

- 1 Öppna Inställningar.
- 2 Peka på Visning och slå på Auto-rotera skärmen.

Aktivera snabbt autorotering: Svep nedåt från statusfältet och öppna fliken med

knapparna för genväg och peka sedan på 炎 .

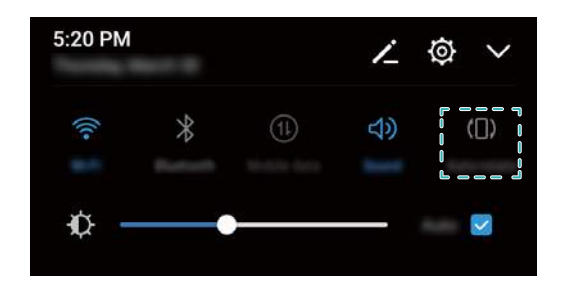

# Nätverk och delning

## **Mobilt internet**

## Använda mobildata

#### Mobildata aktiveras

(j) Innan du aktiverar mobildata, se till att du har aktiverat mobila datatjänster hos din operatör.

- 1 Öppna Inställningar.
- 2 Peka på Mer > Mobilnätverk.
- 3 Slå på Mobildata för att aktivera mobildata.
  - Inaktivera mobildata när det inte behövs för att spara på batteriet och minska dataanvändning.

#### Aktivera VoLTE

Aktivera VoLTE (Voice over LTE) för att göra högkvalitativa ljud- och videosamtal över 4G-nät.

- Slå på 4G innan du aktiverar VoLTE.
  - Se till att enheten stöder Volte och du har aktiverat den här funktionen från din operatör.
- 1 Öppna Inställningar.
- 2 Peka på Mer > Mobilnätverk.
- 3 Slå på VoLTE-samtal.

#### Aktivera dataroaming

Aktivera dataroaming för att ansluta till Internet när du reser utomlands.

- Du kan drabbas av roamingavgifter när dataroaming är aktiverat. Kontakta din operatör för mer information.
- 1 Öppna Inställningar.
- 2 Peka på Mer > Mobilnätverk.
- 3 Slå på Dataroaming.

### Dela mobilt internet med andra enheter

Ställa in mobil Wi-Fi-surzon

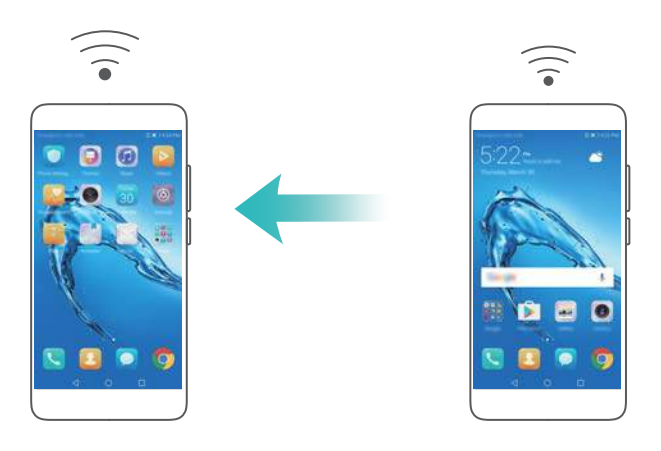

- 1 Öppna I Inställningar.
- 2 Peka på Mer > Internetdelning och surfpunkt.
- 3 Peka på Mobil Wi-Fi-hotspot och slå på surfzon.
- **4** Peka på **Konfigurera Wi-Fi-surfzon**. Ställ in namn, krypteringsläge och lösenord för WiFisurfzon och peka sedan på **Spara**.
  - Begränsa mängden data som andra enheter kan använda: Peka på Datagräns skärmen Inställningar och följ sedan instruktionerna på skärmen för att ställa in datagränsen. Enheten kommer automatiskt att stänga av WiFi-surfzoner när anslutna enheter överstiger denna gräns.

#### Använda Internetdelning via USB

Beroende på datorns operativsystem, kan du behöva installera drivrutiner för enheten på datorn eller upprätta en nätverksanslutning för att kunna använda internetdelning via USB. Läs operativsystemets anvisningar.

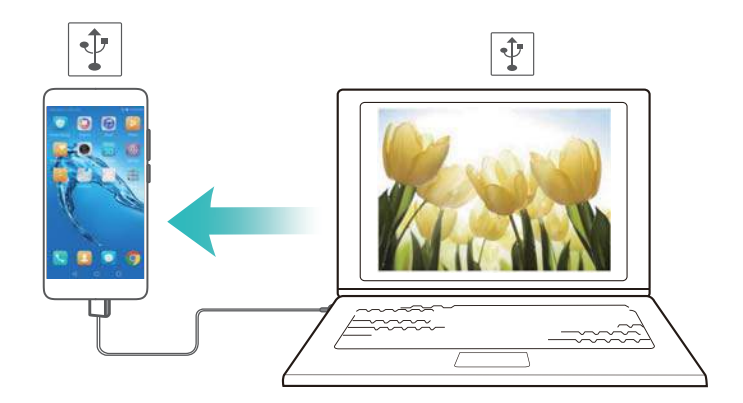

- **1** Använd en USB-kabel när du vill ansluta den nya enheten till datorn.
- 2 Öppna Inställningar.
- **3** Peka på Mer > Internetdelning och surfpunkt.
- 4 Slå på USB-sammanlänkning för att dela ditt mobila internet.

#### Använda internetdelning via Bluetooth

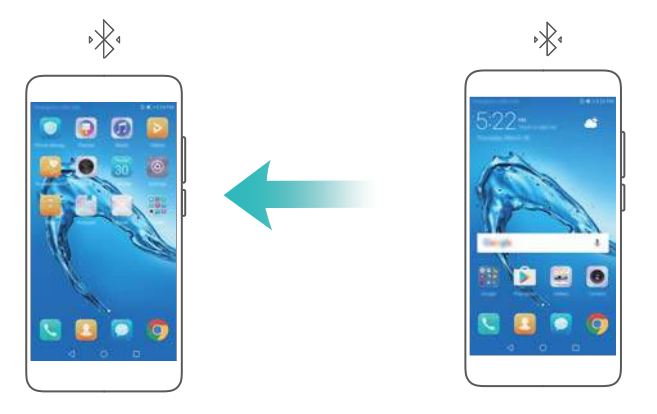

Innan du använder internetdelning via Bluetooth, para ihop ihop enheten med de som vill använda med ditt mobila internet. Mer information finns i Ansluta till andra enheter genom Bluetooth.

- 1 Öppna Inställningar.
- 2 Peka på Mer > Internetdelning och surfpunkt.
- **3** Slå på **Delning via Bluetooth** för att dela ditt mobila internet.
- 4 På Bluetooth skärmen, peka på (i) bredvid den ihopparade enheten, och slå sedan på Internetåtkomst för att dela mobilt internet.

## WiFi

## Om Wi-Fi

Anslut till ett WiFi-nätverk när du komma åt internet på enheten.

För att förhindra obehörig åtkomst till dina personuppgifter och finansiella information, iaktta alltid försiktighet vid anslutning till offentliga Wi-Fi-nätverk.

## Ansluta till internet via Wi-Fi

#### Ansluta till ett Wi-Fi-nätverk

- **1** Gå till **Inställningar**.
- 2 Peka på Wi-Fi och slå på Wi-Fi knappen. Enheten kommer att visa tillgängliga WiFi-nätverk.
  - Uppdatera listan: Peka på Skanna när du vill uppdatera listan över tillgängliga WiFinätverk.
  - Lägg till ett nätverk manuellt: Svep ned till botten på menyn och peka på Lägg till nätverk.... Följ anvisningarna på skärmen för att ange nätverksnamnet och lösenord manuellt.
- **3** Välj det Wi-Fi-nätverk som du vill ansluta till.
  - Om Wi-Fi-nätverket inte kräver ett lösenord ansluter enheten automatiskt.
  - Om nätverket är skyddat anger du lösenordet när du uppmanas att göra så och pekar sedan på **Anslut**.

#### Ansluter till ett WiFi-nätverk med hjälp av WiFi skyddad inställning

WPS tillåter enheten att anslutas till en WPS-aktiverad router utan att ange ett lösenord.

- **1** Gå till **Inställningar**.
- 2 Peka på Wi-Fi och slå på Wi-Fi.
- **3** Peka på **i** > **Avancerade Wi-Fi-inställningar**. Det finns två alternativ:
  - Peka på **WPS-anslutning** och tryck sedan på routerns WPS-knapp.
  - Peka på WPS PIN-anslutning för att skapa en PIN-kod och ange sedan PIN-koden på routern.

### Använda Wi-Fi+

När WiFi+ är aktiverat kommer enheten automatiskt att aktivera eller inaktivera WiFi och ansluta till det WiFi-nätverk som har bäst signal.

- Avgifter för dataöverföring kan tillkomma när du hämtar stora filer eller tittar på onlinevideo via mobildata. För att undvika att drabbas av orimliga dataavgifter, köpa ett abonnemang. Kontakta din operatör för mer information.
- 1 Öppna Inställningar.
- 2 Peka på Wi-Fi > Wi-Fi+ och slå på knappen Wi-Fi+.

När WiFi+ har aktiverats kommer enheten att registrera anslutningshistoriken för WiFi och övervaka både signalstyrkan och din plats. Den här informationen används sedan för att aktivera eller inaktivera WiFi och ansluta till det WiFi-nätverk som har starkast signal.

### Använd en QR-kod för att dela en WiFi-surfzon

Skapa en QR-kod för att dela den till enhetens WiFi-surfzon

- QR-koder kan genereras för följande trådlösa krypteringsmetoder: WPA, WPA2, WEP, WPA-PSK och WPA2-PSK. Du kan inte använda en QR-kod för att ansluta till trådlösa nätverk som är krypterade med hjälp av EAP-protokollet.
  - Se till att anslutningsenheten stöder användande av QR-koder för att importera WiFinätverksuppgifter. referenser.
- **1** Gå till **Inställningar**.
- 2 Välj Wi-Fi och aktivera Wi-Fi knappen.
- **3** När du är ansluten, peka på namnet för nätverket för att generera en QR-kod.
- 4 På anslutningsenheten, peka på mitten av skärmen och svep nedåt. Peka på □, för att skanna QR-koden och följ sedan instruktionerna på skärmen för att ansluta till WiFisurfzonen.

## Överföra data genom att använda WiFi Direct

Använd WiFi Direct låter dig överföra foton och filer mellan två enheter utan att ansluta till ett WiFi-nätverk. WiFi Direct liknar Bluetooth, men erbjuder snabbare överföringshastigheter, vilket gör det lämpligt för delning av av stora filer.

#### Aktivera eller inaktivera WiFi Direct

- 1 Gå till Inställningar.
- 2 Peka på Wi-Fi. Slå på Wi-Fi knappen och peka sedan på 😤 .
- **3** Enheten kommer att lista tillgängliga enheter med WiFi-nätverk. Välj den enhet du vill dela filer med och följ anvisningarna på skärmen för att ansluta.

Om du vill koppla från den mottagande enheten, pela på 😤 och gå till **Wi-Fi Direct** skärmen. Välj önskad enhet och peka sedan på **OK**.

#### Använda Wi-Fi Direct för att skicka och ta emot filer

3 Se till att WiFi Direct är aktiverat på båda enheterna.

- 1 Gå till 🥌 Filer och peka och håll den bild som du vill dela.
- 2 Peka på Mer > Dela > Wi-Fi Direct. Enheten kommer att lista närliggande enheter med WiFinätverk. Välj mottagande enhet.
- **3** På den mottagande enheten, välj **Acceptera** från popup-dialogen för att acceptera begäran om filöverföring.

Öppna meddelandepanelen för att visa förloppet för filöverföringen.

Som standard sparas mottagna filer i mappen Wi-Fi Direct i Filer.

## **Bluetooth**

### Ansluta till andra enheter genom Bluetooth

#### Aktivera Bluetooth och para ihop med andra enheter

- 1 Gå till Inställningar.
- 2 Peka på Bluetooth och slå på Aktivera Bluetooth.

Se till att den enheten du vill para ihop är synlig.

**3** Välj den enhet du vill koppla till och följ skärminstruktionerna.

#### Koppla ifrån Bluetooth-enheter

- 1 Gå till Inställningar.
- 2 Peka på Bluetooth och slå på Aktivera Bluetooth.
- **3** Peka på (i) ikonen bredvid enhetens namn och välj **Ta bort parkoppling**.

## Överföra data via Bluetooth

#### Använda Bluetooth för att dela filer

- 3 Se till att Bluetooth är aktiverat på båda enheterna och att båda är synliga.
- 1 Markera de filer du vill dela och peka på Dela > Bluetooth. Din enhet kommer att söka efter tillgängliga Bluetooth-enheter.
- 2 Välj mottagande enhet.
- **3** På den mottagande enheten, välj **Acceptera** från popup-dialogen för att acceptera begäran om filöverföring. Öppna meddelandepanelen för att visa förloppet för filöverföringen.

Som standard sparas mottagna filer i mappen Bluetooth i Filer.

#### Dela foton och videor över Bluetooth

När du visar bilder eller videoklipp i helskärmsläge, kan du dela innehåll snabbt via Bluetooth.

- () Se till att Bluetooth är aktiverat på båda enheterna och att båda är synliga.
- 1 Gå till Galleri.
- 2 Markera fotot eller videon som du vill dela och öppna i helskärmsläge. Peka på Dela > Överför > Start för att dela filen. Din enhet kommer att söka efter näraliggande tillgängliga Bluetooth-enheter.
- **3** Välj mottagande enhet.
- **4** På den mottagande enheten, välj **Acceptera** rån popup-dialogen för att acceptera begäran om filöverföring. Öppna meddelandepanelen för att visa förloppet för filöverföringen.

Som standard sparas mottagna filer i mappen Bluetooth i Filer.

## Bluetooth-inställningar

#### Byter namn på din enhet

När du aktiverar Bluetooth, används modellenheten som förvalt standardnamn. För att underlätta identifiering av enheten, kan du byta enhetsnamn.

- 1 Gå till Inställningar.
- 2 Peka på Bluetooth > Enhetens namn.
- **3** Ange ett nytt namn och peka sedan på **Spara**.

#### Göra enheten synlig

- **1** Gå till **Inställningar**.
- 2 Peka på **Bluetooth** och slå sedan på **Synlighet** för att göra enheten med synlig för andra Bluetooth-enheter.
- 3 Peka på Mer > Tidsgräns för synlighet och konfigurera synlighetstimeout.

Efter att synlighetstimeouten förflutit, Synlighet inaktiveras den automatiskt och enheten kommer inte längre att vara synlig.

## Multiskärm

### Användning av flera multiskärmar

Använd multiskärmen när du vill visa enhetens skärm på en TV, projektor eller annan display.

När du ska använda multiskärm måste visningsenheten stödja Miracast. Om din visningsenhet inte stöder ovanstående, kan du köpa en Android-tillsatslåda och ansluta den till din bildskärm

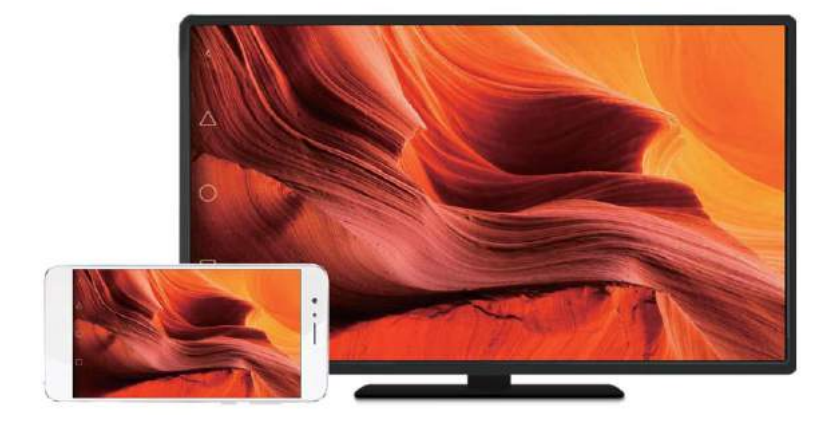

## Spegla din skärm till en visningsenhet

Spegla skärmen till en större visningsenhet, när du spelar spel eller delar innehåll med andra.

- Se till att enheten är ansluten till samma WiFi-nätverk som visningsenheten eller tillsatslådan.
- **1** Gå till **Inställningar**.
- 2 Peka på Smart assistans > MirrorShare. Välj visningsenheten eller tillsatslådan från de som anges på listan. Enhetens skärm kommer att speglas till den här enheten.

När du ska använda den här funktionen måste du först aktivera Miracast-funktionen på din skärm eller tillsatslådan. För mer information, se manualen för enheten.

För att stoppa spegling av skärmen, öppna anmälningspanelen, peka på 🙄 > Koppla ifrån.

## VPNer

## Om VPN

Ett VPN (virtual private network) är en säker anslutning som gör att du kan skicka och ta emot data över delade eller publika nätverk. Du kan använda en VPN för att ansluta till ditt företags nätverk och e-postserver.

## Ansluter till ett VPN

Använd ett virtuellt privat nätverk (VPN) för säker fjärråtkomst till företagets data och andra nätverksresurser.

- () Kontakta din VPN-administratör för att få serverinformationen.
- 1 Öppna Inställningar.
- 2 Peka på Mer > VPN.
- **3** Peka på Lägg till VPN-nätverk. När du uppmanas, ange servernamnet, välj typ av server, och sedan ange serveradress. Peka på **Spara** för att spara serverinställningar.
- **4** För att ansluta till VPN, peka på VPN namn, ange ditt användarnamn och lösenord, och peka sedan på **Anslut**.

6 Kontakta din VPN-administratör för att få ditt användarnamn och lösenord.

## **HiSuite**

## Använda HiSuite

Använd HiSuite för att hantera telefonens appar och data från datorn. Ladda ner och installera appar med ett enda klick och få ut det mesta av din smartphone.

- Hantera appar och data:: Använd HiSuite för att hantera kontakter, meddelanden, multimediafiler, och för att synkronisera kalender och kontakter.
- Säkerhetskopiera och återställ data: Säkerhetskopiera data från din telefon till datorn eller återställ data till valfri Huawei-telefon.
- Reparera eller uppdatera systemet: Om din telefon slår inte på eller inte startar ordentligt, använd HiSuite för att utföra en fabriksåterställning. Du kan också söka efter programuppdateringar och installera dem på telefonen.
- Skärmspegling: Använd HiSuite för att visa din telefonskärm på din dator och ta skärmdumpar.

## Installera HiSuite

Besök http://consumer.huawei.com/minisite/HiSuite\_en/index.html på datorn för att hämta och installera HiSuite. Kontrollera att ditt system uppfyller minimikraven.

**1** Använd en USB-kabel när du vill ansluta den nya enheten till datorn. HiSuite startar automatiskt.

- 2 Om Tillåt åtkomst till enhetsdata? dialogrutan visas på telefonen, peka på Ja, tillåt åtkomst.
- **3** På datorn, följ instruktionerna på skärmen för att acceptera begäran om anslutning skickad från den mottagande enheten. När anslutningen har upprättats visas enhetens modell och skärm på datorn.
  - Om du inte kan upprätta en anslutning automatiskt, peka då på Inställningar > Säkerhet
     & sekretess > Ytterligare inställningar på enheten and slå på Tillåt HiSuite att använda HDB.

## Använd Huawei Share för att överföra filer mellan två Huawei-enheter

Huawei Share tillhandahåller en snabb och enkel metod för att dela filer mellan två Huawei enheter. Den kombinerar smidigheten med Bluetooth som delar hastigheten på WiFiöverföringar.

### Aktivera Huawei-delning

- **1** Svep nedåt från statusfältet för att öppna meddelandepanelen.
- 2 Peka på Huawei Share.
  - Peka på knappen Huawei Share. Detta aktiverar Wi-Fi och and Bluetooth automatiskt.
    - Om du inaktiverar **Wi-Fi** eller **Bluetooth**, stängs **Huawei Share** knappen av automatiskt.

#### Använda Huawei Share för att överföra filer

- Se till att Huawei-delning stöds på båda enheterna. Huawei Share måste aktiveras på den mottagande enheten och skärmen måste vara påslagen.
- 1 På enheten väljer du filen som du vill dela. Peka på **Dela**.
- **2** Välj den mottagande enheten från de som är listade.
- **3** På den mottagande enheten, välj **Acceptera** från popup-dialogen för att acceptera begäran om filöverföring. Öppna meddelandepanelen för att visa förloppet för filöverföringen.
  - Avbryt sändningen genom att trycka på namnet på den mottagande enheten på din enhet.

Som standard sparas mottagna filer i mappen Huawei Share i Filer.

## Använda en portabel USB för att överföra data

## Välja USB-anslutningsläget

- 1 När du använder en USB-kabel för att ansluta din telefon, till en dator eller en annan enhet, Tillåt åtkomst till enhetsdata? kommer att i en popup-dialogruta.
- 2 Peka på Nej, ladda endast.
- **3** Svep nedåt från statusfältet för att öppna meddelandepanelen och peka sedan på Laddar via USB. Du kan välja mellan följande USB-anslutningslägen:
  - Endast laddning: Ladda endast din telefon.
  - Enhetens filhanterare (MTP): Överför filer mellan telefonen och en dator.
  - Kamera (PTP): Överför bilder mellan telefonen och en dator. Om telefonen inte har stöd för MTP, kommer PTP-protokollet att användas för att överföra filer och bilder mellan telefonen och datorn.
  - MIDI: Använd telefonen som en MIDI-inmatningsenhet och spela MIDI-filer på datorn.

## Överföra data mellan din telefon och en dator

Använda en USB-kabel för att ansluta telefonen till en dator och överföra data mellan de två enheterna.

## Överför filer

MTP (Media Transfer Protocol) är ett protokoll för att överföra mediefiler. Du kan använda MTP för att överföra filer mellan telefonen och en dator. Innan du använder MTP, se till att du har Windows Media Player 11 eller senare installerat på din dator.

Svep nedåt från statusfältet för att öppna meddelandepanelen och ställ sedan in USBanslutningsläget på **Enhetens filhanterare (MTP)**. Din datorn installerar automatiskt de drivrutiner som behövs. Om du vill visa filer som lagras på din telefon, vänta tills drivrutinerna har installerats, och klicka sedan på den nya enhetsikon som visas på datorn (enheten är uppkallad efter din telefonmodell). Om du använder en Windows-dator, använd Windows Media Player för att bläddra multimediainnehåll på din telefon.

## Överföra bilder

PTP (Picture Transfer Protocol) är ett bildöverföringsprotokoll. Använd PTP för att överföra bilder mellan telefonen och en dator.

Svep nedåt från statusfältet för att öppna meddelandepanelen och ställ sedan in USBanslutningsläget på **Kamera (PTP)**. Din datorn installerar automatiskt de drivrutiner som behövs. Om du vill visa bilder som lagras på din telefon, vänta tills drivrutinerna har installerats, och klicka sedan på den nya enhetsikon som visas på datorn (enheten är uppkallad efter din telefonmodell).

### Överföra MIDI-data till din telefon

MIDI (Musical Instrument Digital Interface) är ett musiktekniskt protokoll som gör att digitala musikinstrument kan kommunicera med varandra.

Svep nedåt från statusfältet för att öppna meddelandepanelen och ställ sedan in USBanslutningsläget på **MIDI**. Du kan använda telefonen för att ta emot och bearbeta MIDI-data från andra enheter.

# Säkerhet och backup

## Fingeravtrycksigenkänning

## Lägger till ett fingeravtryck för första gången

Du kan använda ett fingeravtryck för att låsa upp skärmen, få åtkomst till låsta appar och bankfacket, och göra säkra betalningar.

För att bättre skydda sekretessen kan du endast använda funktionen för att låsa upp fingeravtrycksskärmen när metoden för att låsa upp är inställd på **PIN** eller **Lösenord**.

*i* Funktioner kan variera beroende på din produkt.

- 1 Peka på Inställningar.
- 2 Peka på Fingeravtrycks-ID > Fingeravtryckshantering > PIN eller Lösenord, och ange ett lösenord för upplåsning genom att följa instruktionerna på skärmen.
- **3** När du har angett ett lösenord ska du peka på **Nytt fingeravtryck** för att lägga till fingeravtrycket.
- **4** Placera fingertoppen på fingeravtryckssensorn. Tryck försiktigt på sensorn tills enheten vibrerar. Upprepa detta steg med olika delar av fingertoppen.
- 5 Peka på OK.

För att låsa upp skärmen, sätt fingret på fingeravtryckssensor.

Du kommer att bli ombedd att ange reserv-PIN-koden eller lösenordet när du startar om enheten eller om igenkänning av fingeravtryck misslyckas.

## Lägga till, ta bort eller ändra namn på ett fingeravtryck

Du kan lägga till fem fingeravtryck. Du kan också ta bort eller byta namnet på fingeravtryck.

*i* Funktioner kan variera beroende på din produkt.

- 1 Peka på 🔤 Inställningar.
- 2 Peka på Fingeravtrycks-ID > Fingeravtryckshantering.
- **3** Ange skärmlåsets lösenord och peka sedan på **Nästa**.
- 4 | Fingeravtryckslista avsnittet, kan du:
  - Peka på Nytt fingeravtryck för att lägga till andra fingeravtryck.
  - Peka på ett tidigare tillagt fingeravtryck för att byta namn på eller ta bort det.
  - Peka på **Fingeravtrycksidentifiering** för att identifiera och markera registrerade fingeravtryck.

## Komma åt Bankfack med ditt fingeravtryck

Använd ditt fingeravtryck för åtkomst till ditt bankfack utan att ange lösenordet.

- Funktioner kan variera beroende på din produkt.
- 1 Öppna Inställningar.
- 2 Peka på Fingeravtrycks-ID > Fingeravtryckshantering.
- **3** Ange skärmlåsets lösenord och peka sedan på **Nästa**.
- **4** Peka på **Komma åt bankfack**, och följ sedan instruktionerna på skärmen för att ange lösenordet för Bankfack och aktivera igenkänning av fingeravtryck.

När du är färdig med inställningarna pekar du på **Filer > Bankfack**. Du kan då använda ditt fingeravtryck för att komma åt bankfacket.

## Komma åt Applås med ditt fingeravtryck

Använd ditt fingeravtryck för snabb åtkomst till program i App Lock. Du behöver inte ange applåsets lösenord.

- Funktioner kan variera beroende på din produkt.
- 1 Öppna Inställningar.
- 2 Peka på Fingeravtrycks-ID > Fingeravtryckshantering.
- **3** Ange skärmlåsets lösenord och peka sedan på **Nästa**.
- **4** Peka på **Få åtkomst till applåset**. Följ anvisningarna på skärmen för att ange ditt lösenordet till ditt applikationslås och aktivera fingeravtrycksidentifiering.

För att visa Applås-status, peka på **Telefonhant.** > **Applås** när du har slutfört inställningarna, och placera sedan fingret på fingeravtryckssensorn. För att komma åt en låst app från startssidan trycker du på appikonen och placerar fingret på fingeravtryckssensorn.

## Säkerhetsinställningar

### Ställa in en PIN-kod för SIM-kortet

Aktivera SIM-lås för att förhindra andra från att använda SIM-kortet. Du måste ange SIM-kortets PIN-kod varje gång du slår på enheten eller sätter in SIM-kortet i en annan enhet.

3 Se till att du har fått en PIN-kod till SIM-kortet från din operatör innan du aktiverar SIM-låset.

- 1 Öppna I Inställningar.
- 2 Peka på Säkerhet & sekretess > Ytterligare inställningar och välj kortlås för att komma åt låsinställningar för SIM-kortet.
- 3 Slå på Lås SIM-kort. Ange PIN-koden för SIM-kortet och peka på OK.
  - När du vill ändra PIN-koden för SIM-kortet, peka på Byt PIN1-kod och följ instruktionerna på skärmen.

- Du behöver ange PUK-koden om du överskrider maximala antal felaktiga PIN-kodsförsök.
   SIM-kortet kommer permanent att låsas om en felaktig PUK-kod anges för många gånger.
  - Kontakta din operatör för mer information om antal försök.

### Inställning av lösenordet för microSD-kortet

Kryptera ditt mikroSD-kort för att förhindra obehörig åtkomst till dina data. Du kommer att uppmanas att ange ett lösenord när mikroSD-kortet sätts in i en annan enhet.

- Inte alla mikroSD-kort kan krypteras. Ett felmeddelande kan visas när du försöker kryptera eller låsa upp kort som inte stöds. Kom ihåg att säkerhetskopiera viktiga data innan kryptering av ditt mikroSD-kort.
  - Krypterade mikroSD-kort kommer inte att kännas igen av enheter som inte stödjer mikroSD-kortkryptering.
  - Om du glömmer lösenordet till mikroSD-kortet måste du rensa alla data på kortet.
  - Inte alla enheter stöder microSD-kort.
- 1 Öppna Inställningar.
- 2 Peka på Säkerhet & sekretess > Ytterligare inställningar > Ställ in lösenord för SD-kort och följ instruktionerna på skärmen för att ställa in ett lösenord.

När du har ställt in ditt lösenord, kan du ändra eller ta bort det:

- Peka på Ändra lösenord för SD-kort om du vill ändra lösenord.
- Peka på Rensa lösenord för SD-kort för att ta bort mikroSD-kortets lösenord och inaktivera kryptering.

## Säkerhetskopiering och återställning av data

### Säkerhetskopiera data till ett mikroSD-kort

- Inte alla enheter stöder microSD-kort.
  - Funktionen kan variera beroende på vilken operatör du använder.

Säkerhetskopiera data på den gamla enheten till mikroSD-kort för att undvika att förlora filer.

- 1 Öppna 🥘 Säkerhetskop. på din gamla telefon.
- 2 Välj Säkerhetskopiera > SD-kort > Nästa.
- **3** Välj data som du vill säkerhetskopiera och peka på **Skrh.kop.**. När du uppmanas till det, ange ett backup-lösenord. Ingen säkerhetskopieringslösenord krävs för foton, ljudfiler, videor eller dokument.
  - Ange en lösenordspåminnelse för att hjälpa dig komma ihåg ditt lösenord och hindra dig från att förlora tillgång till dina filer.
    - Som standard sparas säkerhetskopieringsfiler i HuaweiBackup mappen i Filer.

### Säkerhetskopiera data till telefonens internminne

Säkerhetskopiera data till telefonens internminne för att undvika att förlora dina filer. Säkerhetskopiera endast mindre filer.

- 1 Öppna 🙆 Säkerhetskop..
- 2 Peka på Säkerhetskopiera > Intern lagring > Nästa.
- **3** Välj data som du vill säkerhetskopiera och peka på **Skrh.kop.**. När du uppmanas till det, ange ett backup-lösenord. Ingen säkerhetskopieringslösenord krävs för foton, ljudfiler, videor eller dokument.
  - Ange en lösenordspåminnelse för att se till att du inte förlorar åtkomst till dina filer.
    - Som standard sparas säkerhetskopieringsfiler i HuaweiBackup mappen i Filer.

### Överföra data genom att använda en dator

Säkerhetskopiera data på enheten till en dator för att undvika att förlora filer.

Installera HiSuite innan du använder datorn för att säkerhetskopiera och återställa data. För mer information, se Installera HiSuite.

- **1** Anslut din enhet till en dator via en USB-kabel. HiSuite startar automatiskt.
  - Om din gamla enhet inte är en Huawei-enhet, använd tillverkarens medföljande programvara för att säkerhetskopiera data till datorn, och gå sedan direkt till steg 4.
- **2** Gå till säkerhetskopieringsskärmen i HiSuite. Välj de data som du vill säkerhetskopiera och följ anvisningarna på skärmen för att säkerhetskopiera data.
  - Följ anvisningarna på skärmen för att ange en lösenordspåminnelse för att hjälpa dig komma ihåg ditt lösenord och hindra dig från att förlora tillgång till dina filer.
- **3** Använd en USB-kabel när du vill ansluta den nya enheten till datorn.
- **4** Gå till skärmen för återställning av data i HiSuite. Välj vilken säkerhetskopia du vill återställa och följ anvisningarna på skärmen för att återställa data. Om säkerhetskopiorna är krypterade måste du ange krypteringslösenord när du uppmanas att återskapa data.

## Filhantering

### Skapa mappar

Håll enheten organiserad genom att skapa mappar för dina filer.

- 1 Öppna 🥌 Filer.
- 2 I fliken Lokalt peka på Internminne.
- **3** Peka på + . Ange namnet på den nya mappen och peka på **Spara**.

## Visa filer

#### Visa filer efter kategori

Öppna Filer. Välj fliken Kategorier om du vill visa filer efter kategori.

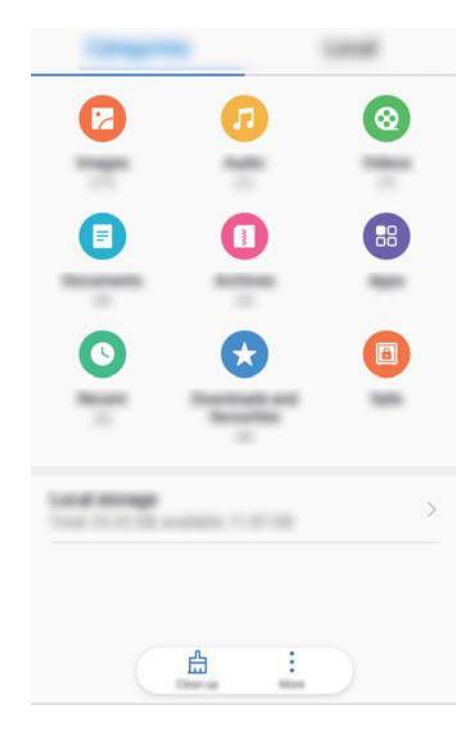

#### Hitta filer snabbt

Hitta filer snabbt med hjälp av filsökningsfunktionen.

- 1 Öppna 🥌 Filer.
- 2 På fliken Lokalt peka på Internminne.
- **3** Peka på <sup>Q</sup> och ange filnamnet eller nyckelorden. Sökresultaten visas under sökfältet.

#### Sorterar filer

Använd sorteringsfunktionen om du vill sortera filerna efter filtyp, namn, storlek eller datum.

- 1 Öppna 🥌 Filer.
- 2 På fliken Lokalt peka på Internminne.
- **3** Peka på = och sortera sedan filerna efter typ, namn, storlek eller datum.

#### Visar nedladdningar

- 1 Öppna 🥌 Filer.
- 2 På fliken Kategorier pekar du på Nedladdningar och favoriter om du vill visa filer du har hämtat eller tagit emot från andra enheter.

#### Lägga till och visa favoriter

1 Öppna 🐸 Filer.

- 2 På fliken Lokalt peka på Internminne.
- Vidrör och håll still på den fil eller mapp du vill lägga till och peka på : > Lägg till i Favoriter.
- 4 På fliken Kategorier pekar du på Nedladdningar och favoriter om du vill visa favoriter.

#### Skapa genvägar till filer på startsidan

Skapa en genväg till ofta använda filer på startsidan för lätt åtkomst.

- 1 Öppna 🥌 Filer.
- 2 På fliken Lokalt peka på Internminne.
- 3 Vidrör och håll still på den fil eller mapp du vill lägga till och peka på > Skapa skrivbordsgenväg.

#### **Dela filer**

Använd fildelningsfunktionen för att dela filer, foton och videoklipp.

- 1 Öppna 🥌 Filer.
- 2 På fliken Lokalt pekar du på Internminne.
- 3 Markera de filer du vill dela och peka på 🗼 > Dela.
- 4 Välj en delningsmetod och följ anvisningarna på skärmen för att dela dina filer.

#### Byta namn på filer

Ge dina filer minnesvärda namn så att du kan hitta dem snabbt.

- 1 Öppna 🥌 Filer.
- 2 På fliken Lokalt pekar du på Internminne.
- 3 Peka och håll kvar fingret på den fil eller mapp du vill byta namn på och peka sedan på
   > Byt namn.
- 4 Ange ett nytt namn och peka på OK.

#### Kopiera, flytta eller ta bort filer

- 1 Öppna 🥌 Filer.
- 2 På fliken Lokalt pekar du på Internminne.
- **3** Vidrör och håll still på de filer och mappar som du vill kopiera, flytta eller ta bort. Du kan:
  - Kopiera filer till en målmapp: Peka på  $\Box$  . Välj en målmapp och peka på  $\Box$  .
  - Flytta filer till en målmapp: Peka på  $\Box$ . Välj en målmapp och peka på  $\Box$ .
  - Ta bort filer eller mappar: Peka på 🛄 > Ta bort.

### Skapa eller extrahera arkiv

Komprimera filer i ett zip-arkiv för att frigöra utrymme och dela filer lättare.

- 1 Öppna 🥌 Filer.
- 2 På fliken Lokalt peka på Internminne.
- 3 Vidrör och håll still på den fil eller mapp du vill komprimera och peka sedan på
   Komprimera.
- **4** Välj arkivdestination. De markerade filerna kommer att komprimeras till en zip-fil som får ett namn automatiskt.

Om du vill extrahera ett arkiv ska du vidröra och hålla still på arkivfilen. Peka på Extrahera till och välj var innehållet i arkivet ska extraheras.

## Döljer små bildfiler

När du bläddrar bland dina bilder i **Filer**, kan du även se några cachade bilder från webbplatser. Du kan förhindra att dessa bilder visas på följande sätt:

- 1 Öppna 🥯 Filer.
- 2 Peka på : > Inställningar och slå på Filtrera små bilder för att dölja filer som är mindre än 30 KB. Detta bör dölja de flesta cachade bilder.

### Lagra filer säkert

Aktivera Bankfack, ange ett lösenord och flytta filer till en bankfack att kryptera dem. Du kan ta bort filer från ett bankfack när som helst.

Du kan lägga till bilder, ljudfiler, videor och dokument till en bankfack.

- 1 Öppna 🐸 Filer.
- 2 | Lokalt eller Kategorier fliken, peka på Bankfack.
- 3 Peka på Aktivera.
- **4** Ställ in platsen för säker lagring.
- **5** Följ instruktionerna på skärmen för att ställa in ett lösenord och säkerhetsfråga och peka sedan på **Klar** för att öppna Bankfack.
- 6 Peka på └┘.
- 7 Följ instruktionerna på skärmen för att välja filer och peka sedan på └┘ för att lägga till dina filer i bankfacket.
- I Bankfack, kan du också:
- Ta bort filer från ett bankfack: I bankfack, öppna en mapp och peka på och håll filer som du

vill ta bort, och peka sedan på  $\stackrel{\uparrow}{\sqcup}$  .

- Förstöra ett kassaskåp: I bankfacket pekar du på Inställningar > Ta bort bankfack. Följ anvisningarna på skärmen för att ta bort filer från bankfacket och förstöra dem.
- Ändra lösenordet för bankfack: I bankfacket pekar du på Inställningar > Byt lösenord. Följ anvisningarna på skärmen för att ändra lösenordet.
- Ändra på säkerhetsfrågan: I bankfacket pekar du på Inställningar > Ändra säkerhetsfråga.
   Följ anvisningarna på skärmen för att ändra säkerhetsfrågan.
- Byt till ett annat kassaskåp: I bankfacket pekar du på Inställningar > Växla bankfack. Följ instruktionerna på skärmen för att välja ett annat bankfack.
- Visa lagringsplatsen: I bankfack, peka på Inställningar > bankfackets plats för att visa bankfackets lagringsplats.

Andra inte lagringsplatsmapp, annars kan det hända att du inte kan komma åt dina filer.

# Kamera och galleri

## Kameraalternativ

Öppna 🥌 Kamera för att visa sökaren.

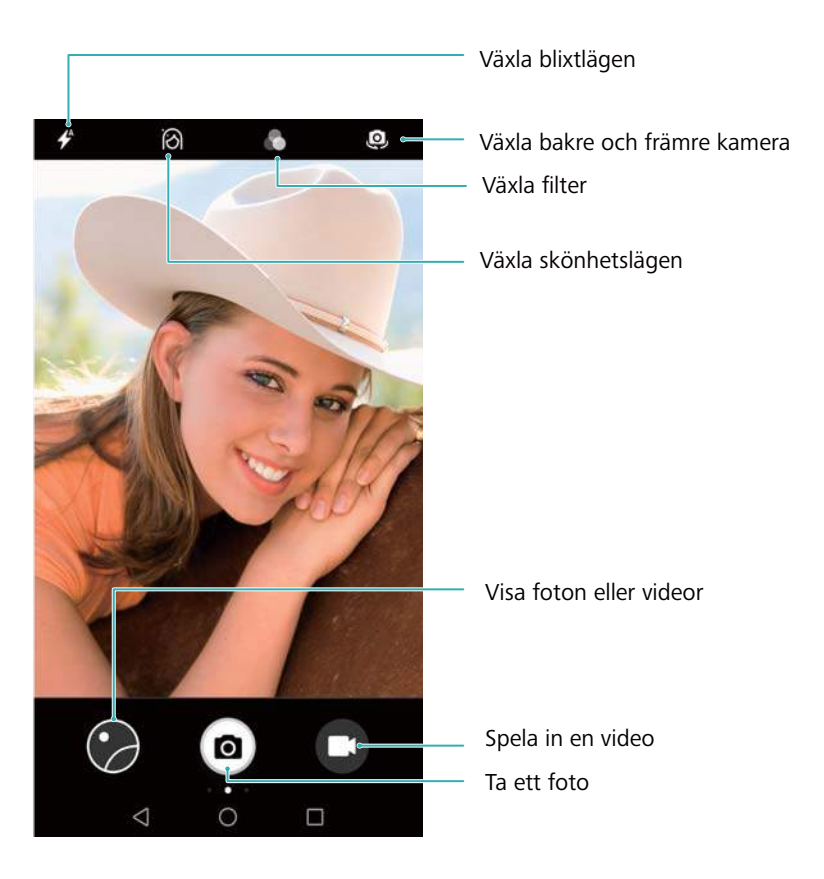

Dra åt höger i sökaren för att visa listan över fotograferingslägen.

Dra åt vänster i sökaren för att komma åt kamerainställningar.

## Foton och videoinspelningar

## Ta ett foto

### Geotaggning av foton

Aktivera geotaggning för att registrera platsen för foton och videoinspelningar. I **Galleri** kan du visa foton och videor efter plats. I **Galleri**, kan du visa alla foton och videor på kartan.

- 1 Öppna 🥌 Kamera.
  - När du öppnar Kamera för första gången, aktivera lokaliseringstjänster i popupdialogrutan.
- 2 Dra åt vänster på skärmen och slå på GPS-tagg.

#### Zooma in och ut

Sprid isär två fingrar för att zooma in eller nyp ihop dem för att zooma ut. Kvaliteten på bilden kan påverkas om du fortsätter att zooma in efter att den maximala optiska zoom har uppnåtts. Du kan också zooma in eller ut genom att justera reglaget som visas i sökaren efter att du utfört funktionerna zooma in eller zooma ut med två fingrar.

#### Justera exponeringen

Kameran justerar automatiskt exponeringen i enlighet med omgivande ljus. En högre exponering ger klarare bilder.

Justera exponeringen manuellt: I sökaren, peka på skärmen och dra att justera exponeringen.

#### Slår på blixten

Tryck på blixtikonen i det övre vänstra hörnet av sökaren för att slå på blixten. Peka på 🐔 när du vill visa de fyra alternativen:

- 🗲 : Aktiverar eller inaktiverar blixten automatiskt baserat på det omgivande ljusstyrka.
- 🔆 : Inaktiverar blixten.
- **4** : Aktiverar blixten.
- <sup>Q</sup> : Håller blixten påslagen när du öppnar **Kamera**.

#### Använda filter för att förbättra bilder

Kameran levereras med ett antal bildfilter för att ge dina bilder ett unikt utseende. I sökaren kan du:

Peka på 🔎 , och välj sedan ett filter.

## Ögonblicksbild

Tryck på volym ner-knappen två gånger för att ta ett foto när skärmen är avstängd.

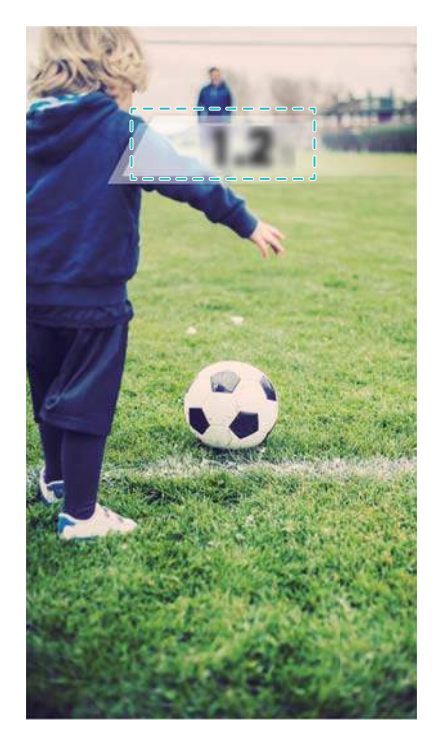

- Den här funktionen är inte tillgänglig vid uppspelning av musik.
- 1 Öppna 🥌 Kamera.
- 2 Dra åt vänster och peka på Ögonblicksbild > Öppna kameran och ta snabba ögonblicksbilder.
- **3** När skärmen är avstängd riktar du kameran mot önskat objekt och trycker sedan på volym ner-knappen två gånger snabbt i följd för att ta ett foto. Kameran kommer automatiskt att ta ett foto och visa tiden som fotot togs.
  - Inaktivera ultrasnabb ögonblicksbild: Peka på Ögonblicksbild > Av i kamerainställningarna.

### Bildserie

Använd bildseriefunktionen när du vill fotografera ett rörligt objekt, såsom en fotbollsmatch. Kameran kommer att ta flera bilder i snabb följd och automatiskt välja det bästa fotot.

Denna funktion är inte tillgänglig i HDR-läget, panoramaläget.

- 1 Öppna 🧖 Kamera.
- 2 Peka och hpll <a>
   för att starta bildserien. Antalet tagna foton visas ovanför</a>
- **3** Utlös <sup>(a)</sup> när du stoppa bildserien.
- Du kan ta upp till 20 bilder i en bildserie, under förutsättning att det finns tillräckligt med lagringsutrymme på din telefon.

Välj bästa bilden: Peka på miniatyrbilden för att se bilden i 🔤 Galleri, och peka sedan på 🗌

för att välja ett foto. Peka på 📋 och följ anvisningarna på skärmen för att spara bilden.

### Självutlösare

Använd en självutlösare för att inkludera dig själv i bilder.

- 1 Öppna 🥌 Kamera. Svep sedan åt vänster på skärmen för att öppna kamerainställningarna.
- **2** Peka på **Timer** för att ställa in tiden för nedräkning.
- **3** Återgå till sökaren. Låt enheten vila på ett stabilt underlag och rama in scenen du vill fånga.
- **4** Peka på <sup>(a)</sup> för att starta nedräkning för timer. Din telefon kommer automatiskt att ta ett foto när nedräkningen har förflutit.

#### Ljudkontrollerad tagning

Använd röstkommandon för att fjärrstyra kameran, eller ställa in kameran för att ta ett foto när den upptäcker ett högt ljud.

- 1 Öppna 🥌 Kamera.
- **2** Svep sedan åt vänster på skärmen för att öppna kamerainställningarna.
- 3 Peka på Ljudkontroll och slå på Ljudkontroll.
- **4** Du kan sedan:
  - Säg Cheese för att ta foton: Ställ in kameran så att den kommer att ta ett foto när du ger ett röstkommando.
    - Kameran tar bara bilder när förvalt röstkommando detekteras. Du kan inte konfigurera anpassade röstkommandon.
  - Ta foton när rösten når en viss decibelnivå: Ställ in din kamera för att ta ett foto när det kringliggande ljudet når en viss decibelnivå.
- **5** Rama in det motiv du vill fota. Enheten kommer automatiskt att ta ett foto när du avger ett röstkommando eller när enheten detekterar ett starkt ljud.

#### Spela in en video

#### Spela in en video

- 1 Öppna 🥌 Kamera.
- 2 Peka på 🗩 för att växla till fotoläge.
- 3 Peka på 🗩 för att starta inspelningen.
- 4 I processen, kan du utföra följande:
  - Peka på 🕕 för att sluta spela in. Peka på 🕑 för att sluta spela in.
  - Peka på 🙆 för att spara den befintliga scenen som ett foto.
- 5 Peka på 😐 för att slutföra inspelningen.

#### Zooma in och ut

Sprid isär två fingrar för att zooma in eller nyp ihop dem för att zooma ut. Kvaliteten på bilden kan påverkas om du fortsätter att zooma in efter att den maximala optiska zoom har uppnåtts.

#### Slå på blixten

Peka på blixtikonen i det övre vänstra hörnet av sökaren. Det finns två alternativ:

- <sup>♀</sup> : Håll blixten påslagen när du spelar in.
- 🔻 : Inaktivera blixten.

## **Objektidentifiering och Pro kamera-läge**

### Prokamera-alternativ

Öppna Se Kamera, svep till höger på skärmen och peka på Proffsfoto när du ska ange Prokameraläge.

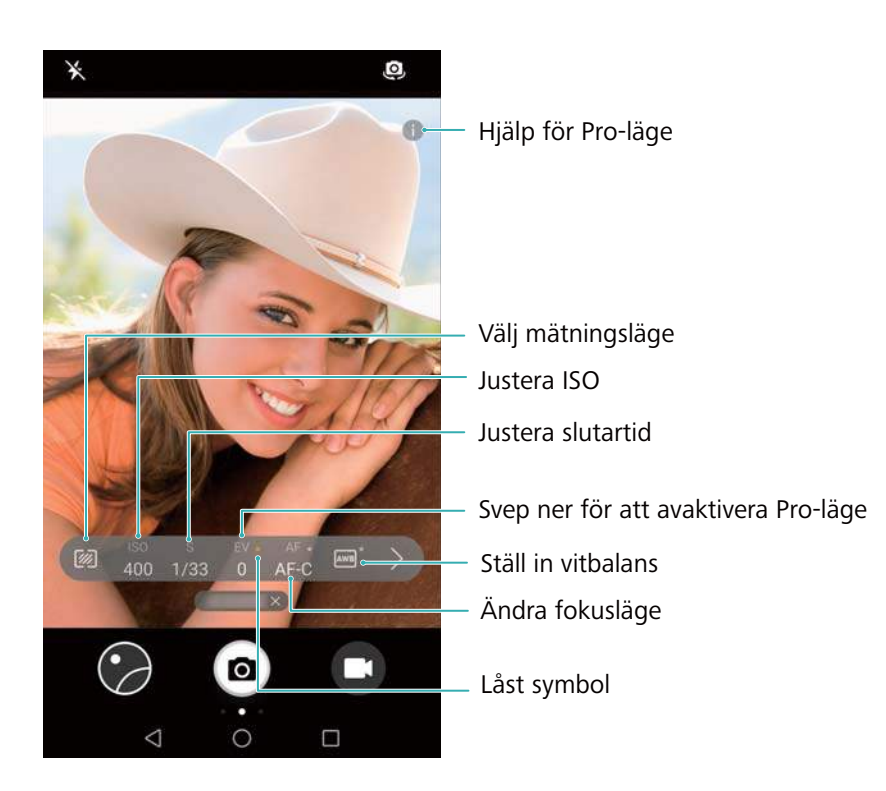

### Professionella kamerainställningar

#### Val av mätläge

Peka på <sup>IMD</sup> för att välja ett mätläge. Mätläget påverkar hur kameran bestämmer exponeringen. Du kan välja matrismätning, centrumvägd mätning eller punktmätning.

#### Justera ISO

ISO bestämmer kamerans ljuskänslighet. Om du ökar ISO-inställningar skapas en ljusare bild, men den kommer att bli avsevärt grynigare. Peka på ISO och dra reglaget när du vill ändra ISOinställningar. Du kan konfigurera kameran när du vill justera ISO automatiskt, eller så kan du justera den manuellt.

#### Justera slutartiden

Peka på S och dra reglaget för att ställa in slutartiden. Som standard är slutartiden inställd på Auto.

#### Justera exponeringskompensationen

Peka på EV när du vill ställa in kompensering för exponering. Välj en exponeringsinställning för att öka eller minska ljusstyrkan. Peka på och håll ikonen för att låsa den aktuella exponeringsinställningen.

Kameran kommer automatiskt att bestämma det omgivande ljuset. Om den aktuella

exponeringsinställningen är för hög eller för låg kommer 👾 eller 🔅 visas.

#### Ändra fokusläget

Peka på AF när du ska ställa in fokusläge. Du kan välja peka för att fokusera (AF-S), kontinuerlig autofokus (AF-C), eller manuell fokus (MF). Kontinuerlig autofokus är inställd som standard. När kontinuerlig autofokus har valts, pekar du på och håller AF-C för att aktivera fokuslåset.

#### Ställa in vitbalans

Peka på AWB när du ska välja en vitbalans i förhållande till omgivningens ljusförhållanden. Du kan bland annat välja mellan dagsljus, volframlampa och lysrör. Du kan också justera färgtemperaturen. Peka på och håll AWB när du vill låsa vitbalansen.

#### Använd vattenpasset

Aktivera vattenpass för att säkerställa att kameran är i nivå.

I Prokamerans sökaren, dra åt vänster och slå på **Horisontal nivå**. När den här funktionen är aktiverad, kommer ett vattenpass visas i sökaren. Säkerställ att den heldragna linjen täcker den streckade linjen.

## **Inspelning i slow motion**

Spela in video i slow motion för att titta på snabbrörliga scener i detalj.

- 1 Öppna 🥌 Kamera.
- **2** Svep åt höger på skärmen och peka på **Slow motion**.
- **3** Peka på 🗩 för att starta en videoinspelning. Peka på skärmen för att fokusera på ett objekt eller område under inspelning.
- 4 Peka på 💌 för att avsluta inspelningen.
- Slow motion-inspelning fungerar bäst i ljusa omgivningar. För att välja videoklippdelen som skall spelas upp i slow motion, se Beskärning av slow-motion videor.

## Läget tidsförlopp

Med Time-lapse-läget kan du filma och öka hastigheten på subtila förändringar i naturen. Du kan till exempel spela in när en blomma öppnas eller när molnen rör sig.

- 1 Öppna 🥌 Kamera. Svepa åt höger och peka på Intervall.
- 2 Placera telefonen på ett stabilt underlag eller använd ett stativ. Peka på 🗩 för att starta en videoinspelning.
  - Kameran väljer automatiskt en lämplig bildhastighet beroende på längden på inspelningen. Zoomen kan inte justeras under inspelning.
- 3 Peka på 🕛 för att avsluta inspelningen.

När du spelar upp video i **Galleri**, kommer den att spelas upp på en högre bildhastighet. Bildhastigheten bestäms automatiskt av kameran och kan inte justeras.

## Ljudanteckningar

Lägg till ljudanteckningar för att ge dina foton liv.

- 1 Öppna 🥌 Kamera.
- 2 Svepa åt höger och peka på Ljudanteckning.
- **3** Rama in det motiv du vill fota. Peka på <a>
   </a>

   för att ta ett foto med en ljudanteckning.
- **4** Kameran kommer att spela in ett kort ljudklipp på upp till 10 sekunder för att lägga till ditt foto.

Peka på 📍 för att sluta spela in.

Foton med ljudanteckningar indikeras av <sup>1</sup>-ikonen i **Galleri**.

När du visar ett foto med en ljudanteckning, peka på 🔍 när du vill spela upp ljudanteckningen.

## Hantera bildtagningslägen

#### Ordna om bildtagningslägeslistan

Flytta dina favoritbildtagningslägen till toppen av listan för att göra dem lättare att hitta.

- 1 Öppna 🥌 Kamera.
- **2** Dra åt höger för att visa listan över bildtagningslägen.
- 3 Peka på 🖊 .
- **4** Dra lägesikoner till önskad position. Peka på  $\checkmark$  för att spara dina inställningar.

## Uppdatera bildtagningslägen

Uppdatera din kameras bildtagningslägen till den senaste versionen för förbättrade funktioner och bättre bildkvalitet.

när en uppdatering finns tillgänglig. Peka på  $\checkmark$  och välj bildtagningsläget som du vill uppdatera. Din telefon kommer hämta och installera den senaste versionen.

### Tar bort bildtagningslägen

Ta bort oönskade bildtagningslägen för att frigöra lagringsutrymme.

- (j) Förinstallerade bildtagningslägen kan inte tas bort.
- 1 Öppna 🥌 Kamera.
- 2 Dra åt höger för att visa listan över bildtagningslägen och peka på 🖌 .
- 3 Bildtagningslägen som kan tas bort indikeras av <sup>⊗</sup> -ikonen. Peka bara på <sup>⊗</sup> .
- **4** Peka på ✓ för att ta bort de markerade lägen.

## Konfigurera kamerainställningarna

Konfigurera kamerainställningarna för att anpassa dina behov.

#### Inställning av foto- och videoupplösning

Öka upplösningen för bilder och video av högre kvalitet. Högre upplösningar tar upp mer utrymme på din enhet. Om du ändrar upplösningen kommer bildmåtten också att ändras. Vissa upplösningar kanske inte stöds i vissa fotograferingslägen.

Öppna 🔎 Kamera. Dra åt vänster och peka Upplösning när du vill ändra upplösningen.

#### Ange förvald lagringsplats för foton och video

() Inte alla enheter stöder microSD-kort.

Öppna Stamera. Svep åt vänster och slå på Spara i första hand på SD-kort när du vill ändra förvald lagringsplats till mikroSD-kortet.

Det här alternativet är endast tillgängligt när enheten stöder mikroSD-kort och att ett mikroSD-kort är isatt. Om mikroSD-kortet är fullt, kommer foton att sparas i din

#### Lägga till överdrag

Att lägga till ett rutnäts- eller spiralöverdrag i sökaren hjälper dig att komponera din bild. Överdrag kanske inte är tillgängliga i vissa fotolägen.

Öppna Se Kamera. Dra åt vänster på skärmen, peka på Rutnät för kamera, och välj sedan ett överdrag. För att inaktivera överdraget, peka på Av.

#### Konfigurera volymknappsfunktionen

Som standard fungerar volymknappen som avtryckaren. Du kan ändra funktionen för volymknappen för att justera zoom eller fokus.

Öppna Stamera. Svep åt vänster på skärmen. Peka på Volymknappsfunktion och välj Slutarknapp, Zooma, eller Fokusera enligt önskemål.

#### Konfigurera pek- och hållinställningar för avtryckaren

Som standard, peka på och håll avtryckaren för att ta bildserier. Du kan ändra funktionen för slutaren för att justera fokus.

Öppna Skamera. Svep åt vänster på skärmen. Peka på Tryck och håll ner slutarknapp och välj, Bildserie, eller Fokusera enligt önskemål.

#### Andra kamerainställningar

Din kamera levereras också med ett antal andra inställningar för att hjälpa dig att ta bilder med hög kvalitet i en mängd olika fotograferingsscenarier.

*i* Vissa inställningar kanske inte är tillgängliga i vissa fotograferingslägen.

Dra åt vänster i sökaren för att konfigurera följande inställningar:

- Peka för att ta bild: Peka på sökaren för att ta ett foto.
- Fånga leenden: Kameran tar automatiskt ett foto när den upptäcker ett leende.
- Bildjustering: Justera mättnad, kontrast och ljusstyrka.

## Visar foton och videor

#### Visar foton i helskärmsläge

Öppna Salleri och peka på ett foto för att visa det i helskärmsläge. Peka på skärmen för att visa eller dölja menyn.

När du visar bilder i helskärmsläge kan du:

- Zooma in eller ut: Sprid isär två fingrar för att zooma in eller nyp ihop två fingrar för att zooma ut.
- Visa bildinformation: Peka på <sup>(i)</sup> för att visa bildinformation, såsom ISO, exponeringskompensation och upplösning.
- Byt namn på foton: Peka på : > Byt namn. Ange ett nytt namn och välj OK.
- Ställ in foto som bakgrund för startskärm, eller tilldela fotot till en kontakt: Peka på
   Använd som > Kontaktbild eller Bakgrundsbild eller Bakgrund.
- Aktivera automatisk rotation: I Salleri, peka på > Inställningar > Fotoriktning > Rotera alltid när du vill rotera bilder när du ändrar skärmorientering.orientation.

#### Visa foton och videoklipp i kronologisk ordning

Gå till **Foton**-fliken. Foton och videor visas automatiskt i kronologisk ordning. Peka på **i >** Inställningar och slå på **Visa tid** för att visa datum när bilden togs.

I Foton fliken, zooma in eller ut när du vill växla mellan visning av månad och dag.

#### Visar foton efter plats

Om GPS-tagg är påslagen i Kamera, kan du se foton och videor efter plats i Galleri.

Gå till **Foton**-fliken och peka på 🚺 när du vill visa dina geotaggade foton på en karta.

#### Visar foton och videoklipp efter album

Gå till **Album**-fliken. Foton och videoklipp sorteras automatiskt i standardmappar. Till exempel läggs videor som du tar med kameran automatiskt till **Kameravideor**-mappen, och skärmbilder läggs till **Skärmbilder**-mappen.

Peka på > Dölj album och slå på knappen bredvid de album du vill dölja. Dessa album kommer inte att visas i albumlistan.

#### Visar foton som ett bildspel

Gå till **Foton** -fliken och peka på **Bildspel**. Peka på skärmen för att stoppa bildspelet.

## **Organisera album**

### Lägger till foton eller videoklipp till ett nytt album

- 1 Öppna 🔤 Galleri.
- **2** På fliken **Album** pekar du på + . Ange namnet på albumet och peka på **OK**.
- ${f 3}$  Markera bilderna eller videoklipp som du vill lägga till det nya albumet och peka på  $\checkmark$  .
- 4 Peka på Kopiera eller Flytta när du vill lägga till valda filer i det upprättade albumet.
  - Om du kopierar filerna till ett nytt album, kommer de ursprungliga filerna att sparas. Om du kopierar filerna till ett nytt album, kommer de ursprungliga filerna att tas bort.

#### Flytta foton och videoklipp

Kombinera foton och videoklipp från separata album.

- 1 Öppna 🔤 Galleri.
- 2 Gå till fliken Album och öppna önskat fotoalbum. Vidrör och håll still på fotot eller

videoklippet som du vill flytta tills 🗹 visas och markera sedan filerna du vill flytta.

- 3 Peka på 🗍 .
- 4 Välj destinationsalbum.

Filer raderas från sina ursprungliga album efter att de har flyttats.

## Flytta album

Städa upp din fotosamling genom att flytta och sammanföra mindre viktiga album till ett.

- 🕡 Kamera, Kameravideor, och Skärmbilder-album kan inte flyttas till Övriga.
  - Flytt av ett album som skapats av tredjepartsapp till Övriga kommer inte hindra appen från att fungera.
- 1 Öppna 🔤 Galleri.
- 2 På Album-fliken, peka och håll ett målalbum, och välj sedan de album som du vill ska flyttas dit.
- **3** Peka på <sup>└↓</sup> för att flytta det markerade albumet eller albumen till Övriga.

In **Övriga**, peka och håll ett album, och peka sedan på  $\stackrel{\uparrow}{\square}$  för att återställa albumet till sin ursprungliga plats.

## Ordnar om album

Ändra i vilken ordning album visas så att du alltid kan hitta dina favoritbilder.

(j) Du kan inte ordna om Kamera eller Skärmbilder.

- 1 Öppna 🔤 Galleri.
- **2** Gå till **Album** -fliken, och peka sedan och håll ett album tills visas till vänster på alla dina album.
- **3** Peka och hålll bredvid det album som du vill flytta och dra det till önskad position. position. Avsluta för att spara ändringarna.

## Tar bort bilder och videor

- 1 Öppna 🔤 Galleri.
- **2** Peka på och håll kvar bilden eller albumet för att öppna gränssnittet för val av fil, och välj sedan de filer du vill ta bort.
- **3** Peka på  $\square$  > Ta bort.

## Dela foton och videor

Använd funktionen för att dela i galleriet för att dela foton och videor.

#### Dela foton och videor som sparats på din telefons internminne eller mikroSD-kort

- 1 Öppna 🔤 Galleri.
- **2** Peka och håll filen för att öppna filvalsgränssnittet och välj sedan de filer som du vill dela.
**3** Peka på  $\stackrel{>}{\sim}$ . Välj en delningsmetod och följ anvisningarna på skärmen för att dela de valda filerna.

## **Redigera ett foto**

Galleriappen har kraftfulla bildredigeringsverktyg som du kan använda för att rita graffiti, lägga till vattenstämplar eller använda filter.

- 1 Öppna 🔤 Galleri.
- 2 Peka på en bild för att visa den i helskärmsläge. I helskärmsläge, peka på 🖍 för att öppna fotoredigeraren och redigera foton med hjälp av tillgängliga verktyg.
  - Rotera en bild: Peka på 🛈 och svep över skärmen för att justera rotationsvinkeln.

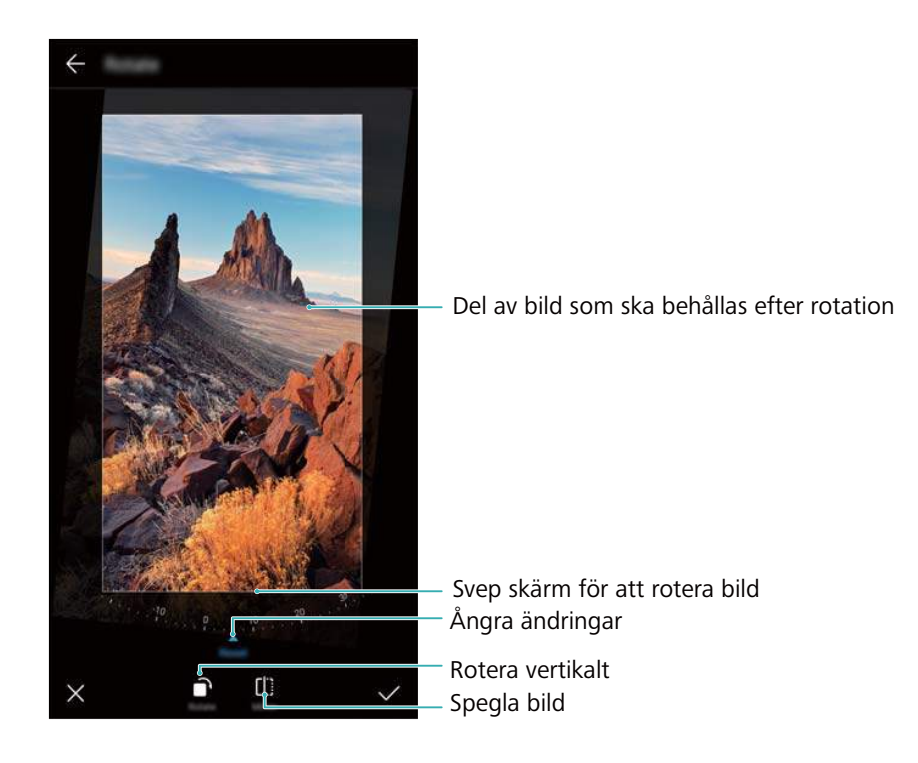

• Beskär en bild : Peka på <sup>1</sup> för att välja ett mätläge. Dra i de streckade kanterna för att beskära bilden till önskad storlek.

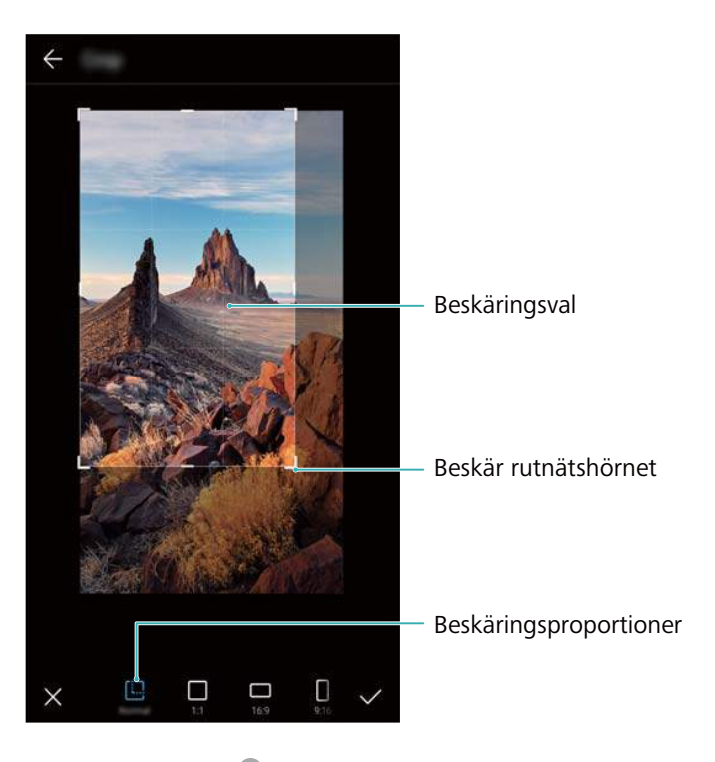

- Lägga till ett filter: Peka på 🗖 och välj önskat filter.
- Framhäva färger: Peka på 😳 . Välj ett område av bilden för att accentuera färgen. Alla andra områden kommer att visas som svart och vitt.

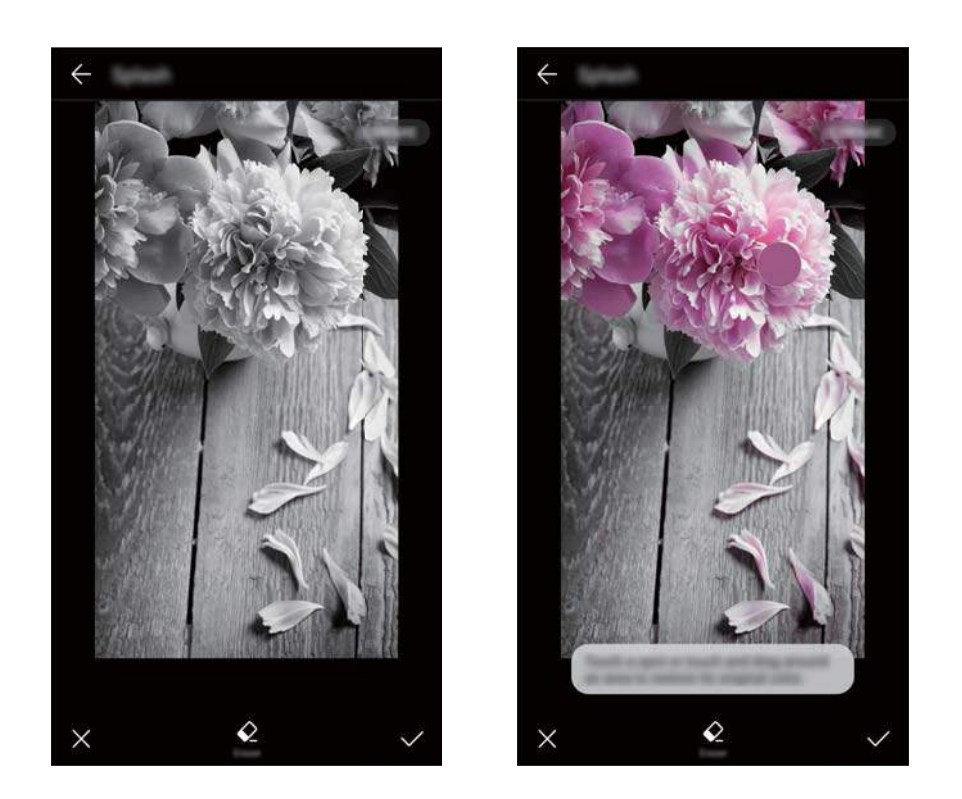

- Göra en bild suddig: Peka på 🖒 . Dra i reglaget för att justera mängden oskärpa. Dra i cirkeln till den del av bilden du inte vill göra oskarp.
- Justera bildparametrar: Peka på 📥 . Du kan justera ljusstyrka, kontrast, färgmättnad med mera för att göra dina bilder mer levande.

- Använda effekter för ansiktsförbättring: Peka på 🖄 för att tillämpa ansiktsförbättringseffekter på människor i en bild. Du kan välja mellan olika typer av hud- och ögonförskönande effekter.
- Använda mosaik-effekter: Peka på 🔹 och välj önskad mosaikeffekt.
- Rita graffiti: Peka på 🖌 för att välja pensel och färg.
- Lägga till en etikett: Peka på <sup>(N)</sup>, och välj sedan önskad etikett och önskat teckensnitt. Du kan använda etiketter för att visa ditt humör och dina tankar.

## **Redigerar videor**

#### Redigera en video

Välj höjdpunkter från filmer och spara dem som separata filer.

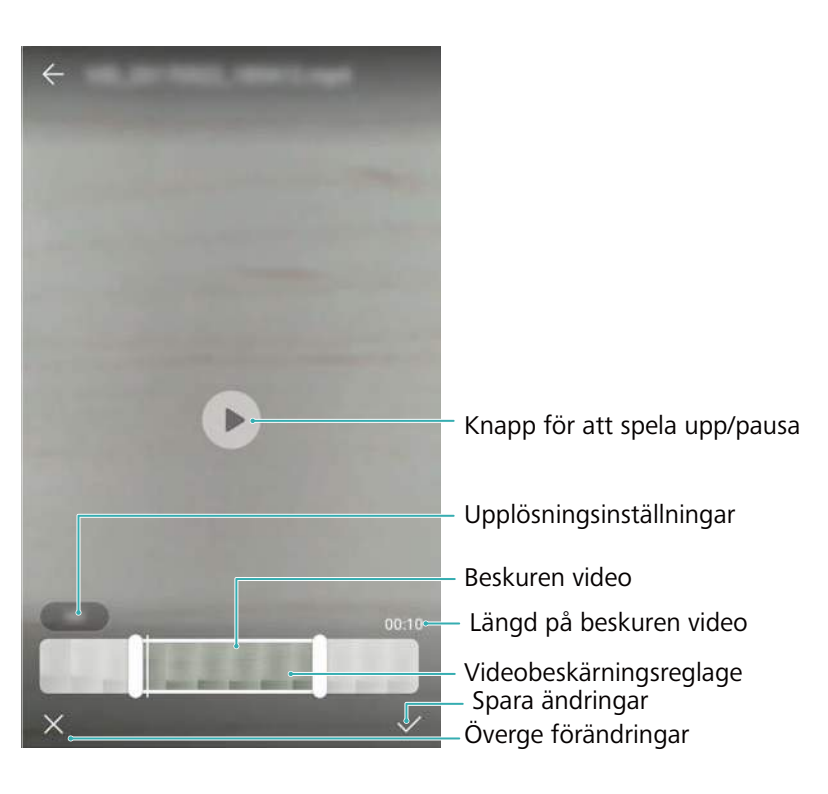

- 1 Öppna 🔤 Galleri.
- 2 Välj den video som du vill redigera och peka på 🔏 .
- **3** På videoredigeringsskärmen, dra reglaget för att välja den del av videon som du vill behålla.

🖸 Du kan peka på 🕑 när du vill förhandsgranska videon.

**4** Peka på  $\checkmark$  för att beskära och spara videon.

För att ändra upplösning, välj en upplösning på videoredigeringsskärmen. Videor med högre upplösning upptar mer utrymme på enheten.

#### Beskärning av slow-motion videor

Använd videoredigeringsverktyg i Galleri för att beskära slow-motion video.

- 1 Öppna 🔤 Galleri.
- $\mathbf{2}$  I  $\bigcirc$ , peka på slow-motion videon som du vill redigera för att starta uppspelningen.
- **3** Peka på skärmen för att visa redigeringsgränssnittet av slow-motion. Dra reglaget för att välja den del du vill visa i slow motion.
  - Funktioner kan variera beroende på din produkt.

För att spara den redigerade slow-motion video som en separat video, peka på **Spara slowmotion-fil** på redigeringsgränssnitt.

# Konfigurerar Galleri

#### Visning av tiden och platsen för infångning

Du kan se tiden och platsen för infångning när du visar foton.

- 1 Öppna 🔤 Galleri.
- **2** Peka på **> Inställningar**.
- **3** Du kan konfigurera följande två inställningar:
  - Slå på Visa plats. När du ser ett geotaggat foto, kommer fotots plats visas.
  - Slå på Visa tid. När du ser ett foto, kommer datum och klockslag då bilden togs visas.

# Samtal och kontakter

# **Ringa samtal**

#### Smart uppringning

Ange namnet, initialerna eller numret till en kontakt på knappsatsen. Då visas matchande kontakter på eneheten.

- 1 Öppna 🕓 Telefon.
- 2 Ange en kontakts namn, initialer eller nummer i uppringaren (till exempel John Smith eller JS). Enheten söker i kontakterna och samtalsloggen och visar resultaten i en lista ovanför uppringaren.

|                   | Any<br>EDMINITED Transit |   | () |            |
|-------------------|--------------------------|---|----|------------|
|                   |                          |   |    |            |
|                   | 1                        | 2 | з  |            |
|                   | 4                        | 5 | 6  |            |
|                   | 7                        | 8 | 9  |            |
|                   | *                        | 0 | #  |            |
| Dölj uppringare — | •                        |   | ∞  | — Backsteg |

**3** Välj den kontakt som du vill ringa till från listan. Om enheten har stöd för dubbla SIM-kort pekar du på 🔇 eller 🔇 för att ringa ett samtal.

Samtalsstatus visas på skärmen (till exempel uppringning eller vidarekoppling).

4 Peka på 🌄 för att avsluta samtalet.

När du vill avsluta ett samtal med strömknappen, går du till STelefon, pekar på Inställningar, och sedan slå på På-/Av-knappen avslutar samtal.

#### Ringa ett samtal via Kontakter

- 1 Öppna 💴 Kontakter.
- **2** Peka på sökfältet och ange namnet eller initialerna på personen som du vill ringa till.

3 Peka på kontaktnumret. Om enheten har stöd för dubbla SIM-kort pekar du på <sup>€¹</sup> eller <sup>€²</sup> för att ringa ett samtal.

#### Ringa ett samtal via samtalsloggen

- 1 Öppna 🕓 Telefon.
- 2 Svep listan uppåt och nedåt för att visa alla samtal. Peka på namnet eller numret för den

person som du vill ringa. Om enheten har stöd för dubbla SIM-kort pekar du på ᢗ eller ᢗ

#### Ringa kontakter när skärmen är avstängd

Ring personer när skärmen är avstängd.

- 1 Öppna 🕓 Telefon.
- 2 Peka på : > Inställningar > Snabbsamtal och slå på Snabbsamtal.

Tryck och håll inne volym ner-knappen i en sekund när skärmen är avstängd. När du hör varningsljudet släpper du volym ner-knappen och säger namnet på den kontakt du vill ringa. Enheten slår personens nummer.

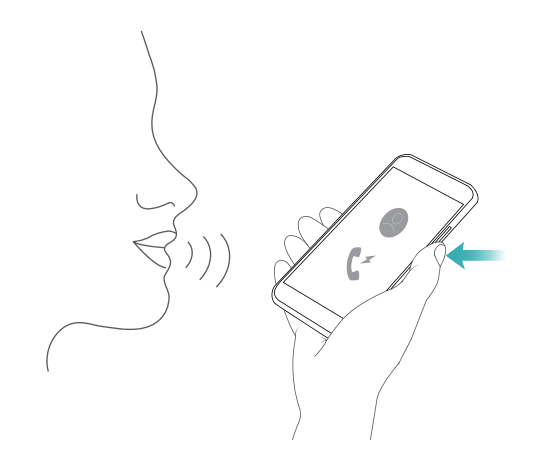

#### Ringa ett nödsamtal

I en nödsituation kan du ringa nödsamtal från din enhet, även utan ett SIM-kort. Du måste dock befinna dig i ett område med cellulär täckning.

1 Öppna 🕓 Telefon.

Du kan också peka på Nödsamtal från låsskärmen.

- 2 Ange nödnumret för din plats i uppringaren och peka sedan på 🔽.
- Om du befinner dig i ett område med god mobiltäckning, kommer enheten automatiskt känna av din plats och visa den på skärmen.
- Möjligheten att ringa nödsamtal beror på lokala förordningar och operatörerna i ditt område. Dålig nätverkstäckning och miljöstörningar kan förhindra att ditt samtal kopplas. Förlita dig aldrig enbart på din enhet för nödvändig kommunikation i nödsituationer.

#### Genomföra internationella samtal

- Innan du ringer ett riktnummersamtal måste du kontakta din operatör för att aktivera internationella samtal eller roamingtjänster.
- 1 Öppna 🕓 Telefon.
- 2 På uppringningsskärmen, peka och håll still **0** knappen för att ange en **+** -symbol och ange sedan landsnumret, riktnumret och telefonnumret.
- 3 Peka på 🔽 för att ringa ett samtal. Om enheten har stöd för dubbla SIM-kort pekar du på

😢 eller 🔇 för att ringa ett samtal.

#### Genomföra ett samtal under roaming

Använd Kontakter för att ringa en kontakt när du är ute utomlands.

*i* Innan du använder denna funktion, se till att du har aktiverat utlandssamtal eller roamingtjänst. Kontakta operatören för mer information.

Öppna Sontakter. För att initiera ett samtal, välj den kontakt du vill ringa, och tryck sedan på kontaktens nummer.

### **Besvara samtal**

#### Besvara eller avvisa ett samtal

När det kommer ett samtal kan du trycka på volymknappen för att stänga av ljudet till ringsignalen.

Om skärmen är låst:

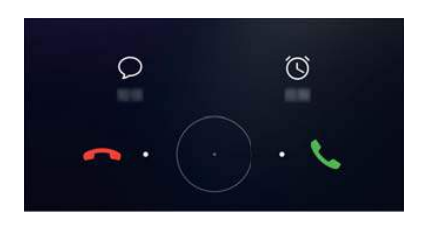

- Dra  $\bigcirc$  åt höger om du vill svara på samtalet.
- Dra  $\bigcirc$  åt vänster om du vill avvisa samtalet.
- Peka på  $\, \bigtriangledown \,$  för att avvisa ett samtal och skicka ett SMS.
- Peka på 🛈 för att konfigurera en påminnelse om återuppringning.

Om skärmen är upplåst:

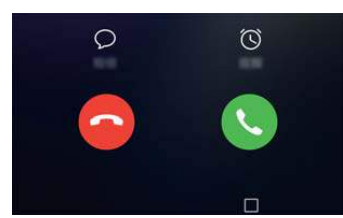

- Peka på 🕒 för att svara på samtalet.
- Peka på 📀 för att avvisa samtalet.
- Peka på  $\, \bigcirc \,$  för att avvisa ett samtal och skicka ett SMS.
- Peka på 🕒 för att konfigurera en påminnelse om återuppringning.
- När du ska använda app under ett samtal, tryck på <a>Senaste</a> för att öppna listan på senaste använda appar. Du kan också dra vänster eller höger på fingeravtryckssensorn som

visas på framsidan —, om den är tillgänglig på din telefon. Peka på önskad app. Uppringningsappen kommer att fortsätta att köras i bakgrunden.

Om du får ett samtal när du skriver text eller använder helskärmsläge (till exempel när du tittar på en bild eller spelar ett spel), kommer det inkommande samtalet att visas högst upp

på skärmen i ett flytande fönster. Peka på 🌜 för att besvara samtalet eller 🧖 avvisa det.

#### Växla mellan samtal

- Se till att du har aktiverat samtal väntar innan du använder funktionen. För mer information kontaktar du din operatör.
- 1 Om du får ett inkommande samtal under ett annat samtal pekar du på <sup>(</sup>). Du kan då besvara det inkommande samtalet och köa det andra samtalet.
- 2 För att växla mellan de två samtalen trycker du 📛 eller väljer det samtal som är i vänteläge.

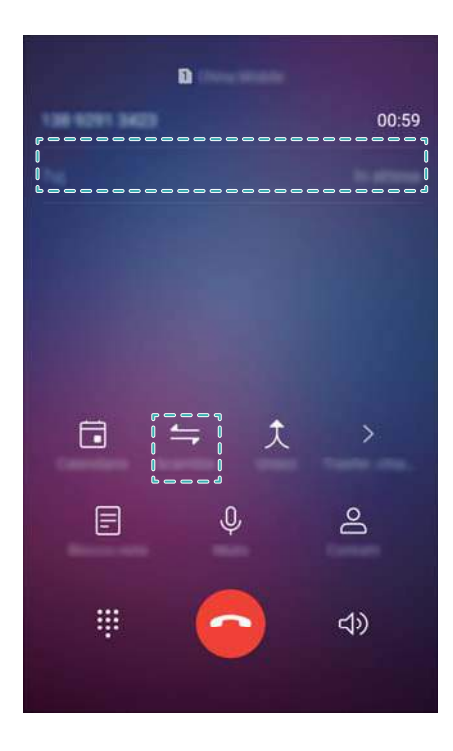

# Ringa ett konferenssamtal

Skapa ett konferenssamtal med hjälp av flerpartssamtal. Ring ett telefonnummer (eller ta emot ett samtal), och ringa sedan ett annat nummer för att lägga till det i konferenssamtalet.

- Din operatör måste ha stöd för konferenssamtal. Säkerställ att du har denna tjänst aktiverad.
   För mer information kontaktar du din operatör.
- 1 Ring upp den första deltagaren.
- 2 När samtalet är uppkopplat peka på +, och slå sedan den andra deltagarens nummer. Den första deltagaren kommer parkeras.
- f 3 När det andra samtalet är uppkopplat pekar du på  $\, {\cal K}\,$  för att starta ett konferenssamtal.
- **4** Repetera steg 2 och 3 för att lägga till fler personer till konferensen.
- **5** Under ett samtal, peka på  $\rightarrow$  för att se deltagarlistan. Du kan:
  - Peka på 
     bredvid en kontakt f
     f
     att ta bort kontakten fr
     å
     samtalet.
  - Peka på Y bredvid en kontakt för att ta bort kontakten från konferenssamtalet och behåll dem i ett separat samtal.
  - Peka på 🤶 för att återgå till huvuduppringningssidan.

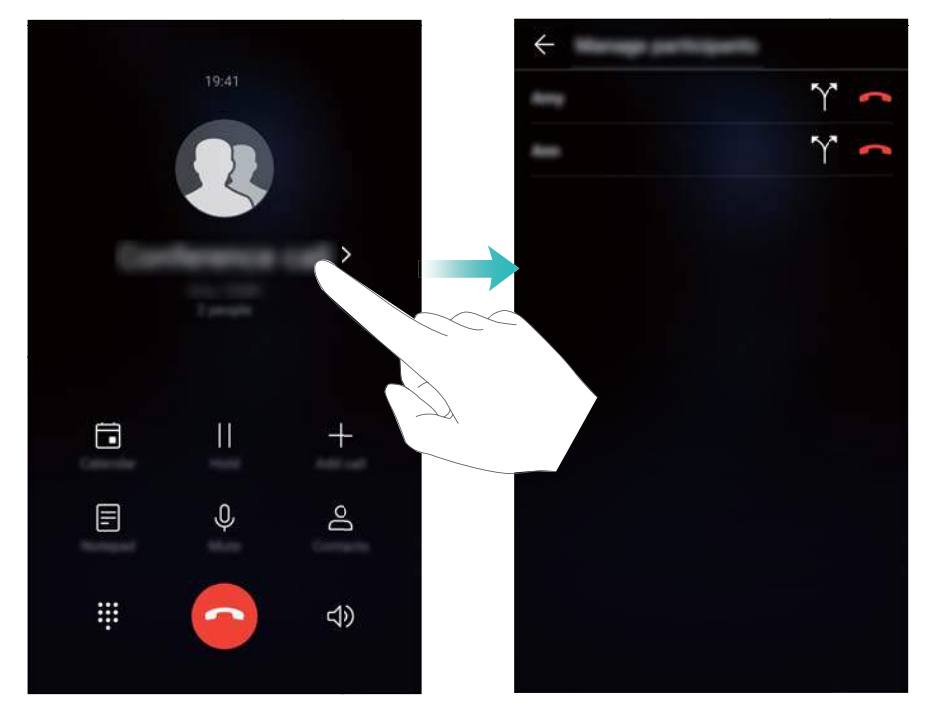

6 Peka på 💿 för att avsluta konferenssamtalet.

# Pågående samtal

7 Täck inte över mikrofonen under ett samtal.

Under ett samtal kommer enheten att visa en samtalsmeny.

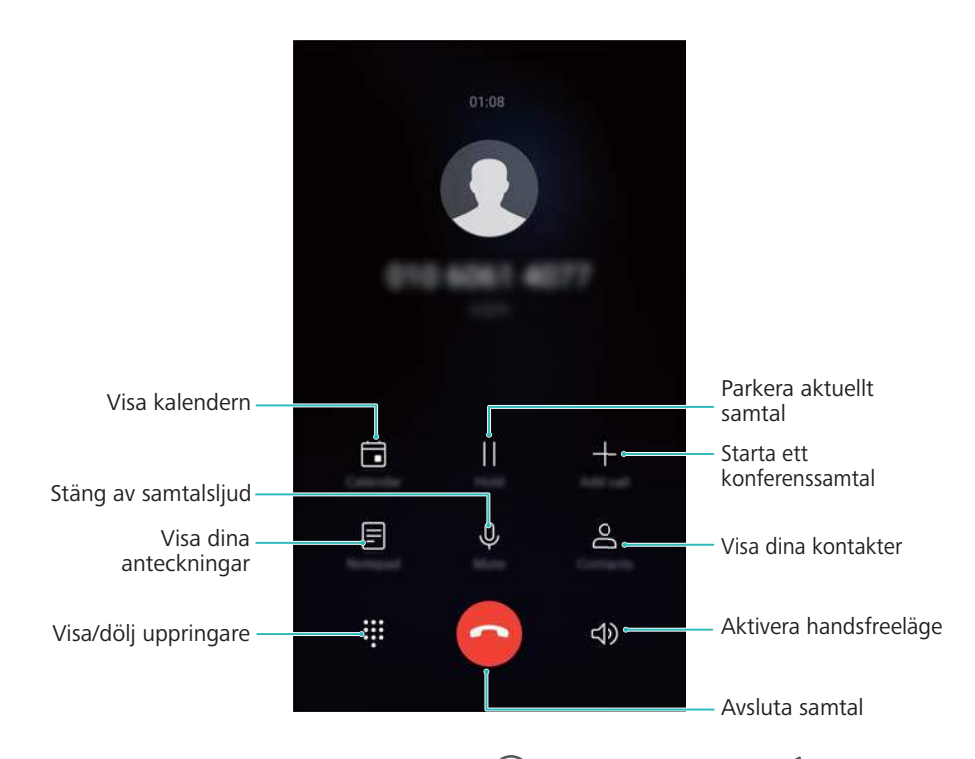

Dölj menyn för pågående samtal: Peka på ○ Startsida eller 
 Tillbaka. Om fingeravtryckssensorn på framsidan är tillgänglig på enheten där navigeringsfältet är dolt som standard, kan du också peka på ○. För att återgå till menyn för pågående samtal pekar du på det gröna statusfältet överst på skärmen.

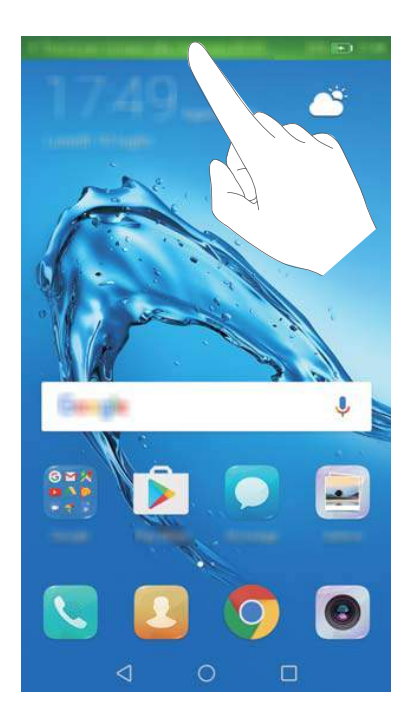

- Starta ett trevägssamtal: Kontakta din operatör för att få reda på hur du använder den här funktionen.
- Justera volymen: Tryck på knappen för att höja volymen när du vill öka volymen eller på knappen för att sänka volymen när du vill sänka volymen.

# Hantera samtalsloggar

#### Se missade samtal

- 1 Öppna 🕓 Telefon.
- **2** För att visa alla missade samtal, trycker du på **Missade** fliken och dra ner i samtalsloggen.

Du kan också se missade samtal i fliken Alla. Missade samtal markeras i rött.

**3** Peka på <sup>(i)</sup> bredvid en samtalslogg för att returnera samtalet, skicka ett meddelande och mer.

#### Hantera okända nummer i samtalsloggen

- 1 Öppna 🕓 Telefon.
- 2 Peka på Okänt.
- **3** Välj ett nummer och peka på (i). Du kan:
  - Lägg till numret till dina kontakter: Peka på + för att skapa en ny kontakt, eller peka
     på <sup>O</sup> för att lägga till numret i en befintlig kontakt.
  - Lägg till numret till svarta listan: Peka på 🔹 > Lägg till i svartlistan.

• Dela numret: Peka på : > Skicka nummer för att skicka numret som textmeddelande.

#### Slå ihop samtalsloggar

Sammanfoga samtalsloggar som tillhör samma kontakt eller nummer för att hålla din samtalslogg organiserad.

- 1 Öppna 🕓 Telefon.
- 2 Peka på : > Inställningar > Slå ihop samtalslogg.
- 3 Peka på Efter kontakt. Enheten kommer automatiskt slå samman samtalsloggar som tillhör samma kontakt eller nummer. Peka på i bredvid en samtalslogg för att se detaljerad samtalslogginformation.

#### Rensa samtalsloggen

Öppna 🔽 Telefon. Du kan rensa samtalsloggen på två sätt:

- Ta bort en post: Tryck och håll kvar fingret en loggpost och peka sedan på Ta bort inmatning.
- Ta bort flera poster: Peka på  $\stackrel{[]}{\amalg}$ . Välj de poster som du vill ta bort och peka sedan på  $\stackrel{[]}{\amalg}$ .

#### Säkerhetskopierar samtalslogg

- 1 Öppna 🥘 Säkerhetskop..
- 2 Peka på Säkerhetskopiera > SD-kort eller Intern lagring när du vill säkerhetskopiera samtalsloggen till ett microSD-kort eller telefonens internminne.
- 3 Välj Samtalslogg och peka på Skrh.kop..
- **4** Följ skärminstruktionerna för att konfigurera ett lösenord.

### Samtalsinställningar

#### Aktivera vidarekoppling av samtal

Om du inte är tillgänglig för att ta emot samtal kan du konfigurera enheten för att vidarekoppla samtal till ett annat nummer.

- 1 Öppna 🕓 Telefon.
- **2** Peka på **i** > Inställningar.
- Peka på Vidarebefordran av samtal. Om enheten stödjer dubbla SIM, peka på SIM 1 eller
   SIM 2, och peka sedan på Vidarebefordran av samtal.
- **4** Välj en metod för att vidarebefordra samtalet. Ange destination och peka på **Aktivera**.

När vidarebefordring av samtal har aktiverats kommer enheten att vidarebefordra vissa samtal (såsom obesvarade samtal) till det nummer du har angett.

#### Aktivera samtal väntar

Samtal väntar-funktionen låter dig ta ett inkommande samtal när du redan är i ett samtal och sedan växla mellan de båda samtalen.

Du kan behöva kontakta din operatör för att aktivera den här funktionen.

- 1 Öppna 🕓 Telefon.
- **2** Peka på **> Inställningar**.
- 3 Peka på Ytterligare inställningar och slå på Samtal väntar. Om enheten stödjer dubbla SIM, peka på SIM 1 eller SIM 2, sedan Ytterligare inställningar, och slå på Samtal väntar.

När du tar emot ettinkommande samtal under ett pågående samtal pekar du på  $( \ )$  för att besvara det nya samtalet  $\stackrel{\leftarrow}{\rightarrow}$  och för att växla mellan de båda samtalen.

#### Aktivera fickläge

Aktivera fickläget för att säkerställa att du inte missar samtal när du har enheten i fickan. Ringvolymen kommer gradvis att öka i intensitet när du får ett samtal.

- 1 Öppna 🕓 Telefon.
- 2 Peka på > Inställningar.
- 3 Slå på Fickläge.

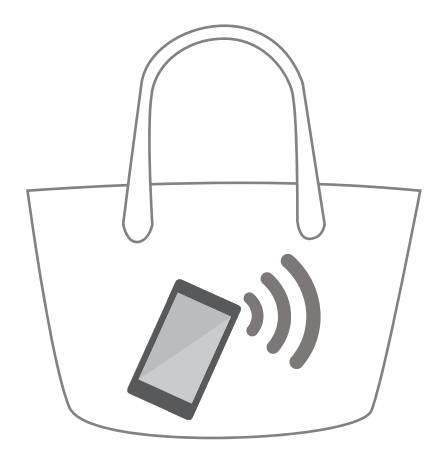

När fickläget är aktiverat, kommer volymen för ringsignalen gradvis öka när du tar emot ett samtal och enheten är i fickan eller väskan.

#### Avvisa samtal med ett textmeddelande

Skicka ett fördefinierat SMS när du inte kan ta emot ett samtal.

- 1 Öppna 🕓 Telefon.
- 2 Peka på : > Inställningar > Avvisa samtal med SMS.

**3** Touch a predefined text message to edit the message content. När du är klar, peka på **OK** för att spara meddelandet.

När du inte är tillgänglig för att ta ett inkommande samtal trycker du  $\bigcirc$  och välj ett fördefinierat meddelande som ska skickas till den som ringer.

#### Konfigurera integritetsfiltret

Integritetsfilter blockerar automatiskt samtal och meddelanden från okända eller svartlistade nummer.

- 1 Öppna 🕓 Telefon.
- 2 Peka på : > Blockerad.
- 3 Peka på 🙋 för att konfigurera inställningar för integritetsfilter och den svarta listan.
- Du kan också konfigurera inställningar för integritetsfilter och den svarta listan i **Telefonhant**.
  - > Blockerad > 🔯 .

#### Konfigurera samtalsrington

Välj bland ett urval av systemringsignaler eller välj en låt från ditt musikbibliotek.

- (j) Funktioner kan variera beroende på din operatör.
- 1 Öppna 🕓 Telefon.
- 2 Gå till : > Inställningar > Telefonringsignal. Välj en systemringsignal eller välj en låt från ditt musikbibliotek.
- Alternativt, gå till Inställningar > Ljud, peka på Ringsignal & vibration och konfigurera sedan inställningar för ringsignalen.

#### Konfigurera röstbrevlåda

Vidarekoppla samtal till röstbrevlådan när enheten är avstängd eller när det inte finns någon mobiltäckning. De som ringer kan lämna ett röstmeddelande som du kan lyssna på senare.

- *i* Din operatör måste ha stöd för röstbrevlåda. Se till att du har prenumererat på den här tjänsten. Kontakta din operatör för information om deras röstbrevlådetjänster.
- 1 Öppna 🕓 Telefon.
- 2 Peka på > Inställningar.
- 3 Peka på Ytterligare inställningar. Om enheten stödjer dubbla SIM, peka på SIM 1 eller SIM
  2, och peka sedan på Ytterligare inställningar.
- 4 Peka på **Röstbrevlåda** > **Nummer till röstbrevlåda** och ange sedan numret till röstbrevlådan.

# Skapa ett kontaktkort

Skapa ett kontaktkort för att snabbt dela dina kontaktuppgifter. Du kan dela dina kontaktuppgifter genom att scanna QR-koden eller genom att skicka kontaktkortet med hjälp av en chattjänst som WhatsApp.

- 1 Öppna 🚨 Kontakter.
- 2 Peka på Jag.
- 3 Ställ in profilbild. Ange ditt namn, företag, telefonnummer och annan kontakt information och peka sedan på ✓. Enheten kommer automatiskt att skapa ett kontaktkort med en QR-kod.

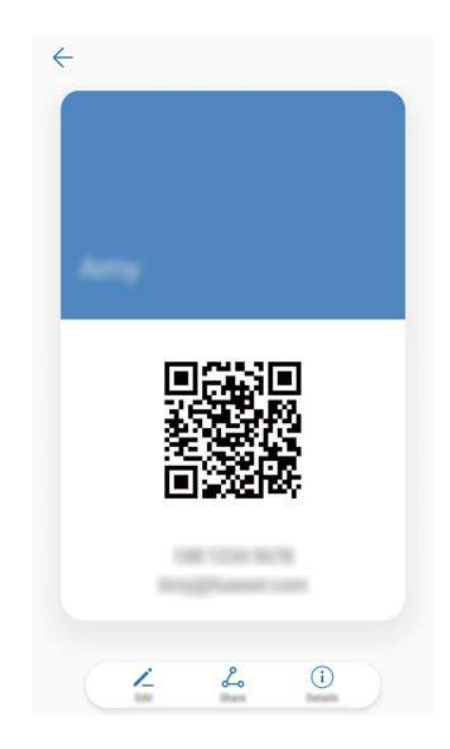

**Dela ditt kontaktkort**: Peka på  $\stackrel{\checkmark}{\leftarrow}$ . Välj kortformat och delningsmetod och följ sedan anvisningarna på skärmen.

# Skapa en ny kontakt

#### Skapa en kontakt

- 1 Öppna 💴 Kontakter.
- 2 Peka på + . Peka på Skapa en ny kontakt om du skapar en kontakt för första gången.
- **3** Välj en plats att spara kontakten på från alternativmenyn.
  - Antalet kontakter du kan lagra på enheten telefon beror på storleken på enhetens internminne. Antalet kontakter på SIM-kortet varierar beroende på SIM-kortets lagringskapacitet.

**4** Tryck på kontaktens profilbild att välja ett foto. Ange kontaktens namn, företag,

telefonnummer och annan information och peka sedan på  $\checkmark$  .

- Om du lägga till kontaktens födelsedag, kommer enheten automatiskt skapa en födelsedagpåminnelse i Kalender.
  - Kontaktens foto kommer att visas när kontakten ringer dig. Annan kontaktinformation såsom företagsnamn och jobbtitel kommer också att visas.

Du kan även lägga till telefonnummer, e-postadresser och annan kontaktinformation till dina kontakter i samtalsloggen, **Meddelande**, eller **E-post**.

#### Delar ditt QR-kort

Dela din QR-kod med dina vänner så att de snabbt kan lägga till dig bland sina kontakter. Peka på QR-koden överst på skärmen med kontaktinformation för att visa din personliga QR-kod.

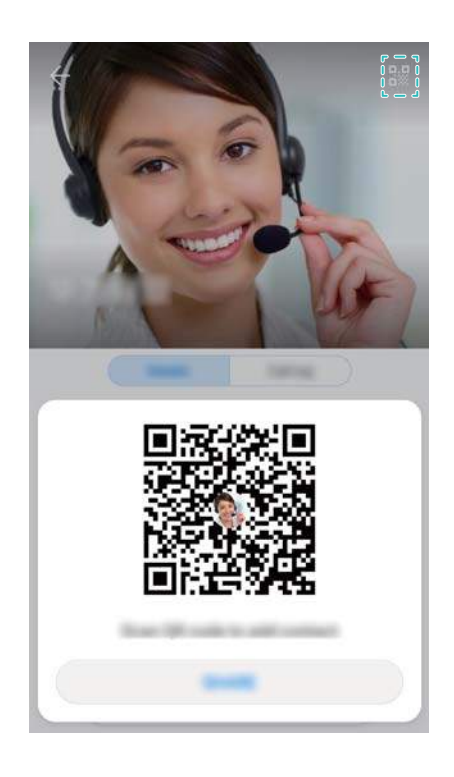

### Importera och exportera kontakter

#### Importera kontakter från en lagringsenhet

- 1 Öppna 🔝 Kontakter.
- 2 Peka på : > Importera/exportera > Importera från lagring.
- 3 Välj en eller flera .vcf-filer, och peka sedan på OK.

#### Exportera kontakter till en lagringsenhet

- 1 Öppna 🐸 Kontakter.
- 2 Peka på : > Importera/exportera > Exportera till lagring > Exportera.

**3** Välj varifrån du vill exportera kontakterna och peka på **OK**.

Som standard sparas den exporterade **.vcf** -filen i rotkatalogen i telefonens internminne. Öppna **Filer** för att visa den exporterade filen.

#### Importera kontakter från ett SIM-kort

- 1 Öppna 💴 Kontakter.
- 2 Peka på : > Importera/exportera > Importera från SIM. Om enheten har stöd för dubbla

SIM, pekar du på **> Importera/exportera** och välj SIM-kortet som du vill importera till dina kontakter.

- **3** Välj de kontakter du vill importera och peka på  $\stackrel{!}{\rightharpoonup}$ .
- **4** Välj platsen . Enheten importerar automatiskt kontakterna.

#### Exportera kontakter till ett SIM-kort

- 1 Öppna 💴 Kontakter.
- Peka på > Importera/exportera > Exportera till SIM. Om enheten har stöd för dubbla
   SIM, pekar du på > Importera/exportera och välj SIM-kortet som du vill exportera dina kontakter till.
- **3** Välj de kontakter du vill exportera och peka på  $\stackrel{\frown}{\sqcup}$ .
- 4 Peka på Fortsätt.

#### Använda Huawei Backup-appen för att importera kontakter

- 1 Öppna 🙆 Säkerhetskop..
- 2 Peka på Återställ > Återställa från intern lagring och välj Nästa.
- **3** Välj säkerhetskopian som du vill återställa.
  - Om säkerhetskopiering av data är krypterad, ange krypteringslösenordet när det efterfrågas.
- 4 Välj Kontakter och peka på Återställ.

#### Använda Huawei Backup-appen för att säkerhetskopiera kontakter

- 1 Öppna 🥘 Säkerhetskop..
- 2 Gå till Säkerhetskopiera > Intern lagring, och peka sedan på Nästa.
- **3** Välj **Kontakter**. Ange ett lösenord genom att peka på **Skrh.kop.** och följa instruktionerna på skärmen.

Som standard sparas säkerhetskopierad data till HuaweiBackup mappen i Filer.

# Hantera kontakter

#### Redigera en kontakt

När en kontakt har skapats kan du redigera kontaktuppgifterna för kontakten när som helst. Det inkluderar att lägga till eller ta bort standardinformation som telefonnummer eller e-postadresser. Du kan också välja en egen ringsignal och lägga till en födelsedag, namn eller bild.

6 Kontaktbilder kan inte läggas till för kontakter lagrade på SIM-kortet.

#### 1 Öppna 🐸 Kontakter.

- 2 Peka och håll kvar fingret på den kontakt du vill redigera och peka sedan på **Redigera**.
- **3** Tryck på kontaktens porträtt att välja en annan bild. Redigera kontaktinformationen och peka sedan på  $\checkmark$ .
- Lägga till flera nummer för en kontakt: Välj en kontakt från kontaktlistan och peka på Redigera > Lägg till telefonnummer.

#### Dubblettkontakter slås ihop

När du lägger till kontakter i enheten från olika källor kan du få dubbletter. Dubbletterna kan slås samman till en kontakt för att hålla dina kontakter organiserade.

- 1 Öppna 🐸 Kontakter.
- 2 Peka på : > Ordna kontakter > Slå ihop dubbletter.
- 3 Välj de kontakter du vill slå ihop och peka på  $\checkmark$ .

#### Ta bort kontakter

- 1 Öppna 🐸 Kontakter.
- 2 Peka på **> Ordna kontakter > Ta bort kontakter efter batch**.
- **3** Välj de kontakter som du vill ta bort och peka sedan på  $\stackrel{\frown}{\amalg}$ .
- 4 Peka på Ta bort.
- Alternativt, tryck och håll en kontakt tills en popupmeny visas. Härifrån, välj Ta bort för att ta bort kontakten.

#### Ta bort kontakthistorik

Radera samtalslistor och textmeddelanden genom kontakt för att skydda din integritet.

- 1 Öppna 🐸 Kontakter.
- 2 Välj en kontakt och peka på 🔹 > Radera spår > Radera.

Enheten kommer att ta bort alla samtalslistor och textmeddelanden för vald kontakt.

#### Lägga till kontakter till svarta listan

- 1 Öppna 🐸 Kontakter.
- 2 Tryck och håll kontakten som du vill lägga till den svarta listan, och tryck sedan på Lägg till i svartlistan.

Enheten kommer automatiskt att blockera inkommande samtal och meddelanden från svartlistade kontakter.

- Se svartlistade kontakter: Öppna I Telefonhant. och peka på Blockerad > <sup>(2)</sup>. Peka på Svartlista för nummer för att se svartlistade kontakter.
  - Ta bort kontakter från den svarta listan: Öppna Sontakter. Tryck och håll kontakten som du vill ta bort från den svarta listan, och tryck sedan på Ta bort från svartlista.

#### Identifiera kontakter med ofullständig information

- 1 Öppna 💴 Kontakter.
- 2 Peka på : > Ordna kontakter > Kontakter med ofullständig info.
- **3** Enheten kommer att visa en lista över kontakter med ofullständig information. Du kan sedan välja att lägga till information som saknas eller radera kontakter.

#### Visa kontakter från olika konton

- 1 Öppna 🐸 Kontakter.
- 2 Peka på > Visningsinställningar.
- **3** Markera de konton som du vill visa eller anpassa skärmalternativ för.
  - Dölj kontaktens foton, företagsinformation och jobbtitel: Peka på
     Visningsinställningar på kontaktskärmen och slå på Enkel layout.
    - Se minnesinformation: Peka på • Visningsinställningar på kontaktskärmen. Gå till Konton för att visa tillgängligt och totalt lagringsutrymme på enheten eller SIM-kortet.

### Söka efter kontakter

Sök efter kontakter som lagrats på enheten, SIM-kortet eller som är kopplade till ett onlinekonto.

#### Hitta kontakter

- 1 Öppna 🐸 Kontakter.
  - För en fullständiga sökresultat, säkerställ att Kontakter har konfigurerats för att visa alla

dina kontakter. På kontaktskärmen pekar du på **Visningsinställningar** och väljer sedan **Alla kontakter**.

- **2** I kontaktlistan, kan du göra följande:
  - Svep kontaktlistan uppåt eller nedåt.
  - Svep ditt finger uppåt eller nedåt längs registret till höger på skärmen för att bläddra genom dina kontakter.
  - Ange kontaktens namn, initialer, telefonnummer, e-postadress eller annan information i sökfältet överst i kontaktlistan. Sökresultaten visas nedanför.
  - Du kan ange flera sökord, som till exempel "Tom New York". Systemet hittar kontakter som uppfyller sökkriterierna.
- **3** Markera en kontakt. Du kan välja att ringa dem, skicka ett sms eller redigera kontaktuppgifterna.
  - Om ett felmeddelande visas eller om du inte kan söka efter en kontakt pekar du på
    Ordna kontakter ocväljer sedan Bygg om indexdata.

#### Söka efter en kontakt från startskärmen

- 1 Dra ner på startskärmen för att visa sökfältet.
- 2 Skriv ett eller flera sökord (t.ex. kontaktens namn eller e-postadress). Sökresultaten visas nedanför sökfältet.
  - Du kan ange flera sökord, som till exempel "Tom New York". Systemet hittar kontakter som uppfyller sökkriterierna..
- **3** Markera en kontakt. Du kan sedan välja att ringa dem, skicka dem ett sms eller redigera kontaktuppgifterna.

### Dela kontakter

#### Dela en kontakts vCard-fil

- 1 Öppna 🚨 Kontakter.
- 2 Peka på : > Importera/exportera > Dela kontakter.
- **3** Välj de kontakter som du vill importera eller peka på **Markera alla** för att markera alla kontakter och peka sedan på **Dela**.
- **4** Välj din delningsmetod och följ anvisningarna på skärmen.

#### Dela en kontakts QR-kod

- 1 Öppna 🌄 Kontakter
- 2 Välj den kontakt du vill dela. Peka på QR-koden och välj Dela.
- **3** Välj din delningsmetod och följ anvisningarna på skärmen.
  - Om den andra enheten har en kamera som kan skanna QR-koder, kan du även dela en kontakt genom att skanna kontaktens QR-kod.

# Lägga till en kontakt i dina favoriter

Lägg till ofta kontaktade personer som favoriter för att göra dem lättare att hitta.

- 1 Öppna 🔛 Kontakter.
- 2 Klicka på favoriter och peka sedan på Lägg Till Favoriter.

🤨 När du tittar på kontaktuppgifter, tryck 🖾 för att lägga till kontakten som favorit.

• Lägg till kontakter till dina favoriter i batch: Peka på Lägg till, och välj den kontakt du vill

lägga till och peka sedan på  $\checkmark$ . Om kontaktuppgiften redan har lagts till, peka på + för att lägga till kontakten som favorit.

- Redigera dina favoriter: Peka på Redigera på favoritskärmen. Dra bredvid en kontakt för att justera läget för kontakten i din favoritlista.
- Ta bort kontakter från dina favoriter: Peka på Redigera på favoritskärmen. Välj de kontakter som du vill ta bort från dina favoriter och tryck sedan på Ta bort.

# Byta kontaktfoton

(i) Kontaktbilder kan inte läggas till för kontakter lagrade på SIM-kortet.

- 1 Öppna 🐸 Kontakter.
- 2 Peka och håll kvar fingret på den kontakt du vill redigera och peka sedan på **Redigera**.
- **3** Peka på kontaktbilden. Du kan välja att ta ett foto från Galleri eller ta ett foto med kameran.
- 4 Peka på  $\checkmark$  .

Kontaktens foto kommer att visas när du tar emot ett samtal från den.

# Se samtalslistor för enskilda kontakter

- 1 Öppna 💴 Kontakter.
- 2 Markera önskad kontakt och peka sedan på Samtalslogg.
- **3** Dra upp på listan för att se alla poster. Du kan:
  - Peka på en post för att ringa kontakten.
  - Peka på 🗓 > **Ta bort** för att ta bort alla meddelanden.
  - Tryck och håll en post när du vill ta bort den eller redigera den innan du ringer.

# Tilldela en ringsignal till en kontakt

Tilldela en unik ringsignal till ofta använda kontakter så att du enkelt kan avgöra vem som kontaktar dig.

- 1 Öppna 🐸 Kontakter.
- 2 Markera önskad kontakt och peka sedan på Ringsignal.
- ${f 3}$  Markera önskad ringsignal eller musikfil och peka sedan på  $\checkmark$  .

# Kontaktgrupper

#### Skapa en grupp

- 1 Öppna 🔝 Kontakter.
- **2** Peka på **Grupper** och välj +.
- **3** Ange namnet på gruppen (till exempel Familj eller Vänner) och peka på **OK**.
- **4** Peka på + . Markera de kontakter som du vill lägga till i gruppen och peka sedan på  $\checkmark$  .

#### Använda smarta grupper

Använd smarta grupper för att automatiskt gruppera kontakter per företag, plats eller kontaktfrekvens.

- 1 Öppna 🐸 Kontakter.
- 2 Peka på Grupper.
- **3** Under Smarta grupper, öppna en grupp, och tryck sedan på  $\bigcirc$  för att skicka ett

gruppmeddelande eller 🖾 för att skicka ett grupp-e-postmeddelande.

#### Redigera en grupp

Lägg till eller ta bort personer från en grupp eller ändra namnet på gruppen.

- 1 Öppna 🐸 Kontakter.
- 2 Peka på Grupper och välj vilken grupp du vill redigera.
- **3** Peka på + och lägg till nya medlemmar i gruppen.
- 4 Peka på : . Det finns tre alternativ:
  - Peka på Ta bort medlemmar för att ta bort medlemmar från gruppen.
  - Peka på Radera grupp för att ta bort gruppen.
  - Peka på Byt namn för att redigera gruppnamnet.

#### Att skicka ett grupptextmeddelande eller e-post

- 1 Öppna 💴 Kontakter.
- 2 Peka på Grupper och välj vilken grupp du vill skicka ett SMS eller e-postmeddelande till.
- **3** Peka på  $\bigcirc$  för att skicka ett SMS eller  $\boxdot$  för att skicka ett e-postmeddelande.

#### Ta bort en grupp

- 1 Öppna 🔝 Kontakter.
- 2 Peka på Grupper.
- **3** Peka och håll kvar fingret på den grupp du vill ta bort och peka sedan på **Ta bort**.
- 4 Peka på Ta bort.
- () När du tar bort en grupp tas inte kontakterna i den gruppen bort från enheten.

# Meddelande och e-post

# Skickar ett meddelande

Du kan lägga till en rad olika innehåll för meddelanden, såsom uttryckssymboler, bilder och inspelningar.

- 1 Öppna 🖸 Meddelande.
- f 2 I listan över meddelandetrådar pekar du på + .
- 3 Markera mottagarrutan och ange kontaktens namn eller telefonnummer. Du kan också peka
   på <sup>O</sup> för att öppna din kontaktlista och välja en kontakt eller kontaktgrupp.
- 4 Markera textfältet för att börja skriva ditt meddelande. Om du anger fler än två rader med

text, pekar du på 🖕 för att växla till helskärmsläge.

- 🕫 🛛 🔍 Peka på 📎 för att lägga till en bilaga i ditt meddelande.
  - Peka på 
     Tillbaka för att spara meddelandet som ett utkast. Enhet med fingeravtryckssensor på framsidan, slås navigeringsfältet av som standard. I det här

fallet kan du trycka — när du ska spara meddelandet som ett utkast.

5 Peka på  $\triangleright$ . Om enheten stödjer dubbla SIM, peka på  $\triangleright$  eller  $\triangleright$ .

Avbryt ett meddelande: Peka på > Inställningar i listan över meddelanden, och slå sedan på Avbryt skickande. Du kan avbryta ett meddelande upp till sex sekunder efter att det skickats.

# Svara på ett meddelande

- 1 Öppna 🖸 Meddelande.
- 2 Klicka på ett meddelande för att visa meddelandeinnehållet. Enheten kommer automatiskt att markera telefonnummer, webbadresser, e-postadresser, tider och annan information. Peka på markerade information för att komma åt en rad genvägar. Du kan också:
  - Spara meddelande-bilagor: Peka och håll bilagan du vill spara och peka sedan på Spara.
    - Ring avsändaren: Peka på 🌭 eller längst upp på meddelandet.
    - Lägg till uppringarens nummer till dina kontakter: Peka på 
       Skapa en ny kontakt eller Spara i befintlig kontakt längst upp på meddelandet.

- **3** För att skicka ett svar, ange meddelandet och peka sedan på  $\triangleright$ . Om enheten stödjer dubbla SIM, peka på  $\triangleright$  eller  $\triangleright$ .
- Snabbsvara på meddelande: Nya meddelanden visas i meddelandefältet. Peka på knappen för att skriva ett svar.

### Söka efter meddelanden

Det finns två sätt att söka efter meddelanden:

- I listan över meddelandetrådar, tryck på sökfältet längst upp på skärmen och ange ett eller flera sökord. Resultaten visas nedanför sökfältet.
- Dra ner på startskärmen för att visa sökfältet. Peka på sökfältet och skriv ett eller flera sökord. Resultaten visas nedanför sökfältet.

# Ta bort meddelandetrådar

Ta bort oönskade eller gamla trådar för att rensa din meddelandelista.

(j) Raderade trådar kan inte återfås, så fortsätt med försiktighet.

Du kan ta bort en meddelandetråd på två sätt:

- För att radera en enskild tråd, svep åt vänster på tråden som du vill ta bort och tryck  $\stackrel{[]}{\amalg}$  .
- För att ta bort flera trådar, peka och hålla en av de trådar som du vill ta bort. Välj de andra trådarna och peka på 🛄 > Ta bort.

# Hantera meddelanden

Ta bort oönskade meddelanden, vidarebefordra meddelanden till andra kontakter, kopiera och klistra in innehåll från meddelanden och lås meddelanden eller lägg till dem i dina favoriter för att förhindra att de tas bort av misstag.

- 1 Öppna 🖸 Meddelande.
- 2 Peka på ett kontaktnamn eller ett telefonnummer i listan med meddelandetrådar för att visa dina konversationer.
- **3** Peka på och håll ett meddelande, och följ sedan anvisningarna på skärmen för att vidarebefordra, arkivera, låsa, eller dela meddelandet.

# Gå tillbaka till toppen av meddelandelistan

Om du har en lång lista med meddelanden, använd en genväg för att återvända till toppen av listan utan att dra på skärmen.

1 Öppna 🞑 Meddelande.

**2** I listan över meddelandetrådar, dubbelpeka på fältet längst upp på skärmen. Enheten återgår automatiskt överst i listan eller visar olästa meddelanden.

# Fäst olästa meddelanden överst i listan

Fäst viktiga meddelanden på toppen av meddelandelistan så att du kan komma åt dem snabbt.

- 1 Öppna 🞑 Meddelande.
- 2 Peka och håll kvar fingret på det meddelande du vill fästa vid toppen.
- **3** Välj det önskade meddelandet och peka på  $\overline{\uparrow}$ . Fästa meddelanden visas nedanför textmeddelandeaviseringar.

### Markera meddelanden som lästa

Markera oönskade meddelanden som lästa för att hålla inkorgen organiserad.

Öppna 🧧 Meddelande. I listan över meddelandetrådar kan du:

- Markera alla meddelanden som lästa: Peka på 🔹 > Markera alla som lästa.
- Markera ett meddelande som läst: Svep till vänster på det meddelande som du vill markera som läst och tryck sedan på

### Blockera skräppostmeddelanden

- 1 Öppna 🖸 Meddelande.
- **2** I listan över meddelandetrådar pekar du på **> Blockerad**.
- 3 Peka på 🍄 för att konfigurera inställningar för integritetsfilter och den svarta listan.

Alternativt, öppna Telefonhant. och peka på Blockerad > 🍄 för att konfigurera inställningar för integritetsfilter och den svarta listan.

### Lägga till en meddelandesignatur

Lägg till en meddelandesignatur för att spara tid när du skickar meddelanden.

- 1 Öppna 🖸 Meddelande.
- 2 Peka på : > Inställningar > Avancerat > Signatur i listanöver meddelandetrådar, och slå sedan på Bifoga signatur.
- **3** Peka på **Redigera signatur**. Ange din signatur och välj **OK**.

# Konfigurera meddelanderingtonen

- 1 Öppna 🖸 Meddelande.
- 2 I listan över meddelandetrådar pekar du på > Inställningar > Ringsignaler och vibrering.
- **3** Peka på **Meddelandesignal**. Om enheten stödjer dubbla SIM, välj **SIM 1-meddelandesignal** eller **SIM 2-meddelandesignal**. Du kan välja en systemrington eller en musikfil.

## Identifierar skadliga webbadresser i textmeddelanden

Ställ in enheten för att automatiskt identifiera skadliga webbadresser för att skydda dina personuppgifter och finansiell information.

() Kontrollera att enheten är ansluten till internet innan denna funktion aktiveras.

### 1 Öppna 🖸 Meddelande.

- 2 I listan över meddelandetrådar, öppna 🕴 > Inställningar.
- 3 Slå på Identifiering av skadlig webbsida.

Efter att ha mottagit meddelandet, kommer systemet automatiskt identifiera skadliga webbadresser. Den här tjänsten tillhandahålls av **Avast**. Resultatet är endast avsedd som referens.

### Lägga till ett e-postkonto

Om du inte känner till dina kontoinställningar, vänligen kontakta ditt e-postleverantör.

#### Lägger till ett personligt e-postkonto

- 1 Öppna E-post.
- 2 Välj e-posttjänsteleverantör eller peka på Andra.
- **3** Ange din e-postadress och lösenord, och peka sedan på **Logga in**.
- **4** Följ anvisningarna på skärmen för att konfigurera ditt konto. Systemet kommer automatiskt att ansluta till servern och kontrollera dina inställningar.

Ditt Inkorg kommer att visas när kontot har upprättats.

#### Lägger till ett Exchange-konto

Microsoft Exchange är en e-posthanteringslösning för företag. Vissa e-postleverantörer erbjuder även individuella och familje-Exchange-konton.

- 1 Öppna E-post.
- 2 Peka på Exchange.

- **3** Ange din e-postadress, användarnamn, och lösenord. Peka på **Logga in**.
- **4** Följ anvisningarna på skärmen för att konfigurera ditt konto. Systemet kommer automatiskt att ansluta till servern och verifiera dina inställningar.

Ditt Inkorg kommer att visas när kontot har upprättats.

### Skickar e-postmeddelanden

- 1 Öppna 🔤 E-post.
- **2** Peka på +.
- **3** I **Till:**, ange en eller fler mottagare.
- **4** Peka på **Kopia/Heml., Från:** för att lägga till Cc- och Bcc-mottagare, och välj e-postkontot du ska använda.
- 5 Ange e-postämne och innehåll. Peka på <sup>ℕ</sup> när du vill lägga till en bilaga.
- 6 Peka på  $\triangleright$  när du vill skicka ett e-postmeddelande.
- *i* Din e-postleverantör kan ha en storleksgräns på bifogade filer. Om bilagor överstiger gränsen, kan du skicka dem i separata e-postmeddelanden.

För att spara dina e-postmeddelande som utkast och skicka senare, peka på  $\leftarrow$ , och sedan på **Spara**.

# Svarar på e-postmeddelanden

1 Öppna 🔤 E-post.

2 Öppna e-postmeddelanden du vill svara på och peka på  $\stackrel{\frown}{\frown}$ .

🖸 För att svara till alla mottagare av det ursprungliga e-postmeddelandet, peka på 🖾.

**3** Efter utarbetat ett meddelandet, tryck på  $\triangleright$  när du ska skicka e-post.

**Konfigurerar snabbsvar:** Peka på **i** > **Inställningar**. Välj ett konto och peka på **Snabbsvar** för att skapa eller redigera ett snabbsvar.

# Hantera e-postmeddelanden

#### Visar e-postmeddelanden

Du kan kontrollera, svara, vidarebefordra eller radera e-post efter att ha skapat ett personligt epostkonto.

1 Öppna 🔤 E-post.

**2** På **Inkorg**-skörmen, peka på  $\equiv$  och välj kontot som du vill använda. Dra nedåt för att uppdatera inkorgen och hämta nya e-postmeddelanden.

🤨 l inkorgen, tryck på 🛱 för att starta e-post.

- 3 Du kan kontrollera, svara, vidarebefordra eller radera din e-post. Öppna ett epostmeddelande och dra åt vänster eller höger på skärmen för att visa föregående eller nästa e-post.
  - För att ta bort flera e-postmeddelanden, gå till **Inkorg**-skärmen. Välj en kontaktbild eller peka på och håll ett e-post för att aktivera e-postens administrationsgränssnitt. Välj de e-postmeddelanden du vill ta bort och peka på <u>u</u>.

#### Spara e-postbilagor

Öppna ett e-postmeddelande och peka på  $\,\,{}^{\underbrace{}}\,$  för att förhandsgranska den bifogade filen. Peka

- på 🗒 att spara bilagan på din telefon.
- För stora bilagor, öppna länken i meddelandet för att ladda ner dem.

#### Synkroniserar e-postmeddelanden

På Inkorg-skärmen, dra nedåt för att uppdatera inkorgen.

- 1 Öppna 🔤 E-post.
- **2** Peka på **> Inställningar**.
- **3** Välj det konto du vill konfigurera. Slå på **Synkronisera e-post**.
  - För att synkronisera dina e-postmeddelanden automatiskt, peka på
     Synkroniseringsschema och välj ett synkroniseringsintervall.

### Söker e-postmeddelanden

Du kan söka efter e-postmeddelande på två olika sätt:

- På inkorgsskärmen, ange ett eller flera sökord i sökfältet, såsom e-posttitel, innehåll, eller filnamn på bilagor.
- På startskärmen, dra ner för att öppna sökfältet. Ange sökord, till exempel e-posttitel, innehåll, eller filnamn på bilagor.

### Hanterar VIP-kontakter

Om du vill vara säker på att du aldrig missar meddelanden från viktiga kontakter, kan du lägga till dem i din VIP-kontaktlista. Enheten kommer automatiskt placera e-post från dessa kontakter i din VIP-inkorg.

- 1 Öppna E-post.
- 2 Peka på : > Inställningar > VIP-kontakter.

- **3** Fån VIP-lista, peka på Lägg till > Skapa eller Lägg till från kontakter.
  - Du kan också öppna ett e-postmeddelande, peka på avsändarens profilbild och sedan peka på Lägg till i VIP-lista från popupmenyn.

Lägg till eller ta bort VIP-kontakter: På VIP-lista peka på + eller 100 för att hantera dina VIP-kontakter.

Konfigurera e-postmeddelandeaviseringar för VIP-kontakt: På skärmen med inkorgen, peka

på : > Inställningar > VIP-meddelanden.

### Hanterar e-postkonton

#### Lägga till ett e-postkonto

- 1 Öppna E-post.
- **2** Peka på **i** > Inställningar > +.

 $oldsymbol{arepsilon}$  Alternativt på skärmen med inkorgen, peka på  $\equiv$  . Peka och lägg till konto.

**3** Välj en tjänsteleverantör och ange dina uppgifter för att lägga till ett konto. För mer information om hur du lägger till ett konto, se Lägga till ett e-postkonto.

#### Växla mellan e-postkonton

På skärmen med inkorgen, peka på  $\equiv$ . Peka på kontots bild för att ändra till det kontot.

#### Konfigurerar ett e-postkonto

På skärmen med inkorgen, peka på 🔅 > Inställningar och välj ett konto. Du kan utföra följande åtgärder:

- Byt namn på kontot: Peka på Kontonamn och ange ett kontonamn i popupdialog-rutan.
- Ställ in som standard: Slå på Standardkonto för att göra kontot till standardkonto.
- Ta bort kontot: Peka på Ta bort konto för att ta bort kontot.

### Konfigurerar e-post

#### Konfigurerar autosvar

Konfigurera autosvar när du är utanför kontoret.

Du måste logga in på ditt Exchange-konto för att använda den här funktionen.

- 1 Öppna 🔤 E-post.
- **2** Peka på **i** > Inställningar.
- **3** Välj Exchange-kontot du vill konfigurera och slå på **Autosvar**.
- **4** Slå på **Autosvar** för att konfigurera ett meddelande och ställ in start och sluttid.

5 Peka på Klar.

#### Konfigurerar en e-postmeddelandesignatur

- 1 På skärmen med inkorgen, peka på : > Inställningar.
- **2** Markera kontot du vill konfigurera och peka på **Signatur**.
- 3 Ange en signatur och peka på OK.

#### Konfigurerar e-postaviseringar

- **1** På skärmen med inkorgen, peka på **> Inställningar**.
- 2 Välj det konto du vill konfigurera och slå på E-postaviseringar.
- **3** Välj ett aviseringsljud eller aktivera vibrationsaviseringar.

#### Konfigurerar e-postmeddelandevyn

På skärmen med inkorgen, peka på **i > Inställningar > Allmänt**. Du kan konfigurera följande:

- Ladda ner bilagor endast med Wi-Fi: Slå på Hämta inte bilder via mobilnätverk.
- Grupp-e-postmeddelanden med samma titel: Slå på Organisera efter ämne.
- Visa kontaktbilder: Slå på Profilbild för avsändare för att visa kontaktbilder bredvid epostmeddelanden.

#### Konfigurera hur e-postmeddelanden sorteras

På skärmen med inkorgen, peka på **Sortera efter** och välj en sorteringsmetod.

# Kalender och anteckningar

# Ändrar kalendervy

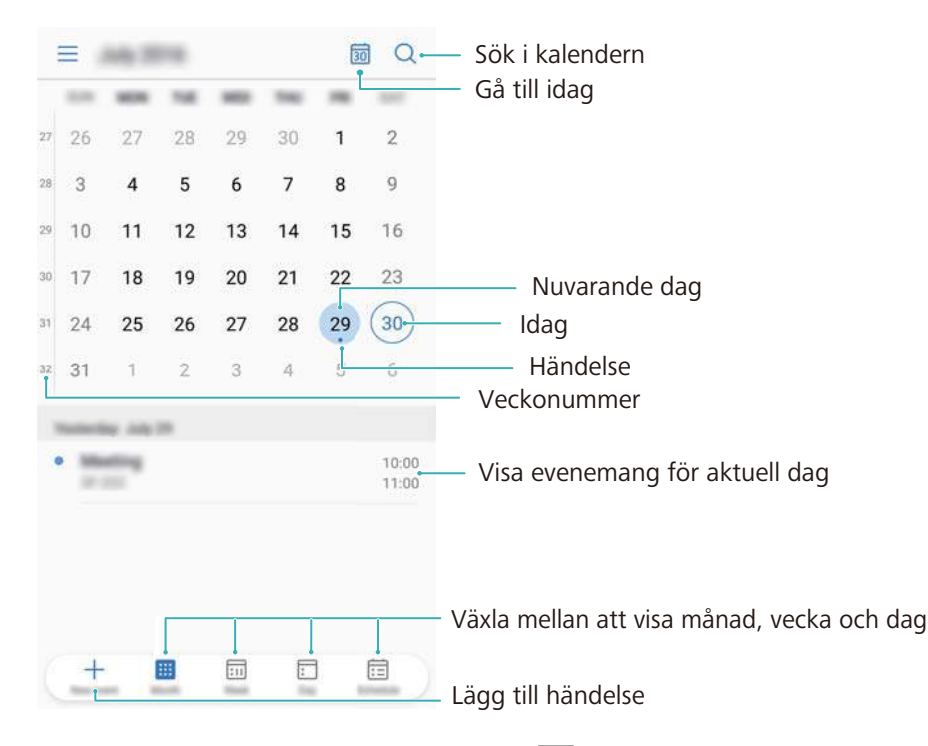

- För att se ditt schema för en viss dag, peka på = > Gå till, välj ett datum, och peka sedan på Klar.
- Öppna 🐻 Kalender och peka på 💳 > Inställningar. Du kan:
- Konfigurera helginställningarna: Peka på Anpassa helg och konfigurera inställningarna.
- Konfigurera första dagen av veckan: Peka på Veckan börjar med och konfigurera inställningarna.

# Visar globala helgdagar

Aktivera globala heldagar för att se helgdagsinformation för olika länder.

Den här funktionen kräver en Internet-anslutning.

- 1 Öppna 🔝 Kalender.
- 2 Peka på = > Inställningar > Globala helgdagar.
- **3** Slå på omkopplaren bredvid landet vars helgdagar du vill se. Din telefon kommer automatiskt att ladda ner landets helgdagsinformation.

# Födelsedagspåminnelser

Konfigurera Kalender för att importera födelsedagsinformation från dina kontakter och automatiskt skapa födelsedagspåminnelser.

- Innan du använder den här funktionen, se till att du har lagt till födelsedagsinformation till dina kontakter. För mer information, se Skapa en kontakt.
- 1 Öppna 🐻 Kalender.
- **2** Peka på  $\equiv$  och välj **Kontaktfödelsedagar**.

När du har aktiverat den här funktionen kommer Kalender automatiskt importera födelsedagsinformation från dina kontakter och skicka påminnelser om födelsedagar.

# Synkroniserar händelser

#### Synkroniserar händelser från ditt Exchange-konto

- Se till att du har aktiverat Exchange kalenders synkroniseringsfunktion i epostkontoinställningar.
- 1 Öppna 🐻 Kalender.
- **2** Peka på  $\equiv$  . Välj ett Exchange-konto för att synkronisera händelser till enheten.

### Skapa en händelse

Lägg till händelser och ställ in påminnelser för att hjälpa dig att planera framåt.

- 1 Öppna 🐻 Kalender.
- **2** Peka på +.
- **3** Ange händelsens namn, plats samt start- och sluttid. Peka på **Mer > Påminn** för att skapa en påminnelse.
- **4** Peka på  $\checkmark$  för att spara händelsen.
- Du kan lägga till upp till 5 påminnelser för en händelse. Peka på Lägg till påminnelse för att lägga till en påminnelse.
  - I veckovy eller daglig vy ska du vidröra och hålla still på ett område på skärmen för att skapa en händelse för motsvarande datum och tid.

# Delar händelser

Du kan dela händelser med dina kontakter.

- 1 Öppna 🐻 Kalender.
- **2** Öppna händelsen du vill dela och peka på  $\stackrel{\checkmark}{\sim}$ .
- **3** Välj hur du vill dela händelsen och följ anvisningarna på skärmen.

Du kan inte dela födelsedagspåminnelser som skapas automatiskt. Om du vill dela födelsedagsinformation, skapa en händelse manuellt, och dela sedan händelsen med dina vänner.

# Ta bort en händelse

Öppna 🐻 Kalender. Du kan ta bort en händelse på två olika sätt:

- Ta bort en enskild händelse: Öppna händelsen du vill ta bort och peka på  $\stackrel{\frown}{\amalg}$ .
- Ta bort flera händelser: Peka på <sup>i</sup> , och peka sedan på och håll en händelse för att aktivera händelsens administrationsgränssnitt. Markera de händelser som du vill ta bort och peka på <sup>i</sup>.
- För att ta bort en födelsedagspåminnelse, gå till Kontakter, och ta sedan bort kontaktens födelsedagsinformation, eller ta bort den motsvarande kontakten.

# Söker efter händelser

Du kan söka efter händelser på två olika sätt:

- I Kalendern, peka på 🔍 . Ange ett eller flera sökord i sökfältet, såsom händelsens namn eller plats.
- Dra ner på startskärmen för att visa sökfältet. Ange ett eller flera sökord, till exempel händelsens namn eller plats.

# Skickar händelseinbjudningar

Skicka händelseinbjudningar till dina vänner eller kollegor för att hålla reda på vem som deltar.

- 1 Öppna 🐻 Kalender.
- **2** Peka på + . Ange händelsens namn, plats, och start- och sluttid.
- **3** Peka på **Mer**. Under **Gäster**, ange exchange-konto för de människor som du vill bjuda in.
- 4 Peka på  $\checkmark$  för att spara händelsen och skicka inbjudningar.
- Händelseinbjudningar visas i meddelandepanelen. För att svara på en inbjudan, peka på Skicka e-post till gäster.

### Skapa en anteckning

- 1 Öppna Santeckningar.
- **2** Peka på + och ange din anteckning.

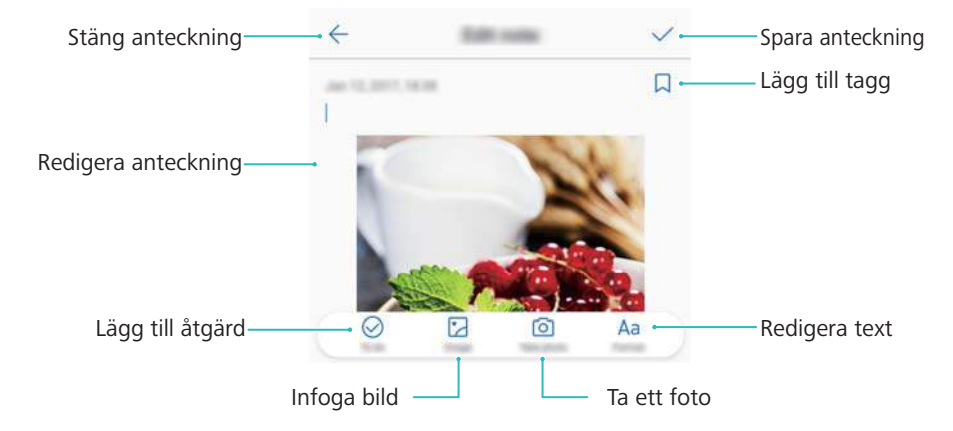

**3** Peka på  $\checkmark$  för att spara anteckningen.

# Säkerhetskopierar anteckningar

#### Säkerhetskopierar anteckningar

- 1 Öppna 🥘 Säkerhetskop..
- 2 Peka på Säkerhetskopiera > Intern lagring > Nästa > Systemdata.
- **3** Välj Anteckn. och peka på  $\checkmark$  .
- 4 Peka på Skrh.kop. och följ instruktionerna på skärmen för att konfigurera ett lösenord.

#### Importera anteckningar

- 1 Öppna 🙆 Säkerhetskop..
- 2 Peka på Återställ > Återställa från intern lagring > Nästa.
- **3** Markera de anteckningar som du vill återställa. I popupdialogrutan, ange lösenordet och peka på **OK**.
- 4 Peka på Systemdata. Välj Anteckn. och peka på  $\checkmark$ .
- 5 Peka på Återställ.

# Musik och video

# Lyssna på musik

Du kan välja att lyssna på dina lokala favoritlåtar.

- 1 Öppna 🙆 Musik.
- **2** Du kan sedan spela upp musik som sparats på enheten, lägga till en låt till den personliga sångboken, spela en låt i den personliga spellistan, eller lyssna på senaste spelade låtar.
- **3** Du kan spela, pausa, eller byta låtar under processen.

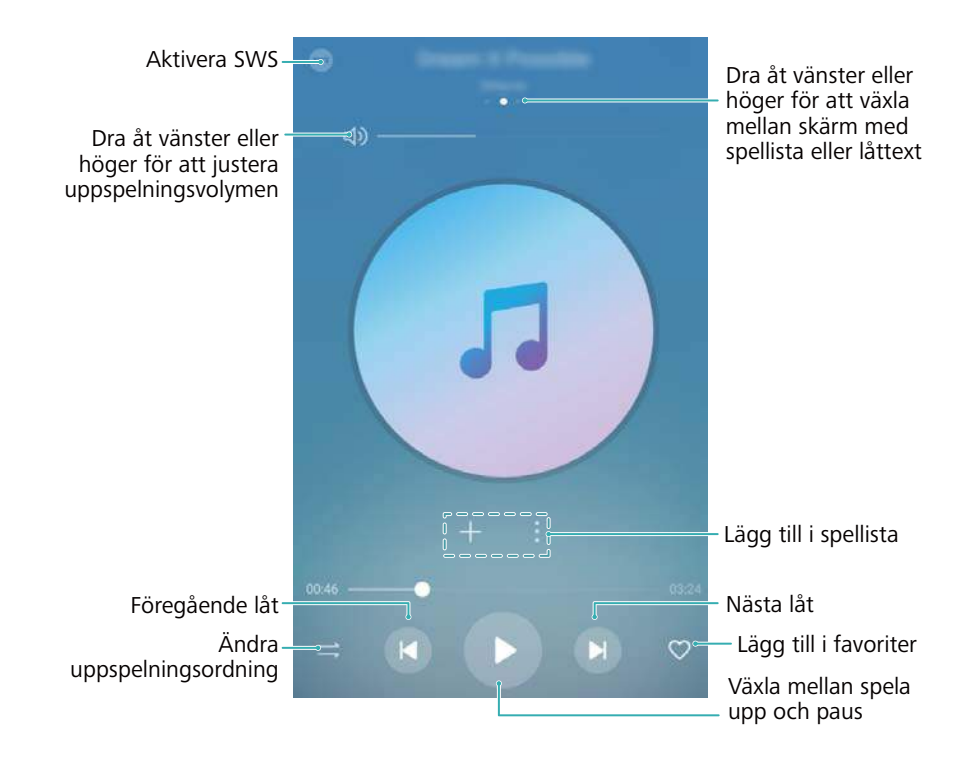

### Sök efter musik

#### Sök efter musik på enhetens internminne eller mikroSD-kort

Sortera musik efter kategori eller sök med ett nyckelord för att hitta dina musikfiler snabbt.

- 1 Öppna 🙆 Musik.
- 2 Peka på Låtar.
- **3** Peka på  $\bigcirc$  för att söka efter och visa musik som lagrats i din telefon.
- 4 Du kan välja att ordna din musik efter låtnamn, artist, albumnamn eller mapp. När du vill söka efter en viss låt, peka på  $\bigcirc$  och ange namnet på låten, artist eller album i sökfältet.
### Ta bort låtar

Ta bort oönskade låtar för att frigöra lagringsutrymme.

- 1 Öppna 🙆 Musik.
- 2 Peka på Låtar.
- **3** Gå till **Låtar**-fliken. Peka och håll listan med låtar och välj de låtar som du vill ta bort.
- 4 Peka på **> Ta bort**.
- 5 Peka på Ta bort.

### Skapa en spellista

Ordna musiken genom att skapa anpassade spellistor som innehåller dina favoritlåtar.

- 1 Öppna 🙆 Musik
- 2 Peka på Spellistor > Ny spellista.
- **3** Namnge spellistan och peka på **Spara**.
- 4 Peka på Lägg till i dialogrutan.
- 5 Välj låtarna du vill lägga till och peka på  $\checkmark$ .
  - Peka på i bredvid spellistan för att Byt namn eller Ta bort spellistan.

### Spelar en spellista

#### Mina spellistor

- 1 Öppna 🥯 Musik.
- 2 Peka på Spellistor.
- **3** Välj den önskade spellistan. Peka på en låt för att börja uppspelning, eller peka på **Blanda alla** för att blanda alla låtar.

### Spelar en video

#### Spelar en video

- 1 Öppna </mark> Videor.
- 2 Tryck på bilden för att starta videon.

Under uppspelning kan du:

• Justera uppspelningshastigheten: Peka på 1,0X och dra hastighetsreglaget.

- Ställa in skärmens ljusstyrka: Dra upp eller ned på den vänstra sidan av skärmen. Dra upp för att öka ljusstyrkan, eller dra ner för att minska ljusstyrkan.
- Justera volymen: Dra upp eller ned på den högra sidan av skärmen. Dra upp för att öka volymen, eller dra ner för att sänka volymen.
- **Spola bakåt eller framåt**: Dra förloppsindikator vänster för att spola tillbaka eller höger för att snabbspola framåt.

# Hanterar för telefonoch

### **Optimera prestanda**

Med Telefonhanterare kan du få telefonen att bli snabbare och optimera prestanda.

Öppna **Telefonhant.** och peka på **OPTIMERA**. Telefonen optimerar automatiskt prestanda, förbättrar säkerhet och minskar strömförbrukningen.

### Öka hastigheten

Rensa app-cache och ta bort kvarvarande filer och systemskräp för att optimera prestanda.

- 1 Öppna 💟 Telefonhant..
- 2 Peka på **Rensa** för att rensa app-cacheminne och systemskräp.

För att frigöra mer lagringsutrymme kan du:

- Peka på Lagringshanterare för att rensa stora filer, bilder och appdata.
- Återställa en app till standardinställningarna. Peka på Återställ applikation. Välj den app som du vill återställa och peka på <sup>1</sup>/<sub>111</sub> > Ta bort. Appen kommer att återställas till standardinställningarna, och alla appspecifika data raderas.
- 3 Peka på Slutför för att avsluta.

### Hantera dataanvändning

Hanterare av telefon har en funktion för datahantering som du kan övervaka din dataanvändning för att undvika att överskrida den tid du är tilldelad per månad.

Öppna **Telefonhant.** och peka på **Mobildata**. Du kan visa detaljerad statistik för dataanvändningen eller konfigurera följande inställningar:

| < Tasa mulana                                                                                  | ø                                  | ← (iselia)                                  |       |
|------------------------------------------------------------------------------------------------|------------------------------------|---------------------------------------------|-------|
| Specific parts pit, but its distribution of the print, the<br>Mean particular interface in the |                                    | Tener date: Hispanikik/samer                | 10000 |
|                                                                                                |                                    | North de attant                             | >     |
| 8 9 10 11 12 13                                                                                | 9 50<br>40<br>30<br>20<br>10<br>14 | Next Trade ( Marcan - arran ) halfs - Mater |       |
| Continent alliant hells                                                                        | >                                  |                                             |       |
| Applicant Connectance or Holes                                                                 | >                                  |                                             |       |
| Reconstruct do date: 10                                                                        |                                    |                                             |       |

- Klassning av trafikanvändning: Visa dataanvändning för varje app.
- Nätverksanslutna appar: Hantera tillstånd för internetåtkomst för varje app.
- Tillgängliga totala data för månaden: Peka på <sup>(2)</sup> > Tillgängliga totala data för månaden för att konfigurera dina dataplansinställningar och dataanvändningspåminnelser. Telefonen beräknar mobildatatrafiken och återstående tillåten datamängd för faktureringsperioden som du anger. När du har använt tillåten datamängd för månaden får du en påminnelse eller så inaktiverar telefonen mobildata.
- Datasparare: Aktivera datasparare och välj de program som du inte vill begränsa data för.

### Integritetsfilter

Hanteraren för telefonoch levereras med en funktion för integritetsfilter, som kan hjälpa dig att blockera oönskade samtal och meddelanden.

Öppna Telefonhant.. Peka på Blockerad > ۞ och följ anvisningarna på skärmen för att konfigurera svartlistan eller vitlistan för samtal, svartlistade nyckelord och inställningar för skräppost.

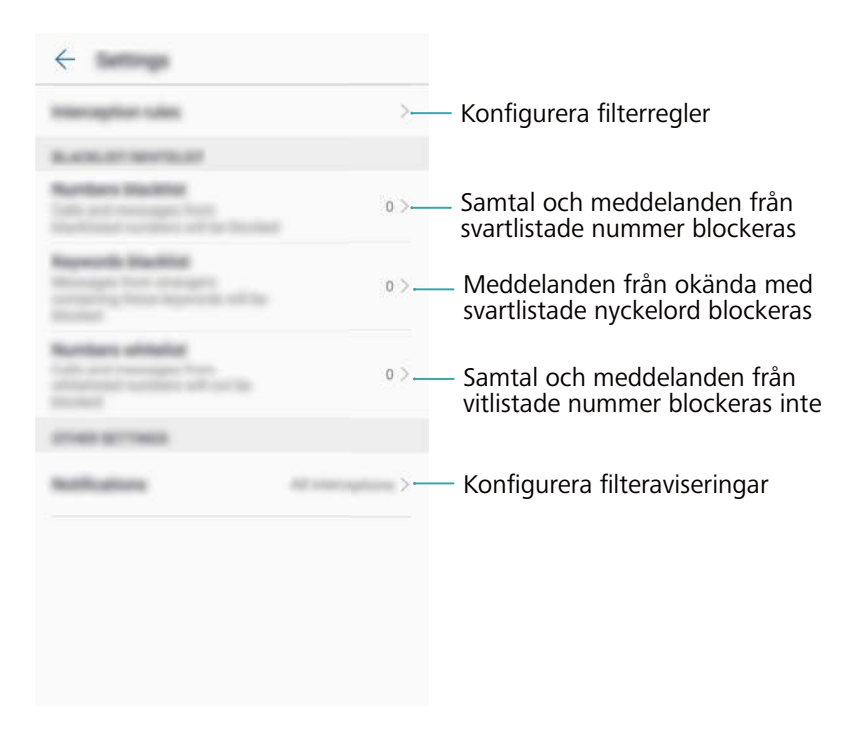

### **Batterihantering**

#### Visa statistik om batterianvändning

Min enhets batteri töms väldigt snabbt, vilka appar tömmer mitt batteri? Hur kan jag minska min strömförbrukning? Använd Telefonhanteraren för att visa detaljerad statistik med batterianvändning för varje app.

Öppna 🧧 Telefonhant.. Peka på kvar för öppna batterihanteringsskärmen. Här kan du:

- Peka på Info om batterianvändning för att visa detaljerad statistik om batterianvändning.
- Peka på Förbrukningsnivå för att se vilken maskinvara och programvara i telefonen som använder mest energi.
- Peka på Optimera för att kontrollera om det finns problem med strömförbrukningen och optimera prestanda.
- Slå på Återstående batteri i procent för att visa återstående batteriladdning i procent i statusfältet.

#### Minska strömförbrukningen

Hur kan jag minska strömförbrukning i min enhet på ett effektivt sätt? Med Telefonhanterare kan du optimera prestanda och minska strömförbrukningen.

Öppna 🧧 Telefonhant. och peka på kvar för att:

 Optimera prestanda: Peka på Optimera. Enheten kontrollerar om det finns problem med strömförbrukningen och optimerar prestanda. Om du vill minska strömförbrukningen ska du se objekt behöver optimeras manuellt, peka på Öppna eller Optimera för att justera energiinställningarna manuellt.

- Begränsa appar i bakgrunden: Peka på Rensning av låsskärm och stäng av reglagen bredvid de applikationer som inte ska köras i bakgrunden när skärmen är låst.
- Stänga batterikrävande appar: Peka på Strömkrävande program och välj de program som du vill stänga.
  - Ett meddelande visas på meddelandepanelen om strömkrävande program körs i

bakgrunden. Om du inte vill få dessa meddelanden pekar du på <sup>O</sup> och inaktiverar **Info om hög batterianvändning**.

- Minska skärmupplösningen: Minska skärmupplösningen och minska strömförbrukningen genom att aktivera Låg upplösning för att spara ström.
- Stäng av strömkrävande program automatiskt: Peka på 🍄 och slå på Stäng alltför strömkrävande appar.

### Hantera appbehörigheter

Hanteraren för telefonoch levereras med en tillståndshanterare som du kan använda för att begränsa appbehörigheter och skydda dina personuppgifter.

- 1 Öppna 💟 Telefonhant..
- **2** Peka på **Behörigheter** och konfigurera önskade behörigheter.

### Virusskanner

Hanteraren för telefonoch levereras med en skannerfunktion för virus som hjälper dig att ta bort skadliga program.

- 1 Öppna 💟 Telefonhant..
- **2** Peka på **Virusskanning**. Enheten kommer automatiskt identifiera och ta bort skadliga program.

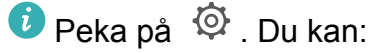

- Aktivera Molnskanning för att skanna din enhet med den senaste antivirusdatabasen.
   En Internetanslutning krävs för att få tillgång till online-databasen.
- Aktivera **Skanningspåminnelse** för att få ett meddelande när du inte har gjort en virussökning under 30 dagar.
- Välj ett skanningsläge. **Snabbskanna** söker skannar bara viktiga filer och installerade appar. **Skanna allt** Tar längre tid och skannar efter skadliga filer.
- Slå på Automatisk uppdatering och Uppd. endast via Wi-Fi för att automatiskt uppdatera antivirusdatabasen när du har en Wi-Fi-anslutning.

### Kryptera appar

Använd App Lock för att kryptera appar och förhindra obehörig åtkomst.

- 1 Öppna 💟 Telefonhant..
- **2** Peka på **Applås**. När du öppnar App Lock för första gången följer du instruktionerna på skärmen för att ställa in en fyrsiffrig PIN-kod och lösenordspåminnelse.
- **3** Slå på brytaren bredvid de program som du vill kryptera. Du måste ange PIN-koden varje gång du öppnar en krypterad app.

🖸 På App-låsskärmen, peka på 🔅 för att ändra lösenordet eller inaktivera App-Lock.

# Ställ in program för att stänga dem automatiskt när skärmen är låst

Välj vilka appar du vill stänga när skärmen är låst för att minska strömförbrukningen och mobildataanvändning.

- 1 Öppna 💟 Telefonhant..
- 2 Peka på Rensning av låsskärm.
- **3** Slå på brytaren bredvid de program som du vill stänga.
  - De utvalda apparna stängs automatiskt när skärmen är låst. Du kan inte ta emot nya meddelanden från e-post, meddelandetjänster och sociala nätverksappar efter de är stängda.

### Konfigurera hanteringen av telefonoch

#### Lägg till genväg för hanteraren telefon

Skapa genvägar på startskärmen för ofta använda funktioner för enhetshanteraren.

- 1 Öppna 💟 Telefonhant..
- 2 Peka på 🔅 > Kortkommandon och slå på funktionen som du vill lägga till startskärmen.

# Verktyg

### Klocka

#### Hantera alarm

Ställ in ett alarm för att väcka dig eller påminna dig om viktiga händelser.

Öppna 🥌 Klocka. Från fliken Alarm kan du:

- Lägga till ett alarm: Peka på + och ställ in alarmtiden, ringsignalen, repetitionsinställningar m.m. Peka på 
   för att tillämpa inställningarna.
- Aktivera eller inaktivera ett alarm: Peka på växlingsknappen bredvid ett alarm.
- Konfigurera alarminställningarna: Peka på <sup>O</sup> och gå till ALARM för att konfigurera varaktighet för snooze, inställningar för tyst läge och volymknappens beteende.
- Ta bort ett alarm: Tryck och håll alarmet som du vill ta bort. Peka på <sup>⊗</sup> bredvid klockan och peka sedan på ✓.
- Slå av ett alarm: Peka på Svep för att stänga av alarmet längst ned på skärmen.
- Tysta ett alarm: Tryck på volym ner-knappen.
- Snooza i 10 minuter: Tryck på på/av-knappen. Alarmet utlöses igen efter 10 minuter. För att stänga av alarmet, dra nedåt från toppen av skärmen för att öppna meddelandeskärmen, och tryck sedan på larmaviseringen.
- Aktivera alarmet när din telefon är avstängd: Välj Låt alarmet vara på, ringer om . Alarmet utlöses när enheten är avstängd.

#### Konfigurera världsklockan

Lägg till flera klockor för att visa tiden på olika orter i världen.

- 1 Öppna 🖲 Klocka.
- 2 Från fliken Världsklocka kan du:
  - Lägga till en ort:: Peka på + . Ange ett ortsnamn eller välj en ort från listan.
  - Ställa in systemdatum och tid:: Peka på <sup>(2)</sup> > Datum och tid och konfigurera inställningarna.
  - Ta bort en ort: Vidrör och håll still på orten som du vill ta bort. Peka på <sup>⊗</sup> bredvid orten och peka sedan på ✓.

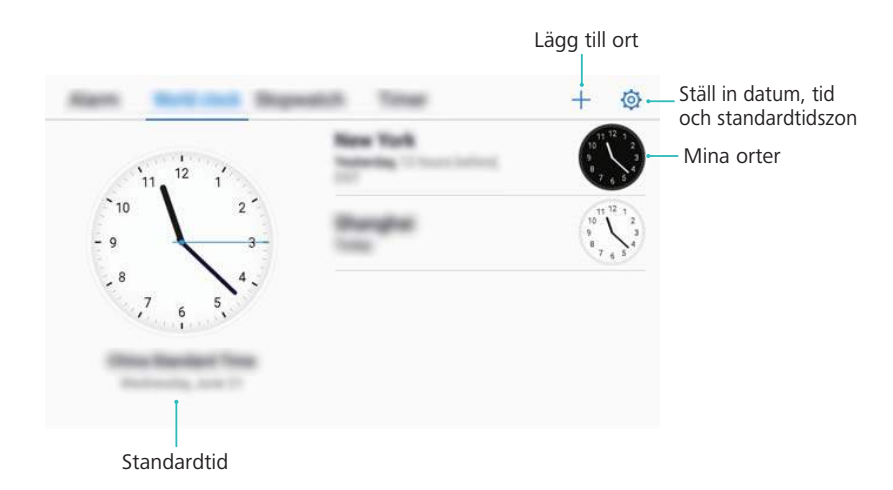

#### Aktivera dubbla klockor

Telefonen visar nätverkstiden som standard. Aktivera dubbla klockor för att visa tiden i den aktuella tidszonen och standardtidszonen på låsskärmen.

- 1 Öppna 🥌 Klocka.
- 2 Under Världsklocka, pekar du på 🔅 > Datum och tid.
- **3** Slå på **Dubbel klocka**. Peka på **Hemort** och välj sedan standardtidszonen från listan över orter.

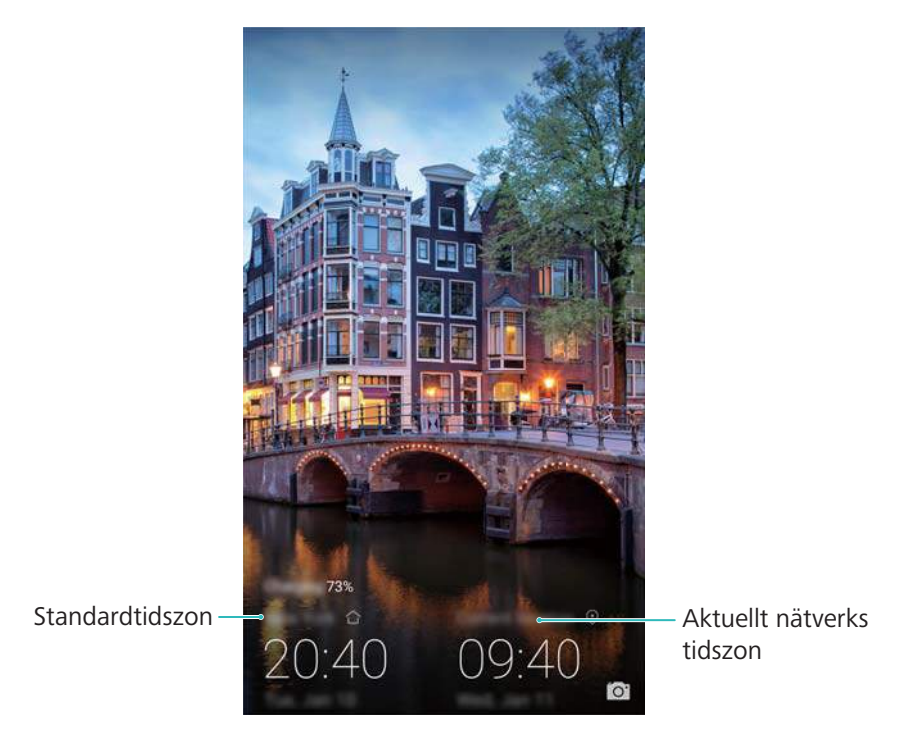

(j) Endast en klocka visas när den lokala tidszonen är samma som standardtidszonen.

#### Stoppur

- 1 Öppna 🥌 Klocka.
- **2** Gå till fliken **Stoppur** och peka på  $\bigcirc$  för att starta stoppuret.

Medan stoppuret går, peka på <sup>O</sup> för att räkna varv. Svep uppåt på timern i mitten av skärmen för att visa varvdata.

- **3** Peka på (II) för att pausa tidtagaruret.
- 4 Peka på <sup>O</sup> när du vill återställa stoppuret, eller <sup>D</sup> för att återuppta tidtagningen
  i) Skärmen kommer att vara på medan stoppuret är igång.

#### Timer

- 1 Öppna 🥌 Klocka.
- **2** Gå till fliken **Timer** och svep upp eller ner för att ställa in nedräkningstiden.
- 3 Peka på 🕑 för att starta timern.
- 4 När timern utlöses sveper du över skärmen för att stänga av ringsignalen.

När timern räknar ner pekar du på <sup>(II)</sup> för att pausa nedräkningen eller på <sup>(C)</sup> för att återställa timern.

### Ljud-inspelare

#### Spela in ljud

- 1 Peka på 💽 Ljudinspelare.
- 2 Peka på Starta för att starta inspelningen.
- 3 Tryck Pausa eller Återuppta för att pausa eller fortsätta inspelningen.

Lägg till en tagg: Lägg till en Snabbtagg eller Fototagg för enkel hänvisning.

- 4 Peka på Stoppa, och ange namn. Peka sedan på Spara.
- i) När inspelningsappen spelar in ljud i bakgrunden, använd regulatorn i meddelandeskärmen för att Pausa, Återuppta, eller Stoppa-inspelningen.

#### Spela upp en inspelning

Spela upp ljud från en viss riktning eller starta uppspelning från en taggad plats.

- 1 Öppna 💽 Ljudinspelare.
- 2 Välj Inspelningar.
- **3** Välj inspelning. På uppspelningsskärmen kan du:
  - Välj en tagg: Svep åt vänster på uppspelningsskärmen för att visa inspelningstaggar, och välj sedan en tagg för att starta uppspelningen från motsvarande plats.
  - Ändra uppspelningsläget: Växla mellan Hörlur och Högtalare.
  - När inspelningsappen spelar upp en inspelning i bakgrunden ska du använda reglagen i meddelandepanelen för att spela upp, pausa eller avbryta inspelningen.

#### Hantera inspelningar

Dela, byt namn på och sortera inspelningar.

- 1 Peka på 🔄 Ljudinspelare.
- 2 Välj Inspelningar.
- **3** På filhanteringsskärmen, kan du sortera, dela och byta namn på inspelningar.

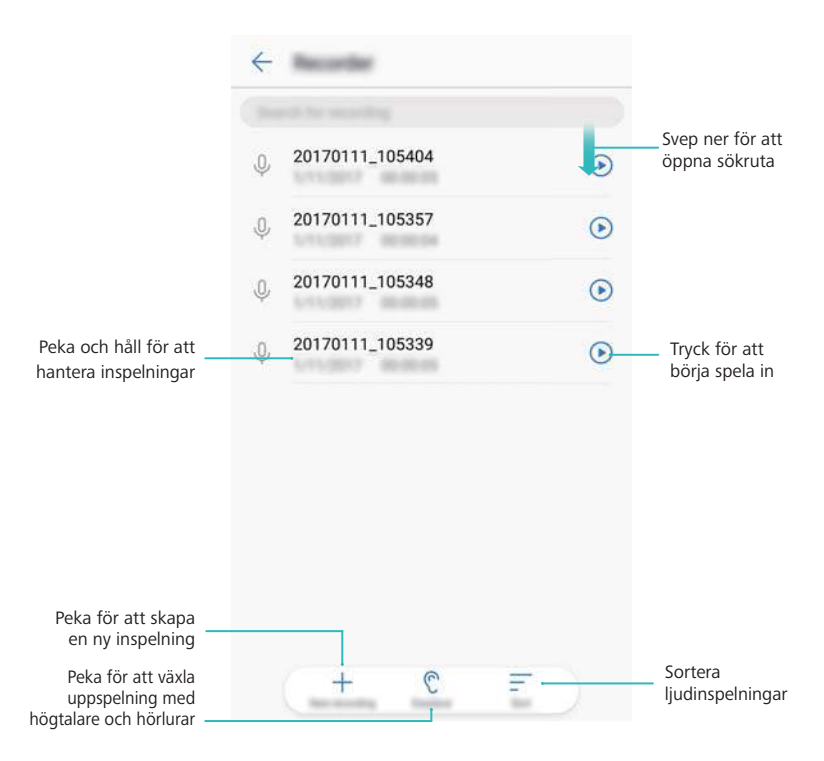

# Systemfunktioner och inställningar

### Söker efter inställningar

Med sökfunktionen i Inställningar kan du söka efter menyalternativ.

Öppna Inställningar. Peka på sökrutan högst upp på skärmen och ange ett sökord. Enheten visar sökresultaten. Tryck på ett alternativ för åtkomst till motsvarande inställning.

| $\leftarrow$ (a)      | × |
|-----------------------|---|
| resources a           |   |
|                       | > |
| 🔘 Tradi an tao george | > |
| 1010000 071000        |   |
| 0                     | > |
| Ø                     | > |
|                       | > |
| 0                     | > |
| 0                     | > |
| 0                     | > |
| 100171000             |   |
|                       | > |

### Påslagnings- och avstängningstimer

Använd strömmen på-av timer för att minska strömförbrukningen och undvika störningar när du sover.

Öppna Inställningar, peka på Smart assistans > Schemalagd ström på och av. Slå på Schemalagd ström av och Schemalagd ström på, och sedan konfigurera strömmens på och av för tid och upprepa inställningar. Enheten kommer automatiskt att slås på eller av vid den inställda tidpunkten.

För att inaktivera timern, stäng av Schemalagd ström av och Schemalagd ström på.

### **Omstart av enheten**

Du kan märka en nedgång i prestanda när enheten har varit påslagen under en längre tid. Starta om enheten regelbundet för att rensa cachade filer och säkerställa optimal prestanda. När du vill starta om enheten håller du ned på/av-knappen nedtryckt i 3 sekunder och pekar sedan på **Starta om**. För att tvinga enheten att starta om, tryck och håll strömbrytaren tills enheten vibrerar.

### Byta systemspråk

- 1 Öppna Inställningar.
- 2 Peka på Avancerade Inställningar > Språk & inmatning.
- 3 Peka på Språk och välj önskat språk.
  - Om språket du söker inte finns, tryck på Lägg till ett språk för att söka efter ett språk och lägga till det i listan.

### Ändra inmatningsmetoden

Växla mellan textinmatningsmetoder efter behov.

- 1 Till textinmatningsskärmen klicka på ikonen längst till höger om den virtuella navigationsfältet.
- 2 På Välj inmatningsmetod sidan välj den önskade inmatningsmetoden.
- För att lägga till en inmatningsmetod, öppna Inställningar. Peka på Avancerade Inställningar > Språk & inmatning > Standardtangentbord > Konfigurera inmatningsmetoder och slå på den önskade inmatningsmetoden.

### Inställningar för inmatningsmetod

#### Lägg till ett tangentbord

- 1 Öppna Inställningar.
- 2 Peka på Avancerade Inställningar > Språk & inmatning och välj Virtuellt tangentbord under Tangentbord & inmatningsmetoder.
- 3 Peka på Lägg till virtuellt tangentbord och slå på tangentbordet som du vill lägga till.
  - Efter att ha lagt ett tangentbord, kan du konfigurera tangentbordsinställningarna för att anpassa dina behov.

#### Val av standardinmatningsmetod

- 1 Öppna Imställningar.
- 2 Peka på Avancerade Inställningar > Språk & inmatning. Under Tangentbord & inmatningsmetoder, peka på Standardtangentbord och välj den önskade inmatningsmetoden. Enheten kommer automatiskt att aktivera inmatningsmetoden som standard när du skriver text.

### **Redigera text**

Markera, klipp, kopiera, klistra, och dela text.

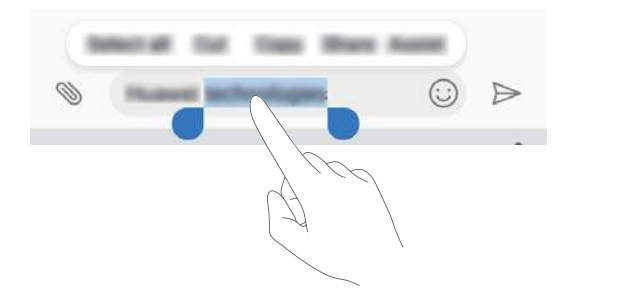

- Markera text: Peka på och håll texten tills
   visas. Dra
   och
   när du ska välja en text, eller peka på Välj alla för att välja all text.
- Kopiera text: Markera texten du vill kopiera och peka på Kopiera för att kopiera den till Urklipp.
- Klippa ut text: Markera texten du vill klippa och peka på Klipp ut för att flytta den till Urklipp.
- Klistra in text: Tryck och håll där du vill infoga texten och peka sedan på Klistra in.

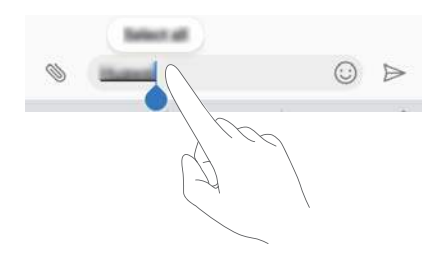

- Den inklistrade texten finns tillgänglig i Urklipp tills du klipper ut eller kopiera annat innehåll.
- Delatext: Markera texten du vill dela och peka på Dela. Välj hur du vill dela texten och följ anvisningarna på skärmen.

### Flygläge

För att undvika störningar måste du aktivera flygplansläge när du är ombord på ett flygplan. När det är aktiverat, kommer samtal, mobildata, Bluetooth och WiFi vara inaktiverade. Du kan aktivera Bluetooth och WiFi manuellt.

Använd någon av följande metoder för att aktivera eller inaktivera flygplansläge:

• Använd knappen för genväg: Svep nedåt från statusfältet för att öppna meddelandepanelen.

Peka på 💛 för att visa alla knappar för genväg, och slå sedan på 🛧 .

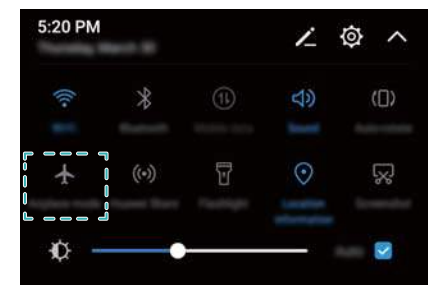

• Gå till Inställningar: Öppna 🔤 Inställningar och växla Flygplansläge-knappen.

🖸 När flygplansläge är aktiverat, visas ikonen för flygplansläge i statusfältet 🛧 .

### Konfigurera ljudinställningarna

#### Justera systemvolymen

Justera ringsignal, medier, alarm och samtalsvolym för att passa dina behov.

- 1 Öppna Inställningar.
- **2** Peka på Ljud > Volym för att justera ringsignal, medier, alarm och samtalsvolym.

#### Aktivera tyst läge

Aktivera tyst läge för att undvika att störa andra i lugna omgivningar, till exempel när du befinner dig i ett möte.

- 1 Öppna Inställningar.
- 2 Peka på Ljud och slå på Tyst läge.

Vibrera i tyst läge: När Tyst läge är aktiverad och Vibrera i tyst läge är påslagen, kommer enheten att vibrera när du får ett inkommande samtal eller meddelande.

#### Växla snabbt mellan Tyst läge, Vibration, Ljudläge

Växla snabbt mellan Tyst läge, Vibration, Ljudläge från statusfältet.

Svep ner på statusfältet för att öppna fliken för genväg. Peka på <i>p för att växla mellan Ljud, Tyst, och Vibration-läge.

| 5:20 PM |   |   | 1   | \$<br>\$ |
|---------|---|---|-----|----------|
|         | * | 1 | 4)) | 0        |
| ø –     |   |   |     | 2        |

#### Ställa in standardsignal för avisering

Välj en förinställd ringsignal eller en musikfil som meddelandesignal för meddelanden, e-post och andra aviseringar.

- 1 Öppna Inställningar.
- 2 Peka på Ljud > Standardsignal för meddelande och välj en ny avisering Ringsignal eller en Musik (i lagring)-fil.

#### Konfigurera knappljud från knappsats

- 1 Öppna Inställningar.
- 2 Peka på Ljud > Knappljud och välj Standard, Melodi eller Ingen.

#### Aktivera eller inaktivera systemaviseringsljud och haptisk återkoppling

- 1 Öppna Inställningar.
- Peka på Ljud. Du kan aktivera eller inaktivera Ljud vid tryck, Skärmlåsljud,
   Skärmbildston, och Vibrera vid tryck.
  - När Vibrera vid tryck är aktiverad, kommer din telefon att vibrera när du trycker på en knapp på navigeringsfältet eller låser upp skärmen.

### Enhandsläge

Aktivera miniskärmvisning eller förskjutning av tangentbordet för att göra det enklare att använda enheten med en hand.

- 1 Öppna Inställningar.
- 2 Peka på Smart assistans > Användargränssnitt för en hand. Du kan:
  - Minska skärmen: Slå på Visa miniskärm. Visning i miniskärm visar texter och bilder i mindre storlekar för enklare användning. Du kan växla mellan miniskärm och normalt läge, genom att dra åt vänster eller höger på det virtuella navigeringsfältet.

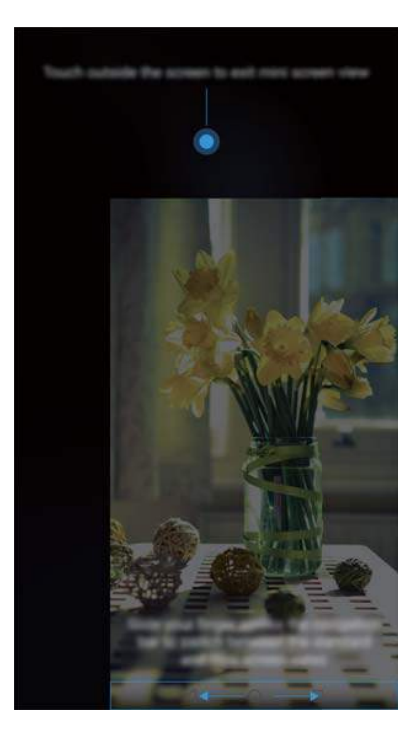

 Aktivera det skiftande tangentbordet: Slå på Växla tangentbord., uppringaren i samtalsmenyn och låsskärmens knappsats kommer att krympa till hörnet på skärmen för att underlätta skrivning med en hand. Peka på pilen bredvid tangentbordet för att flytta tangentbordet till den andra sidan av skärmen.

### Stör ej-läge

Stör ej-läget gör att du kan arbeta eller slappna av i lugn och ro. Enheten underrättar dig bara om viktiga samtal eller meddelanden.

- 1 Öppna I Inställningar.
- 2 Peka på Stör ej och slå på Aktivera nu.
- 3 Peka på Stör ej-läge. Du kan:
  - Konfigurera inkommande samtal och inställningar för meddelanden: Välj Tillåt endast prioriterade avbrott. Peka på Definiera prioriterade avbrott, och sedan på Samtal och Meddelanden för att ställa in kontaktområdet från dem du vill ta emot samtal eller meddelanden.
    - Val av Endast vitlista ställer endast in kontaktområdet. Välj Vitlista för samtal/ meddelanden när du sak ställa in särskilda kontakter.
  - Aktivera alarmsignaler i stör ej-läge:: Välj Endast alarm för att endast tillåta alarmsignaler.
  - Inaktivera alla störningar: Välj Avbryt inte för att inaktivera alla ringsignaler och vibrationer. Skärmen kommer inte att slås på för inkommande samtal, meddelanden eller alarm.

- När du vill aktivera stör ej-läge för en viss period, trycker du på Tid.
  - När du vill aktivera stör ej-läge för en viss specifik händelse, trycker du på Händelse.

### Ställa in ett konto

#### Lägga till ett konto

Lägg till e-post eller konton från sociala medier för att synkronisera din e-post och meddelanden till enheten.

- 1 Öppna Inställningar.
- 2 Peka på Konton > Lägg till konto. Välj en kontotyp och följ sedan anvisningarna på skärmen för att ange kontoinformationen.
- Du måste installera motsvarande app innan du kan lägga till ett konto för en tredje part.
- För mer information om hur man lägger till e-postadresser och företagskonton, se Lägga till ett e-postkonto.

#### Ta bort ett konto

- 1 Öppna Inställningar.
- 2 Peka på Konton och välj en kontotyp.
- 3 Välj det konto du vill ta bort och följ skärminstruktionerna.

#### Synkronisera data med din telefon

Aktivera synkroniseringsfunktionen för att hålla enhetens data uppdaterade och förhindra dataförlust. Du kan synkronisera e-post och annan data från din gamla enhet.

Vilken datatyp som kan synkroniseras beror på kontotypen.

- 1 Öppna Inställningar.
- 2 Välj Konton.
- **3** Peka på i övre högra hörnet på skärmen. Välj **Automatisk datasynkronisering** och följ instruktionerna på skärmen.

 $\bigcirc$  Om knappen för synkronisering av data är avstängd, kan du synkronisera data manuellt genom att välja ett konto och peka på  $\bigcirc$ .

### Visa minnes- och lagringsinformation

Visa lagring och minnesinformation, ändra platsen för standardlagring, och formatera mikroSDkortet.

() Inte alla enheter stöder microSD-kort.

1 Öppna 🔤 Inställningar.

- **2** Peka på **Minne och lagring** när du vill visa lagrad information för intern lagring och microSD-kort.
- **3** Härifrån kan du:
  - Formatera microSD-kortet: Peka på SD-kort > Formatera > Radera och formatera när du vill rensa all data på microSD-kortet. Säkerhetskopiera dina filer innan du formaterar kortet när du vill undvika att använda din data.
  - Ställ in platsen för standardlagring: Peka på Standardminne och ställa in platsen för standardlagring till internminnet eller mikroSD-kortet.

### Ställa in datum och tid

Enheten ställer automatiskt in datum och tid med nätverkstillhandahållna värden. Du kan också ställa in tiden manuellt och ange den i 12- eller 24-timmarsformat.

- 1 Öppna Inställningar.
- 2 Peka på Avancerade Inställningar > Datum & tid. Du kan:
  - Ställ in tid och datum automatiskt med hjälp av givna värden från nätverket:: Slå på Automatiskt datum och tid.
  - Ställ in tidszonen automatiskt med hjälp av givna värden från nätverket: Slå på Automatisk tidszon.
  - Ställ in timformat: Slå på 24-timmarsformat för att visa tiden i 24-timmarsformat. Tiden visas i 12-timmarsformat som standard.

### Aktivera platsåtkomst

Aktivera platsbaserade tjänster för att säkerställa att karta, navigering och väderapplikationer får åtkomst till din platsinformation.

#### Konfigurera platsinställningarna

Funktioner kan variera beroende på din operatör.

- 1 Öppna Inställningar.
- 2 Peka på Säkerhet & sekretess > Platsåtkomst.
- 3 Slå på Kom åt min plats, och du kan
  - Använd GPS, Wi-Fi och mobila nätverk: Använder GPS och telefonens internetanslutning. Aktivera alternativet för mycket noggrann platsbestämning.
  - Använd Wi-Fi och mobila nätverk: Använder endast telefonens internetanslutning. Aktivera det här alternativet för minskad strömförbrukning och längre väntetider.
  - Använd endast GPS: Kräver inte en Internetanslutning. Aktivera det här alternativet för att minska mobildataanvändningen.

#### Öka noggrannheten för platsbestämning inomhus

Din telefon använder Wi-Fi och Bluetooth för noggrannare platsbestämning när du befinner dig inomhus.

- 1 Öppna Inställningar.
- 2 Peka på Säkerhet & sekretess > Platsåtkomst.
- 3 Peka på 🕴 > Skanningsinställningar, och du kan:
  - Slå på Wi-Fi-sökning. Platsapplikationer och -tjänster kommer fortlöpande att söka efter Wi-Fi-nätverk för noggrannare platsbestämning.
  - Slå på **Bluetooth-sökning**. Platsapplikationer och -tjänster kommer att söka efter Bluetooth-enheter för noggrannare platsbestämning.

### Återställa fabriksinställningar

Återställ fabriksinställningarna om din enhet kraschar och reagerar långsamt.

- Aterställning av fabriksinställningarna raderar dina personliga data från enheten, inklusive kontoinformation, nedladdade appar, och systeminställningar. Säkerhetskopiera viktiga data på din enhet innan du återställer fabriksinställningarna.
- 1 Öppna Inställningar.
- 2 Peka på Avancerade Inställningar > Säkerhetskopiering & återställning.
- **3** Peka på Återställ fabriksinställningar och välj om du vill formatera ditt internminne.
  - Om du väljer Radera internminne raderas alla filer i internminnet, t.ex. musik och bilder. Var på din vakt om du fortsätter.
- 4 Peka på Återställ telefonen för att återställa enheten till fabriksinställningarna.

### **OTA-uppdateringar**

Uppdatera systemet i enheten till den senaste versionen för att förbättra prestandan.

Den här funktionen kräver en Internet-anslutning. Anslut till ett Wi-Fi-nätverk när du vill undvika onödiga avgifter för dataöverföringar.

- Om du använder obehörig programvara från tredje part för att uppdatera enheten kan det leda till att den görs oanvändbar eller att din personliga information riskerar att hamna i orätta händer. För bästa resultat, använd OTA-uppdateringsfunktionen eller ta enheten till närmaste Huawei servicecenter.
  - Dina personliga data kan komma att raderas under en systemuppdatering. Säkerhetskopiera alltid viktiga data innan du uppdaterar enheten.
  - Säkerställ att enheten har minst 20% batteritid när du uppdaterar den.
  - Efter uppdateringen kan det hända att vissa appar från tredje parter är inkompatibla med ditt system, t.ex. appar för internetbank och spel. Detta är på grund av att det tar ett tag för utvecklare av tredjepartsprogram att släppa uppdateringar för nya Android-versioner. Vänta då tills en ny version av applikationen har släppts.
- Peka på Inställningar > Om telefonen > Version för att se enhetens versionsnummer.
- 1 Öppna Inställningar.
- 2 Peka på System-uppdatering. Din enhet kommer automatiskt att söka efter uppdateringar.
- **3** Peka på **Snabb uppdatering**. Det kan ta ett tag för uppdateringsprocessen att slutföras. Använd inte enheten innan uppdateringen har slutförts. Enheten kommer att startas om automatiskt när uppdateringen har slutförts.

### Visa produktinformation

#### Byter namn på din enhet

Byt namn på din enhet för att göra den lättare att hitta när du ansluter andra enheter till din bärbara WiFi-surfzon, eller när du parar ihop andra enheter via Bluetooth.

- 1 Öppna Inställningar.
- 2 Peka på Om telefonen > Enhetens namn när du vill byta namn på enheten.

#### Visa modellnummer och versionsinformation

Visa modellnummer och systemversionsinformation.

#### 1 Öppna Inställningar.

**2** Peka på **Om telefonen** för att visa modellnummer, versionsnummer, EMUI-version och Android-version.

#### Visa din IMEI

Alla enheter har en unik 15-siffrig kod, som du kan använda för att bekräfta att enheten är äkta.

- 1 Öppna Inställningar.
- 2 Peka på Om telefonen för att visa IMEI.
- () Enheter med dubbla SIM-kort har två IMEI.

#### Visning av enhetens specifikationer

Visa enhetens specifikationer i några enkla steg. Du kan visa information om processorn, minnet, skärmupplösningen med mera.

- 1 Öppna Inställningar.
- **2** Peka på **Om telefonen**. Svep uppåt eller nedåt på skärmen för att visa information om processorn, RAM-minnet, internminnet, skärmupplösning, med mera.

### Hjälpmedelsfunktioner

#### Aktivera TalkBack

Talkback ger dig hörbara uppmaningar och bildtexter för att hjälpa synskadade. När TalkBack är aktiverad lämnar enheten hörbara uppmaningar för allt innehåll som du pekar på, väljer eller aktiverar.

- Hörbara TalkBack-uppmaningar är inte tillgängliga för alla språk. Om ditt språk är inte tillgängligt, kan du ladda ner en talsyntesmotor från tredje part. För mer information, se Text till tal-utdata (TTS).
- 1 Öppna I Inställningar.
- 2 Peka på Avancerade Inställningar > Tillgänglighet > TalkBack.
- 3 Slå på TalkBack och väljOK.

Självstudien spelas upp när du aktiverar TalkBack för första gången. För att spela upp handledningen igen, peka på <sup>(1)</sup>, för att komma åt inställningar för TalkBack och välj sedan självstudien.

**Inaktivera TalkBack:** Tryck på strömknappen tills enheten vibrerar, och peka sedan på och håll skärmen nedtryck i 3 sekunder.

#### Använda TalkBack för att styra enheten

Efter att ha aktiverat TalkBack använder du gester för att:

**Bläddra i skärmen**: Svep uppåt eller nedåt med två fingrar för att bläddra genom menylistor. Svep åt vänster eller höger för att flytta mellan skärmar.

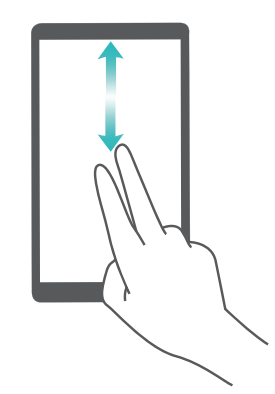

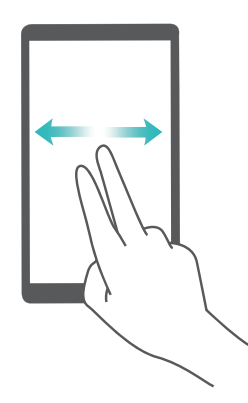

Välj ett objekt: Peka på ett objekt med ett finger för att välja det (det öppnas inte). Din telefon läser upp innehållet i det valda objektet.

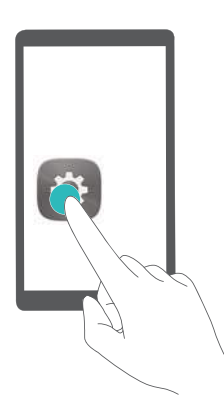

Öppna ett objekt: Peka två gånger med ett finger någonstans på skärmen för att bekräfta ditt val i föregående steg.

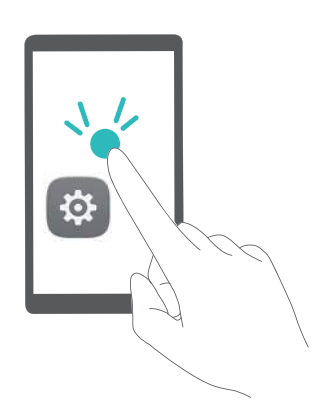

Till exempel, om du vill öppna **Inställningar**, peka på **Inställningar**-ikonen en gång med hjälp av ett finger, och sedan peka två gånger någonstans på skärmen.

#### Konfigurera TalkBack-inställningarna

- 1 Öppna Inställningar.
- 2 Peka på Avancerade Inställningar > Tillgänglighet > TalkBack > 🙆 .
- **3** Följ anvisningarna på skärmen när du ska justera feedback-volymen, de hörbara feedbackinställningarna, styrgesterna m.m.

#### Text till tal-utdata (TTS)

Funktionen konverterar text till tal för användare med nedsatt synförmåga. För Text till tal-utdata (TTS) måste TalkBack vara aktiverat.

- 1 Öppna Inställningar.
- 2 Peka på Avancerade Inställningar > Tillgänglighet. Slå på Text-till-tal-utdata och välj sedan den önskade talsyntesmotorn och rösthastighet.

#### Färgkorrigering

I färgkorrigeringsläge justeras färger så att det blir enklare för användare med defekt färgseende att urskilja olika delar av skärmen.

Aktivera läget med försiktighet, eftersom det kan påverka enhetens prestanda.

- 1 Öppna Inställningar.
- 2 Peka på Avancerade Inställningar > Tillgänglighet > Färgkorrigering, och slå på Färgkorrigering.
- **3** Peka på Korrigeringsläge och välj önskad färg och korrekt metod.

# Få hjälp

Läs snabbstartsguiden som medföljer enheten.

Peka på Inställningar > Om telefonen > Juridisk information för att läsa juridisk information.

Besök http://consumer.huawei.com/en/ för mer information.

# Personlig information och datasäkerhet

Användningen av vissa funktioner eller tredjepartsprogram på enheten kan leda till att personlig information och data försvinner eller blir tillgängliga för andra. Använd följande åtgärder som hjälp att skydda din personliga information:

- Lägg din enhet på en säker plats för att förhindra obehörig användning.
- Ställ in skärmlåset på låst och ange in ett lösenord eller upplåsningsmönster.
- Säkerhetskopiera med jämna mellanrum personlig information som lagras på SIM-kortet, minneskortet eller i enhetens minne. Om du byter till en annan enhet, se till att flytta eller ta bort all personlig information från din gamla enhet.
- Säkerhetskopiera med jämna mellanrum personlig information som lagras på minneskortet eller i enhetens minne. Om du byter till en annan enhet, se till att flytta eller ta bort all personlig information från din gamla enhet.
- Öppna inte meddelanden eller e-post från okända för att förhindra att enheten blir infekterad med ett virus.
- När du använder enheten för att surfa på Internet bör du inte besöka webbplatser som kan utgöra en säkerhetsrisk för att undvika att din personliga information blir stulen.
- Om du använder tjänster som en bärbar Wi-Fi-hotspot eller Bluetooth bör du skapa lösenord för dessa tjänster för att förhindra obehörig åtkomst. Stäng av dessa tjänster när de inte används.
- Installera enhetens säkerhetsprogram och gör regelbundna virussökningar.
- Var noga med att kontrollera att de tredjepartsprogram du använder kommer från en tillförlitlig källa. Alla tredjepartsprogram som hämtas bör genomsökas efter virus.
- När du använder ej auktoriserade tredjepartsprogram för att uppdatera din enhet kan det skada enheten eller försätta din personliga information i riskzonen. Det rekommenderas att du uppdaterar via enhetens funktion för onlineuppdatering eller hämtar officiella uppdateringspaket för din enhetsmodell från Huawei.
- Vissa applikationer kräver och skickar platsinformation. Detta innebär att en tredje part kan få information om var du befinner dig.
- En del tredjepartsprogram kan samla in detektions- och felsökningsinformation från din enhet för att förbättra sina produkter och tjänster.

# Lista över säkerhetsfunktioner

Huawei-telefoner levereras med ett antal säkerhetsfunktioner för att hålla dina data säkra.

| Låsskärmens utseende<br>och lösenord                   | Konfigurera lösenord för skärmlås för att förhindra obehörig åtkomst till din telefon. För mer information, se Ändra låsskärmens stil.                                                                                                    |
|--------------------------------------------------------|----------------------------------------------------------------------------------------------------|
| Fingeravtrycksigenkän-<br>ning                         | Använd ett fingeravtryck för att låsa upp skärmen, öppna krypterade<br>filer, låsa appar och göra säkra betalningar. För mer information, se<br>Fingeravtrycksigenkänning.                                                                                                    |
| Kryptera ett mikroSD-<br>kort                          | Kryptera ditt mikroSD-kort för att förhindra obehörig åtkomst till dina<br>data. Ett lösenord måste anges när mikroSD-kortet sätts in i en annan<br>telefon. För mer information, se Inställning av lösenordet för microSD-<br>kortet.                                                        |
| Ställa in en PIN-kod för<br>SIM-kortet                 | Aktivera SIM-lås för att förhindra andra från att använda SIM-kortet. Du<br>måste ange SIM-kortets PIN-kod varje gång du slår på telefonen eller<br>sätter in SIM-kortet i en annan telefon. För mer information, se Ställa in<br>en PIN-kod för SIM-kortet.                                  |
| Blockera<br>skräppostmeddelan-<br>den                  | Använd sekretessfiltret och svarta listan i telefonhanteraren för att<br>blockera spamsamtal och meddelanden. För mer information, se<br>Blockera skräppostmeddelanden.                                                                                                    |
| Identifierar skadliga<br>webbadresser i<br>meddelanden | Aktivera webbadress-igenkännande för att ta emot varningar om skadliga webbadresser. För mer information, se Identifierar skadliga webbadresser i textmeddelanden.                                                                                                    |
| VPNer                                                  | Du kan använda en VPN för att ansluta till ditt företags nätverk och e-<br>postserver. För mer information, se VPNer.                                                                                                    |
| Integritetsfilter                                      | Använd sekretessfiltret och svarta listan i telefonhanteraren för att blockera spamsamtal och meddelanden. För mer information, se Integritetsfilter.                                                                                                    |
| Applås                                                 | Använd Applås i Telefonhanteraren för att låsa appar och förhindra<br>obehörig åtkomst. Applåsets lösenord krävs för att öppna låsta<br>program. För mer information, se Kryptera appar.                                                                                                    |
| Hantera<br>dataanvändning                              | Använd datahanteringsfunktionen i Telefonhanteraren för att hålla koll<br>på din mobildataanvändning. Mobildata kommer automatiskt<br>avaktiveras när du överskrider den förinställda gränsen för att förhindra<br>orimliga datakostnader. För mer information, se Hantera<br>dataanvändning. |

#### Virusskanner

Använd virusskydd i telefonhanteraren för att ta bort skadliga program. För mer information, se Virusskanner.

# **Juridisk information**

#### Upphovsrätt © Huawei Technologies Co., Ltd. 2017. Med ensamrätt.

Ingen del av den här handboken får reproduceras eller överföras i någon form eller på något sätt utan föregående skriftligt medgivande från Huawei Technologies Co., Ltd. och dess dotterbolag ("Huawei").

Produkten som beskrivs i den här handboken kan innehålla upphovsrättsskyddad programvara från Huawei och eventuella licensgivare. Kunden får inte på något sätt reproducera, distribuera, ändra, dekompilera, disassemblera, dekryptera, extrahera, bakåtkompilera, hyra ut, dela ut eller underlicensiera denna programvara, såvida inte sådana restriktioner är förbjudna enligt gällande lagstiftning, eller sådana rättigheter har medgivits av respektive upphovsrättsinnehavare.

#### Varumärken och tillstånd

ниаwei, ниаwei och 🧩 är varumärken eller registrerade varumärken som tillhör Huawei Technologies Co., Ltd.

Android<sup>™</sup> är ett varumärke som tillhör Google Inc.

*Bluetooth*<sup>®</sup>-ordmärket och -logotyperna är registrerade varumärken som tillhör *Bluetooth SIG, Inc.* och all användning av sådana märken av Huawei Technologies Co., Ltd. är licensierad. Övriga varumärken, produkt-, tjänst- och företagsnamn som nämns i detta dokument tillhör sina respektive ägare.

#### Meddelande

Vissa av produktens funktioner och tillval som beskrivs här är beroende av den installerade programvaran och det lokala nätverkets kapacitet och inställningar, och kan därför vara inaktiverade eller begränsade av lokala nätverksoperatörer eller Internetleverantörer. Därför kanske beskrivningarna här inte exakt stämmer med produkten eller de tillbehör du köper. Huawei förbehåller sig rätten att ändra eller modifiera informationen eller specifikationerna i denna handbok utan föregående meddelande och utan någon ansvarsskyldighet.

#### Programvara från tredje part

Huawei äger inte upphovsrätten till den programvara och de program från tredje part som levereras med denna produkt. Därför lämnar Huawei inte någon garanti av något slag för programvara och program från tredje part. Huawei ger inte heller support till kunder som använder programvara och program från tredje part, och ansvarar inte för programvarans och programmens funktioner eller prestanda.

Programvara och program från tredje part kan avbrytas eller upphöra när som helst och Huawei garanterar inte tillgängligheten för något innehåll eller någon tjänst. Innehåll och tjänster från tredje part tillhandahålls genom nätverk eller överföringsmetoder som ligger utanför Huaweis kontroll. I den största utsträckning som tillåts enligt gällande lagstiftning fastställs uttryckligen att Huawei inte ger ersättning för eller ansvarar för tjänster från tredje part eller för avbrytande eller upphörande av innehåll eller tjänster från tredje part.

Huawei ska inte hållas ansvarigt för lagligheten, kvaliteten eller några andra aspekter av någon programvara installerad i produkten eller för några överförda eller hämtade alster från tredje part i någon form, inklusive men inte begränsat till texter, bilder, videofilmer, programvara och så vidare. Kunden bär risken för alla eventuella följder, inklusive inkompatibilitet mellan programvaran och produkten, som uppstår genom installation av programvara eller överföring eller hämtning av alster från tredje part.

Den här produkten är baserad på plattformen Android<sup>™</sup> med öppen källkod. Huawei har gjort nödvändiga ändringar i plattformen. Därför stöder produkten eventuellt inte alla funktioner som stöds av standardversionen av plattformen Android, och produkten kan vara inkompatibel med programvara från tredje part. Huawei lämnar inga garantier eller utfästelser relaterade till någon sådan kompatibilitet och avsäger sig uttryckligen allt ansvar relaterat till sådana frågor.

#### FRISKRIVNING

ALLT INNEHÅLL I HANDBOKEN TILLHANDAHÅLLS I BEFINTLIGT SKICK. UTÖVER VAD SOM KRÄVS AV GÄLLANDE LAGSTIFTNING LÄMNAS INGA SOM HELST GARANTIER, VARKEN UTTRYCKLIGA ELLER UNDERFÖRSTÅDDA, INKLUSIVE MEN INTE BEGRÄNSAT TILL UNDERFÖRSTÅDDA GARANTIER OM ALLMÄN LÄMPLIGHET ELLER LÄMPLIGHET FÖR ETT VISST SYFTE MED AVSEENDE PÅ DEN HÄR HANDBOKENS KORREKTHET, TILLFÖRLITLIGHET ELLER INNEHÅLL.

SÅ LÅNGT LAGEN MEDGER SKA HUAWEI UNDER INGA OMSTÄNDIGHETER HÅLLAS ANSVARSSKYLDIG FÖR NÅGRA SPECIELLA, OFÖRUTSEDDA, INDIREKTA ELLER PÅFÖLJANDE SKADOR ELLER FÖRLUST AV VINSTER, AFFÄRSMÖJLIGHETER, INTÄKTER, DATA, GOODWILL, BESPARINGAR ELLER FÖRVÄNTADE BESPARINGAR OAVSETT OM SÅDANA FÖRLUSTER KAN FÖRUTSES ELLER INTE.

MAXIMAL ANSVARSSKYLDIGHET (BEGRÄNSNINGEN GÄLLER INTE ANSVAR FÖR PERSONSKADOR OM GÄLLANDE LAGSTIFTNING FÖRBJUDER SÅDAN BEGRÄNSNING) FÖR HUAWEI SOM UPPKOMMER AV ANVÄNDANDET AV DEN PRODUKT SOM BESKRIVS I DEN HÄR HANDBOKEN, BEGRÄNSAS TILL DET BELOPP SOM KUNDEN BETALADE FÖR PRODUKTEN.

#### Import- och exportföreskrifter

Kunden ska följa all gällande export- eller importlagstiftning och ansvarar för att inhämta alla nödvändiga tillstånd och licenser från myndigheter vid export, återexport eller import av den produkt som beskrivs i den här handboken, inklusive programvara och dess tekniska data. Handboken är endast avsedd som referens. Den verkliga produkten, inklusive men inte begränsat till färg, storlek och skärmlayout, kan variera. Uttalanden, information och rekommendationer i handboken utgör inte någon uttrycklig eller underförstådd garanti av något slag.

Gå till http://consumer.huawei.com/en/support/hotline för uppdaterad information om telefonnummer och e-postadresser i ditt land eller din region.

Modell: SLA-L02 SLA-L22

6012290\_02